## HP Photosmart 8400 series Brukerhåndbok

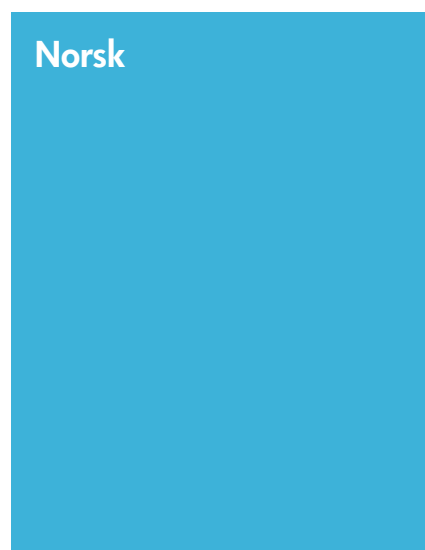

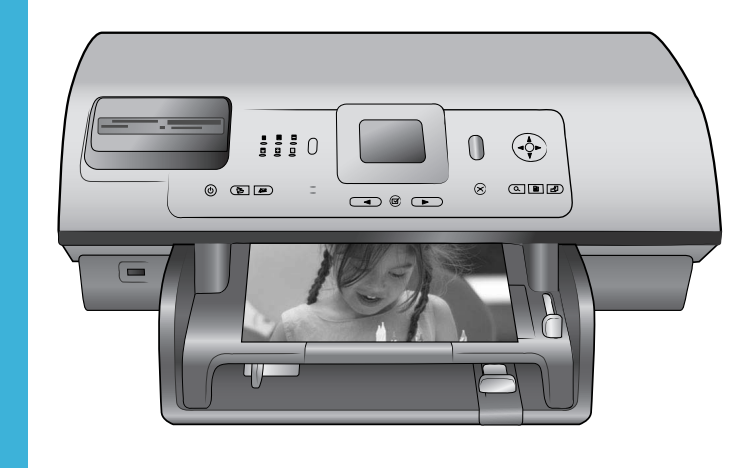

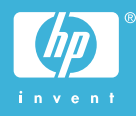

#### Copyright og varemerker

© Copyright 2004 Hewlett-Packard Development Company, L.P. Informasjonen i dette dokumentet kan endres uten forvarsel. Gjengivelse, tilpasning eller oversettelse av dette materialet er ikke tillatt uten at det først er innhentet skriftlig tillatelse, med unntak av det som er tillatt i henhold til lover om opphavsrett.

#### Merknad

De eneste garantiene for produkter og tjenester fra HP er angitt i garantierklæringene som følger med slike produkter eller tjenester. Ingenting i dette dokumentet kan tolkes som en tilleggsgaranti. HP er ikke erstatningsansvarlig for tekniske eller andre typer feil eller utelatelser i dette dokumentet.

Hewlett-Packard Development Company, L.P. kan ikke holdes ansvarlig for tilfeldige skader eller følgeskader i forbindelse med eller som resultat av utrustningen, ytelsen eller bruken av dette dokumentet og programmaterialet som det beskriver.

#### Varemerker

HP, HP-logoen og Photosmart tilhører Hewlett-Packard Development Company, L.P.

Secure Digital-logoen er et varemerke for SD Association.

Microsoft og Windows er registrerte varemerker for Microsoft Corporation. CompactFlash, CF og CF-logoen er varemerker for CompactFlash Association (CFA).

Memory Stick, Memory Stick Duo, Memory Stick PRO og Memory Stick PRO Duo er varemerker eller registrerte varemerker for Sony Corporation.

MultiMediaCard er et varemerke for Infineon Technologies AG i Tyskland, og er lisensiert til MMCA

(MultiMediaCard Association).

Microdrive er et varemerke for Hitachi Global Storage Technologies.

SmartMedia er et varemerke for Toshiba Corporation.

xD-Picture Card er et varemerke for Fuji Photo Film Co., Ltd., Toshiba Corporation og Olympus Optical Co., Ltd.

Mac, Mac-logoen og Macintosh er registrerte varemerker for Apple Computer, Inc. Bluetooth-ordmerket og -logoene eies av Bluetooth SIG, Inc., og all bruk av disse merkene av Hewlett-Packard Company skjer i henhold til lisens. PictBridge og PictBridge-logoen er varemerker for Camera & Imaging Products Association (CIPA). Andre merker og deres produkter er varemerker eller registrerte varemerker for de respektive eierne. Den innebygde programvaren i skriveren er delvis basert på arbeid utført av Independent JPEG Group. Copyright til visse fotografier i dette dokumentet innehas av de opprinnelige eierne.

## Identifikasjonsnummer for modellen: SDGOA-0403

Med henblikk på identifikasjon har produktet fått tildelt et modellnummer. Produktets modellnummer er SDGOA-0403. Dette nummeret må ikke forveksles med markedsnavnet (HP Photosmart 8400 series-skriver) eller produktnummeret (Q3388A).

#### Sikkerhetsinformasjon

Følg alltid grunnleggende sikkerhetsregler ved bruk av dette produktet for å redusere faren for skader som følge av brann eller elektrisk støt.

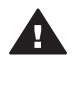

Advarsel For å hindre fare for brann og elektrisk støt skal produktet ikke utsettes for regn eller noen type fuktighet.

- Les og sørg for at du har forstått alle instruksjonene i heftet HP Photosmart 8400 series Hurtigstart.
- Bruk alltid et jordet strømuttak når du kobler skriveren til en strømkilde. Hvis du ikke vet om uttaket er jordet, må du kontakte en godkjent elektriker.
- Følg alle advarsler og instruksjoner som er angitt på produktet.
- Koble produktet fra vegguttaket før rengjøring.
- Ikke installer eller bruk dette produktet nær vann eller når du er våt.
- Plasser produktet slik at det står støtt på et stabilt underlag.
- Plasser produktet i et beskyttet område der ingen kan trå på eller snuble i strømledningen,

og der strømledningen ikke vil bli skadet.

- Hvis produktet ikke fungerer som det skal, kan du lese informasjonen om problemløsing i hjelpen til HP Photosmart.
- Skriveren har ingen innvendige deler som brukeren kan utføre service på. Service skal utføres av kvalifisert servicepersonale.
- Sørg for god ventilasjon.

#### Miljøerklæringer

Hewlett-Packard Company har forpliktet seg til å produsere kvalitetsprodukter på en miljøvennlig måte.

#### Vern av miljøet

Denne skriveren er utviklet med en rekke egenskaper som begrenser den miljømessige påvirkningen til et minimum. Hvis du vil ha mer informasjon, gå til HPs Web-område for miljøspørsmål på www.hp.com/ hpinfo/globalcitizenship/environment/.

#### Ozonproduksjon

Dette produktet genererer ubetydelige mengder ozongass (O<sub>3</sub>).

#### Energiforbruk

Energiforbruket faller betydelig når produktet er i ENERGY STAR®modus, noe som sparer naturressurser og penger uten at produktets høye ytelse påvirkes. Dette produktet er kvalifisert for ENERGY STAR, som er et frivillig program utarbeidet for å oppfordre til utvikling av energieffektive kontorprodukter.

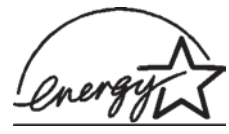

ENERGY STAR er et registrert varemerke for det

amerikanske miljøvernbyrået EPA i USA. Som ENERGY STAR-partner har Hewlett-Packard Company bestemt at dette produktet tilfredsstiller ENERGY STARretningslinjene for energieffektivitet. Hvis du vil ha mer informasjon, kan du gå til www.energystar.gov.

#### Bruk av papir

Dette produktet egner seg for bruk av resirkulert papir i henhold til DIN 19309.

#### Plastmaterialer

Plastdeler på over 24 gram (0,88 unser) er merket i henhold til internasjonale standarder, slik at det er lettere å finne plastmaterialer som kan resirkuleres, når skriveren skal kasseres.

#### Sikkerhetsdatablader for materialer

Sikkerhetsdatablader for materialer (MSDS) er tilgjengelige på HPs Webområde på www.hp.com/go/msds. Kunder uten Internett-tilgang må kontakte HPs kundestøtte.

#### Resirkuleringsordning

HP tilbyr stadig flere retur- og resirkuleringsordninger i mange land, og samarbeider med noen av de største resirkuleringssenterne for elektronikkprodukter over hele verden. HP bevarer ressurser ved å videreselge noen av sine mest populære produkter. Dette HP-produktet inneholder bly i

loddemetallet, og det kan kreve spesiell håndtering ved kassering.

## Innhold

| 1 | Velkommen                                                        | 3  |
|---|------------------------------------------------------------------|----|
|   | Skriverens deler                                                 | 4  |
|   | Tilgjengelig ekstrautstyr                                        | 8  |
|   | Skrivermeny                                                      | 9  |
| 2 | Klargjøre for utskrift                                           | 17 |
|   | Legge i papir                                                    | 17 |
|   | Velge riktig papir                                               | 17 |
|   | Legge i papir                                                    | 18 |
|   | Sette inn blekkpatroner                                          | 20 |
|   | Sette inn minnekort                                              | 22 |
|   | Filformater som støttes                                          | 23 |
|   | Sette inn et minnekort                                           | 23 |
|   | Ta ut et minnekort                                               | 25 |
| 3 | Skrive ut fotografier uten datamaskin                            | 27 |
|   | Velge et fotooppsett                                             | 28 |
|   | Bestemme hvilke fotografier du vil skrive ut                     | 29 |
|   | Velge fotografier som skal skrives ut                            | 31 |
|   | Forbedre fotokvaliteten                                          | 32 |
|   | Kreativitet                                                      | 33 |
|   | Skrive ut fotografier                                            | 36 |
|   | Skrive ut fotografier fra et minnekort eller en USB-flashstasjon | 36 |
|   | Skrive ut fotografier fra et digitalkamera                       | 41 |
|   | Skrive ut fra HP Instant Share                                   | 42 |
| 4 | Koble deg til                                                    | 43 |
|   | Koble til andre enheter                                          | 43 |
| _ | Koble til via HP Instant Share                                   | 44 |
| 5 | Skrive ut fra en datamaskin                                      |    |
| 6 | Stell og vedlikehold                                             | 51 |
|   | Rengjøre og vedlikeholde skriveren                               | 51 |
|   | Rengjøre skriveren utvendig                                      | 51 |
|   | Rense blekkpatronene automatisk                                  |    |
|   | Rense blekkpatronkontaktene manuelt                              |    |
|   | Skrive ut en testside                                            |    |
|   | Justere blekkpatronene                                           |    |
|   | Skrive ut en eksempelside                                        |    |
|   | Oppdatere programvaren                                           |    |
|   |                                                                  |    |
|   |                                                                  |    |
|   | Oppoevare blekkpatronene                                         |    |
|   | Devare kvaliteten pa lotopapir                                   |    |
|   | Upppevare lotopapir                                              |    |
| 7 |                                                                  |    |
| 1 | Problemer med ekrivermeekinveren                                 |    |
|   | Propiemer med skrivermaskinvaren                                 |    |
|   | UISKIIIISPIUDIEMER                                               |    |

|      | Feilmeldinger                                                  | 62 |
|------|----------------------------------------------------------------|----|
|      | Papirfeil                                                      | 62 |
|      | Blekkpatronfeil                                                | 63 |
|      | Minnekortfeil                                                  | 65 |
|      | Testsidefeil                                                   | 68 |
|      | Utskriftsfeil fra datamaskiner                                 | 69 |
|      | Nettverks- og HP Instant Share-feil                            | 70 |
| 8    | Kundestøtte                                                    | 71 |
|      | Kundestøtte per telefon                                        | 71 |
|      | Ringe kundestøtte                                              | 72 |
|      | Returnere produktet til HP for reparasjon                      | 73 |
| а    | Nettverk                                                       | 75 |
|      | Grunnleggende om nettverk (Windows og Macintosh)               | 75 |
|      | Internett-tilkobling                                           | 76 |
|      | Anbefalte nettverkskonfigurasjoner                             | 76 |
|      | Ethernet-nettverk uten Internett-tilgang                       | 76 |
|      | Ethernet-nettverk med Internett-tilkobling ved hjelp av        |    |
|      | oppringingsmodem                                               | 76 |
|      | Ethernet-nettverk med Internett med bredbåndtilgang gjennom en |    |
|      | ruter                                                          | 77 |
|      | Koble skriveren til nettverket                                 | 77 |
|      | Installere skriverprogramvaren på en Windows-datamaskin        | 78 |
|      | Installere skriverprogramvaren på en Macintosh                 | 79 |
|      | Bruke den innbygde Web-serveren                                | 80 |
|      | Skrive ut en nettverkskonfigurasjonsside                       | 81 |
| b    | Spesifikasjoner                                                | 83 |
|      | Systemkrav                                                     | 83 |
|      | Śkriverspesifikasjoner                                         | 83 |
| Stil | <pre>ckordregister</pre>                                       | 87 |

# 1 Velkommen

Takk for at du har kjøpt en HP Photosmart 8400 series-skriver! Med denne nye fotoskriveren kan du skrive ut flotte fotografier, lagre fotografier på en datamaskin og opprette morsomme og enkle prosjekter med eller uten en datamaskin.

Denne håndboken forklarer hovedsakelig hvordan du skriver ut uten å koble til en datamaskin. Hvis du vil lære hvordan du skriver ut fra en datamaskin, må du installere skriverprogramvaren og lese den elektroniske hjelpen. Hvis du vil ha en oversikt over hvordan du bruker en datamaskin sammen med skriveren, se Skrive ut fra en datamaskin. Hvis du vil ha informasjon om hvordan du installerer programvaren, kan du se heftet *Hurtigstart*.

Du lærer blant annet hvordan du:

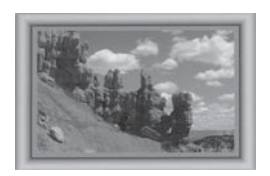

tilpassede rammer. Se Kreativitet.

Skriver ut fotografier uten kantlinje med fargerike,

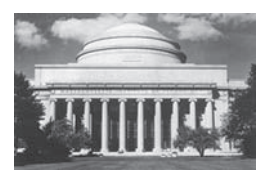

Forvandler fotografiene til klassiske fotografier på et øyeblikk med svart/hvitt-, sepia- eller andre fargeeffekter. Se Kreativitet.

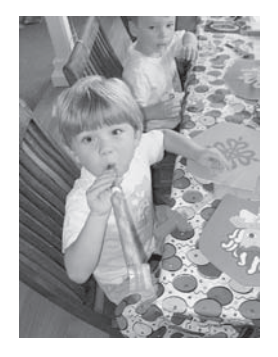

Forbedrer kvaliteten på fotografiene ved å fjerne røde øyne, gjøre dem lysere og øke kontrasten. Se Forbedre fotokvaliteten.

Skriveren leveres med følgende dokumentasjon:

- Heftet Hurtigstart: Heftet HP Photosmart 8400 series Hurtigstart forklarer hvordan du konfigurerer skriveren, installerer skriverprogramvaren og skriver ut ditt første fotografi.
- **Brukerhåndbok**: *HP Photosmart 8400 series Brukerhåndbok* er boken du leser nå. Denne boken beskriver skriverens grunnleggende funksjoner, forklarer

hvordan du bruker skriveren uten å koble den til en datamaskin og inneholder informasjon om problemløsing for maskinvaren.

 Hjelp til HP Photosmart: Den elektroniske hjelpen til HP Photosmart beskriver hvordan du bruker skriveren sammen med en datamaskin, og inneholder informasjon om problemløsing for programvaren.

Når du har installert HP Photosmart-programvaren på en datamaskin, kan du vise den elektroniske skriverhjelpen for HP Photosmart:

- Windows-PC: Klikk på Start, velg Programmer (i Windows XP velger du Alle programmer) > HP > Photosmart 320, 370, 7400, 7800, 8100, 8400, 8700 series > Hjelp til Photosmart.
- Macintosh: Velg Hjelp > Mac Hjelp i Finder, og velg deretter Bibliotek > Hjelp til HP Photosmart.

#### Forsiden av skriveren 11 10) 9 1 Kameraport Bruk denne porten til å koble et PictBridge<sup>™</sup>-digitalkamera til skriveren, eller til å sette inn den trådløse HP Bluetooth®-. skriveradapteren (ekstrautstyr). () () Du kan også sette inn en USBflashstasjon og velge, redigere eller skrive ut fotografier på stasionen som om det var et minnekort. 2 Utskuff Løft denne skuffen for å legge i små typer utskriftsmateriale eller fjerne fastkjørt papir. 3 Papirbreddeskinne Juster denne skinnen slik at den sitter helt inntil kanten på papiret i hovedskuffen. 4 Hovedskuff Plasser vanlig papir, transparenter, konvolutter eller andre typer utskriftsmateriale i denne skuffen for utskrift. 5 Forlenger for utskuff Løft opp klaffen og dra den mot deg for å forlenge utskuffen, slik at papiret fanges opp når det mates ut av skriveren. Papirlengdeskinne 6

## **Skriverens deler**

|                    | 7<br>8<br>9<br>10<br>11 | den sitter helt inntil enden på<br>papiret i hovedskuffen.<br><b>Fotoskuff</b><br>Løft utskuffen for å legge i<br>fotopapir av liten type i<br>fotoskuffen.<br><b>Fotoskuffglidebryter</b><br>Skyv denne glidebryteren fra<br>deg for å koble til fotoskuffen.<br><b>Toppdeksel</b><br>Løft opp dette dekselet for å få<br>tilgang til blekkpatronene og<br>lagringsområdet for<br>blekkpatroner, og for å fjerne<br>fastkjørt papir.<br><b>Skriverskjerm</b><br>Bruk denne skjermen til å vise<br>fotografier og menyalternativer.<br><b>Minnekortspor</b><br>Sett inn minnekort her. |
|--------------------|-------------------------|----------------------------------------------------------------------------------------------------|
|                    | Bal                     | ksiden av skriveren                                                                                                    |
|                    | 1                       | Ethernet-port                                                                                                    |
|                    | 2                       | Bruk denne porten til å koble<br>skriveren til et nettverk.<br><b>Tilkobling for strømledning</b><br>Bruk denne porten til å koble til<br>strømledningen som fulste                                                                                                    |
|                    | 3                       | med skriveren.<br>USB-port<br>Bruk denne porten til å koble<br>skriveren til en datamaskin<br>eller til et HP-digitalkamera<br>med direkteutskrift.<br>Bakdeksel                                                                                                    |
|                    |                         | Ta av dette dekselet for å<br>fjerne fastkjørt papir.                                                                                                    |
| <b>13 12 11 10</b> | Ko                      | ntrollpanel                                                                                                    |
|                    | 1                       | On (På)<br>Trykk på denne knappen for å<br>slå på skriveren eller sette den<br>i strømsparende modus.<br>Save (Lagre)                                                                                                    |
|                    | 3                       | Trykk på denne knappen for å<br>lagre fotografier fra et<br>minnekort til en datamaskin.<br><b>HP Instant Share</b>                                                                                                    |
| 123456789          |                         |                                                                                                    |

Juster denne skinnen slik at

Trykk på denne knappen for å sende et fotografi med e-post eller gjennom nettverket (hvis tilkoblet). Hvis du vil ha mer informasjon, kan du se Koble deg til.

4 Piler for Select Photos (Velg fotografier)

Bruk disse pilene til å bla gjennom fotografiene på et minnekort.

## 5 Select Photos (Velg fotografier)

Bruk denne knappen til å velge gjeldende fotografi eller enkeltbilde i videoklipp for utskrift.

### 6 Cancel (Avbryt)

Trykk på denne knappen for å oppheve valg av fotografier, gå ut av en meny eller stoppe en handling du har bedt om.

#### 7 **Zoom**

Trykk på denne knappen for å gå inn i Zoom-modus og zoome inn på gjeldende fotografi, og for å gå ut av modusen 9-up view (Visning av 9 fotografier).

#### 8 Menu (Meny)

Trykk på denne knappen for å vise skrivermenyen.

#### 9 Rotate (Roter)

Trykk på denne knappen for å rotere gjeldende fotografi.

#### 10 **OK**

Trykk på denne knappen for å svare på spørsmål på skriverskjermen, velge menyalternativer, gå inn i modusen 9-up view (Visning av 9 fotografier) og spille av en video.

#### 11 Piler for Navigation (Navigering)

Bruk disse pilene til å bla gjennom alternativene på skrivermenyen, plassere beskjæringsboksen og 5

kontrollere hastigheten og retningen for videoavspilling.

12 **Print (Skriv ut)** Trykk på denne knappen for å skrive ut valgte fotografier fra et minnekort som er satt inn.

#### 13 Layout (Oppsett)

Trykk på denne knappen for å velge utskriftsoppsett for fotografiene.

#### Indikatorlamper

#### På-lampe

- På: Strømmen er på.
- Av: Skriveren er i strømsparende modus.

#### 2 Papirskuffelamper

- Fotoskuffelampen er på: Fotoskuffen er tilkoblet.
- Hovedskuffelampen er på: Hovedskuffen er tilkoblet.
- 3 Statuslampe
  - På (grønn): Strømmen er på og skriveren skriver ikke ut.
  - Av: Skriveren er i strømsparende modus.
  - Blinker grønt: Skriveren er opptatt med å skrive ut.
  - Blinker rødt: Skriveren krever ettersyn.
- 4 **Lamper for utskriftsoppsett** Viser gjeldende utskriftsoppsett.

#### Minnekortlampe

- På: Minnekortet er satt inn riktig.
- Av: Det er ikke satt inn et minnekort.
- Blinkende: HP Instant Share brukes eller informasjon overføres mellom et minnekort og skriveren eller datamaskinen.

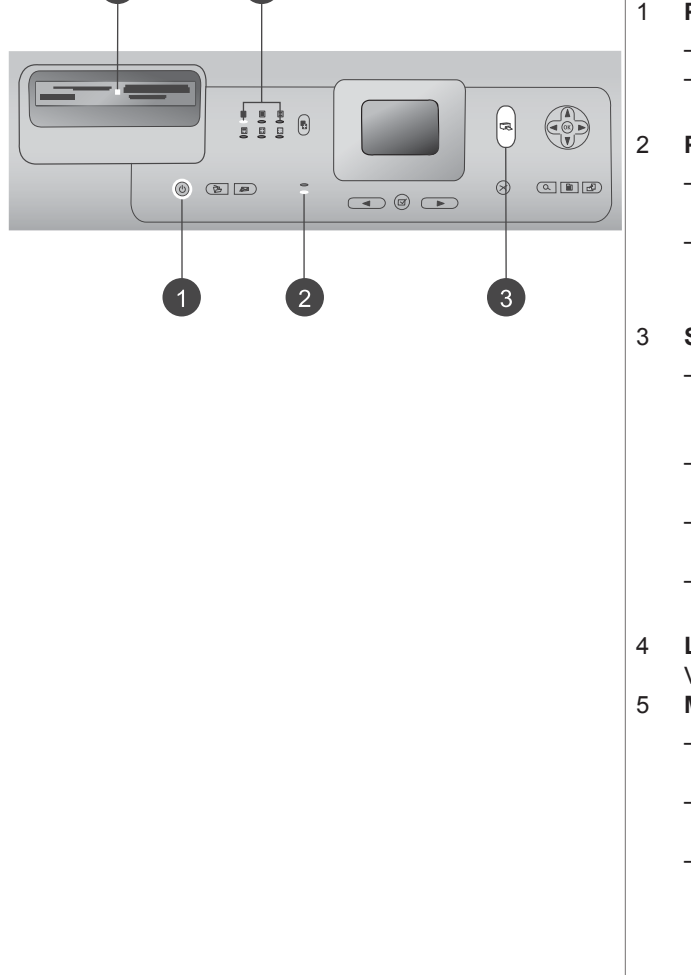

## Tilgjengelig ekstrautstyr

Det finnes en mengde ekstrautstyr til HP Photosmart 8400 series-skriveren som øker anvendeligheten. Ekstrautstyret kan ha et annet utseende enn det som vises her.

| Navn på ekstrautstyr                                                                                                    | Beskrivelse                                                                                                    |
|----------------------------------------------------------------------------------------------------|----------------------------------------------------------------------------------------------------|
|                                                                                                    | Øke skriverens papirkapasitet med en<br>250-arks skuff og bruk mindre tid på å<br>overvåke utskriftsjobbene. (Modell:<br>Q3447A)<br>Dette ekstrautstyret er kanskje ikke<br>tilgjengelig i alle land/regioner.                     |
| 250-arks papirskuff                                                                                                    |                                                                                                    |
|                                                                                                    | Skriv ut på begge sider av et ark. Du<br>sparer penger (tosidig utskrift reduserer<br>papirforbruket) og gjør store dokumenter<br>lettere å håndtere. (Modell: Q5712A)<br>Tjenesten er ikke tilgjengelig i alle land/<br>regioner. |
| Ekstrautstyr for automatisk tosidig<br>utskrift                                                                                                    |                                                                                                    |
| MOR                                                                                                    | Skriv ut på begge sider av et ark. Du<br>sparer penger (tosidig utskrift reduserer<br>papirforbruket) og gjør store dokumenter<br>lettere å håndtere. (Modell: Q3032A)<br>I Japan: Hagaki-skuff med ekstrautstyr                   |
|                                                                                                    | for automatisk tosidig utskrift                                                                                                    |
| Ekstrautstyr for automatisk tosidig<br>utskrift fra HP, med liten papirskuff                                                                                                    | Tjenesten er ikke tilgjengelig i alle land/<br>regioner.                                                                                                    |
| Contraction of the second second seco | Den trådløse HP bt300 Bluetooth <sup>®</sup> -<br>skriveradapteren passer i kameraporten<br>foran på skriveren, og gjør det mulig å<br>skrive ut ved hjelp av den trådløse<br>Bluetooth-teknologien. (Modell: Q3395A)              |
| Trådløs HP bt300 Bluetooth®-<br>skriveradapter                                                                                                    |                                                                                                    |

### Skrivermeny

Trykk på **Menu** (Meny) for åpne skrivermenyen. Hvis du trykker på **Menu** (Meny) mens du viser en undermeny, kommer du tilbake til skriverens hovedmeny.

#### Slik navigerer du i skrivermenyen:

- Trykk på Navigation (Navigering) ▲ eller ▼ for å bla gjennom menyalternativene som vises på skriverskjermen. Menyalternativer som ikke er tilgjengelige, vises i grått.
- Trykk på **OK** for å åpne en meny eller velge et alternativ.
- Trykk på Cancel (Avbryt) for å gå ut av gjeldende meny.

| Hovedmeny Undermenyer/alternativer      |                                            | Flere undermenyer/alternativer                                                                                                    |  |
|-----------------------------------------|--------------------------------------------|----------------------------------------------------------------------------------------------------|--|
| Print                                   | Print all (Skriv ut alle)                  |                                                                                                    |  |
| Options<br>(Utskrifts-<br>alternativer) | Print proof sheet (Skriv ut testside)      |                                                                                                    |  |
|                                         | Scan proof sheet (Skann<br>testutskrift)   |                                                                                                    |  |
|                                         | Video action prints<br>(Videobilder)       |                                                                                                    |  |
|                                         | Print range (Utskriftsområde)              | Select beginning of range (Velg begynnelsen på området):                                                                                |  |
|                                         |                                            | Select end of range (Velg slutten<br>på området):                                                                                       |  |
|                                         | Print index page (Skriv ut indeksside)     |                                                                                                    |  |
|                                         | Print new (Skriv ut nye)                   |                                                                                                    |  |
| Edit<br>(Rediger)                       | Remove red-eye (Fjerne røde<br>øyne)       |                                                                                                    |  |
|                                         | Photo brightness<br>(Fotolysstyrke)        | Photo brightness (Fotolysstyrke):<br>(Trykk på <b>Navigation</b><br>(Navigering) ▶ eller ◀ for å øke<br>eller redusere fotolysstyrken.) |  |
|                                         | Add frame (Legg til ramme)                 | Select pattern (Velg mønster):                                                                                                    |  |
|                                         |                                            | Select color (Velg farge):                                                                                                    |  |
|                                         | Add color effect (Legg til<br>fargeeffekt) | Choose color effect (Velg<br>fargeeffekt):<br>Black and white (Svart/hvitt)<br>Sepia                                                    |  |

#### Skrivermenyens oppbygning

| Hovedmeny | Undermenyer/alternativer                  | Flere undermenyer/alternativer                                                                                                    |
|-----------|-------------------------------------------|----------------------------------------------------------------------------------------------------|
|           |                                           | <ul> <li>Antique (Antikk)</li> <li>Solarize (Sol)</li> <li>Metallic (Metallisk)</li> <li>Red filter (Rødt filter)</li> <li>Blue filter (Blått filter)</li> <li>Green filter (Grønt filter)</li> <li>No effect (Ingen effekt)<br/>(standard)</li> <li>Fargeeffekten påvirker ikke<br/>rammer som er opprettet med<br/>alternativet Add frame (Legg til<br/>ramme).</li> </ul>                                                                                                    |
| Tools     | View 9-up (Vis 9 fotografier)             |                                                                                                    |
| (Verktøy) | Slide show<br>(Lysbildefremvisning)       | Trykk på <b>OK</b> for å stoppe<br>midlertidig eller fortsette en<br>lysbildefremvisning. Trykk på<br><b>Cancel</b> (Avbryt) for å for å<br>stoppe lysbildefremvisningen.                                                                                                    |
|           | Print quality (Utskriftskvalitet)         | Print quality:<br>Best (standard)<br>Normal                                                                                                    |
|           | Network (Nettverk)                        | <ul> <li>Network (Nettverk):</li> <li>Print detailed report (Skriv<br/>ut detaljert rapport)<br/>Skriver ut<br/>nettverkskonfigurasjons-<br/>siden med navnet på<br/>skriverenheten, IP-<br/>adressen, nettverksmasken,<br/>koblingshastighet, DNS og<br/>så videre.</li> <li>Display summary (Vis<br/>sammendrag)<br/>Viser skriverens<br/>enhetsnavn, IP-adresse og<br/>nettverksmaske på<br/>skriverskjermen.</li> <li>Restore defaults<br/>(Gjenopprett<br/>standardinnstillinger)<br/>Gjenoppretter standard<br/>nettverksinnstillinger.</li> </ul> |
|           | Print sample page (Skriv ut eksempelside) |                                                                                                    |

| Hovedmeny | Undermenyer/alternativer                    | Flere undermenyer/alternativer                                                                                                    |
|-----------|---------------------------------------------|----------------------------------------------------------------------------------------------------|
|           | Print test page (Skriv ut testside)         |                                                                                                    |
|           | Clean cartridges (Rengjør<br>blekkpatroner) | Continue to second level<br>cleaning? (Fortsett til andre<br>rengjøringsnivå?)<br>• Yes (Ja)<br>• No (Nei)                                                                                                    |
|           |                                             | Continue to third level cleaning?<br>(Fortsett til tredje<br>rengjøringsnivå?)<br>• Yes (Ja)<br>• No (Nei)                                                                                                    |
|           | Align cartridges (Juster blekkpatroner)     |                                                                                                    |
| Bluetooth | Device address<br>(Enhetsadresse)           | Device address:<br>(Noen enheter med trådløs<br>Bluetooth-teknologi krever at du<br>angir adressen til enheten de<br>forsøker å finne. Dette<br>menyalternativet viser<br>enhetsadressen.)                                                                                                    |
|           | Device name (Enhetsnavn)                    | Device name (Enhetsnavn):<br>(Du kan velge et enhetsnavn for<br>skriveren som vises på andre<br>enheter med trådløs Bluetooth-<br>teknologi når de finner skriveren.)                                                                                                    |
|           | Passkey (Hovednøkkel)                       | <ul> <li>(Trykk på Navigation</li> <li>(Navigering) ▲ for å øke<br/>nummeret må én, og trykk på</li> <li>Navigation (Navigering) ▼ for å<br/>redusere nummeret. Trykk på</li> <li>OK for å gå til neste nummer.)</li> <li>(Du kan definere en numerisk<br/>Bluetooth-hovednøkkel for<br/>skriveren som brukere av<br/>enheter med Bluetooth-teknologi<br/>som forsøker å finne skriveren,<br/>må angi før de kan skrive ut,<br/>hvis skriverens Security level</li> <li>(Sikkerhetsnivå) for Bluetooth er<br/>satt til High (Høyt). Standard<br/>hovednøkkel er 0000.)</li> </ul> |

| Hovedmeny    | Undermenyer/alternativer                                             | Flere undermenyer/alternativer                                                                                                    |
|--------------|----------------------------------------------------------------------|----------------------------------------------------------------------------------------------------|
|              | Accessibility (Tilgjengelighet)                                      | <ul> <li>Accessibility:</li> <li>Visible to all (Synlig for alle)</li> <li>Not visible (Ikke synlig)</li> <li>Når Accessibility<br/>(Tilgjengelighet) er satt til<br/>Not visible (Ikke synlig), er<br/>det bare enheter som<br/>kjenner skriverens<br/>enhetsadresse som kan<br/>skrive ut på den.</li> <li>(Du kan angi at den Bluetooth-<br/>utstyrte skriveren skal være<br/>synlig eller usynlig for andre<br/>enheter med Bluetooth-teknologi<br/>ved å endre dette alternativet.)</li> </ul> |
|              | Security level (Sikkerhetsnivå)                                      | <ul> <li>Security Level:</li> <li>High (Høyt)<br/>(Skriveren krever at brukere<br/>av andre enheter med<br/>Bluetooth-teknologi angir<br/>hovednøkkelen for<br/>skriveren.)</li> <li>Low (Lavt)<br/>(Skriveren krever ikke at<br/>brukere av andre enheter<br/>med Bluetooth-teknologi<br/>angir hovednøkkelen for<br/>skriveren.)</li> </ul>                                                                                                    |
|              | Reset Bluetooth options<br>(Tilbakestill Bluetooth-<br>alternativer) | Reset Bluetooth options<br>(Tilbakestill Bluetooth-<br>alternativer):<br>• Yes (Ja)<br>• No (Nei)                                                                                                    |
| Help (Hjelp) | Memory cards (Minnekort)                                             | Memory Card Help (Hjelp for<br>minnekort):<br>(Velg for å vise informasjon om<br>støttede minnekort)                                                                                                    |
|              | Cartridges (Patroner)                                                | Print Cartridge Help (Hjelp for<br>blekkpatron):<br>(Trykk på <b>Navigation</b><br>(Navigering) ▲ eller ▼ for å bla<br>gjennom HP-blekkpatronene<br>som er tilgjengelige for                                                                                                    |

| Hovedmeny                           | Undermenyer/alternativer             | Flere undermenyer/alternativer                                                                                                    |
|-------------------------------------|--------------------------------------|----------------------------------------------------------------------------------------------------|
|                                     |                                      | skriveren. Trykk deretter på OK<br>for å se hvordan du setter inn<br>blekkpatronen.)                                                                                |
|                                     | Photo sizes (Fotostørrelser)         | Photo Sizes Help (Hjelp for<br>fotostørrelser):                                                                                                    |
|                                     |                                      | (Trykk på <b>Navigation</b><br>(Navigering) ▲ eller ▼ for å bla<br>gjennom de tilgjengelige<br>fotostørrelsene.)                                                    |
|                                     | Paper loading (Papirpåfylling)       | Paper Loading Help (Hjelp for<br>papirpåfylling):<br>(Trykk på <b>Navigation</b><br>(Navigering) ▲ eller ▼ for å bla<br>gjennom informasjon om å legge<br>i papir.) |
|                                     | Paper jams (Papirstopp)              | Paper Jam Help (Hjelp for<br>papirstopp):<br>(Velg denne for å se hvordan du<br>fjerner fastkjørt papir.)                                                           |
|                                     | Camera connect<br>(Kameratilkobling) | Camera Connect Help (Hjelp for<br>kameratilkobling):<br>(Velg denne for å se hvor du<br>kobler et PictBridge-kompatibelt<br>digitalkamera til skriveren.)           |
| Preferences<br>(Innstilling-<br>er) | SmartFocus                           | Turn SmartFocus (Slå<br>smartfokus):<br>• On (På) (standard)<br>• Off (Av)                                                                                          |
|                                     | Digital Flash (Digital blits)        | Turn Digital Flash (Slå digital<br>blits):<br>On (På)<br>Off (Av) (standard)                                                                                        |
|                                     | Date/time (Dato/klokkeslett)         | Date/time stamp (Stempel for dato/klokkeslett):                                                                                                    |
|                                     |                                      | <ul> <li>Date/time (Dato/kiokkeslett)</li> <li>Date only (Bare dato)</li> <li>Off (Av) (standard)</li> </ul>                                                        |

| Hovedmeny | Undermenyer/alternativer               | Flere undermenyer/alternativer                                                                                                    |
|-----------|----------------------------------------|----------------------------------------------------------------------------------------------------|
|           | Colorspace (Fargerom)                  | <ul> <li>Choose colorspace (Velg fargerom):</li> <li>sRGB</li> <li>Adobe RGB</li> <li>Auto-select (Automatisk valg) (standard)</li> <li>Standardvalget Auto-select (Automatisk valg) angir at skriveren skal bruke fargerepresentasjonen Adobe RGB hvis den er tilgjengelig.</li> <li>Skriveren bruker sRGB som standard hvis Adobe RGB ikke er tilgjengelig.</li> </ul>                                                                                                    |
|           | Passport photo mode<br>(Passfotomodus) | <ul> <li>Turn passport photo mode (Slå passfotomodus):</li> <li>On (På)</li> <li>Off (Av) (standard)</li> <li>Select Size (Velg størrelse):</li> <li>Hvis du velger On (På), blir du bedt om å velge passfotostørrelsen.</li> <li>Passfotomodus angir at skriveren skal skrive ut alle fotografier i den valgte størrelsen. Hver side inneholder ett fotografi. Hvis du angir flere eksemplarer av samme fotografi, vises imidlertid alle på samme side (hvis det er plass).</li> <li>Du må la fotografier som er skrevet ut i passfotomodus, tørke i en uke før du laminerer dem.</li> </ul> |
|           | Tray select (Velg skuff)               | <ul> <li>Select which paper tray to use<br/>(Velg hvilken papirskuff som<br/>skal brukes):</li> <li>Front (Fremre) (standard<br/>når bakre skuff ikke er satt<br/>inn)</li> <li>Rear (Bakre)</li> <li>Ask each time (Spør hver<br/>gang) (standard når bakre<br/>skuff er satt inn)</li> </ul>                                                                                                    |

| Skrivermen | yens d | oppby | /gning | (forts.) |  |
|------------|--------|-------|--------|----------|--|
|            |        |       |        | · /      |  |

| Hovedmeny | Undermenyer/alternativer                                | Flere undermenyer/alternativer                                                                                                    |
|-----------|---------------------------------------------------------|----------------------------------------------------------------------------------------------------|
|           | Paper detect<br>(Papirregistrering)                     | Auto paper detect (Automatisk<br>papirregistrering):<br>• On (På) (standard)<br>• Off (Av)                                                                                                    |
|           | Preview animation<br>(Forhåndsvis animasjon)            | <ul> <li>Turn preview animation (Slå forhåndsvis animasjon):</li> <li>On (På) (standard)</li> <li>Off (Av)</li> </ul>                                                                                                    |
|           | Video enhancement<br>(Videoforbedring)                  | <ul> <li>Turn video print enhancement<br/>(Slå videoutskriftsforbedring):</li> <li>On (På)</li> <li>Off (Av) (standard)</li> </ul>                                                                                                    |
|           | Restore defaults (Gjenopprett<br>standardinnstillinger) | Restore original factory<br>preferences (Gjenopprett<br>opprinnelige fabrikkinnstillinger):<br>• Yes (Ja)<br>• No (Nei)<br>Gjenoppretter<br>fabrikkinnstillingene for alle<br>menyelementene bortsett fra<br>Select language (Velg språk)<br>og Select country/region (Velg<br>land/region) (under Language<br>(Språk) på menyen Preferences<br>(Innstillinger)) og Bluetooth-<br>innstillinger (under Bluetooth på<br>skriverens hovedmeny). Denne<br>innstillingen påvirker ikke<br>HP Instant Share eller<br>nettverksstandarder. |
|           | Language (Språk)                                        | Select language (Velg språk):                                                                                                    |
|           |                                                         | Select country/region (Velg land/ region):                                                                                                    |

# **2** Klargjøre for utskrift

Før du kan begynne å skrive ut, bør å du gjøre deg kjent med tre enkle fremgangsmåter:

- Legge i papir
- Sette inn blekkpatroner
- Sette inn minnekort

Du må legge i papir og sette inn en blekkpatron før du setter inn et minnekort.

### Legge i papir

Lær hvordan du velger riktig papir til utskriftsjobben og hvordan du legger det i den riktige skuffen.

#### Velge riktig papir

Hvis du vil se en liste over tilgjengelig HP Inkjet-papir eller kjøpe rekvisita, kan du gå til følgende adresser:

- www.hpshopping.com (USA)
- www.hp.com/go/supplies (Europa)
- www.hp.com/jp/supply\_inkjet (Japan)
- www.hp.com/paper (Asia/stillehavsområdene)

Velg blant disse typene av kvalitetsfotopapir fra HP for å få de beste resultatene fra skriveren.

| Hvis du vil skrive ut:                                                | Bruker du dette papiret:                                                                                                    |
|-----------------------------------------------------------------------|----------------------------------------------------------------------------------------------------|
| Fotografier og forstørrelser av høy<br>kvalitet med lang levetid      | HP Premium Plus photo paper<br>(HP Premium Plus Photo-papir)<br>(Også kjent som Colorfast Photo Paper<br>(Colorfast Photo-papir) i noen land/<br>regioner.) |
| Bilder med middels til høy oppløsning fra skannere og digitalkameraer | HP Premium photo paper (HP Premium Photo-papir)                                                                                                    |
| Fritids- og forretningsfotografier                                    | HP photo paper (HP Photo-papir)<br>HP Everyday photo paper (HP Photo-<br>papir for det daglige bruk)                                                        |
| Tekstdokumenter, kladdeversjoner, test-<br>og justeringssider         | HP Premium inkjet paper (HP Premium<br>Inkjet-papir)                                                                                                    |

Slik holder du papiret i god stand for utskrift:

- Oppbevar fotopapiret i originalemballasjen eller i en plastpose som kan forsegles.
- La papiret ligge flatt på et kjølig og tørt sted. Hvis hjørnene bøyer seg, plasserer du papiret i en plastpose og bøyer det forsiktig i motsatt retning til det ligger flatt.
- Hold fotopapir i kantene for å unngå flekker.

### Legge i papir

Tips for å legge i papir:

- Du kan skrive ut fotografier og dokumenter på en rekke forskjellige papirstørrelser, fra 76 x 127 mm (3 x 5 tommer) til 216 x 356 mm (8,5 x 14 tommer) og på 216 mm (8,5 tommers bredt) listepapir.
- Før du legger i papir, skyver du ut papirbreddeskinnen og papirlengdeskinnen for å gi plass til papiret. Når du har lagt i papir, justerer du skinnene slik at de sitter helt inntil kantene på papiret uten å bøye det.
- Legg i bare én papirstørrelse og -type om gangen. Ikke bland papirtyper og størrelser i hovedinnskuffen eller i fotoskuffen.
- Når du har lagt i papir, trekker du ut utskufforlengeren for å ta imot sidene som skrives ut. Dette forhindrer at sidene som skrives ut, faller ut av utskuffen.

Bruk retningslinjene i følgende tabell for å legge i de vanligste papirstørrelsene i skriveren.

| Papirtype                                                                                                    | Hvordan legge i                                                                                                    | Skuff som skal brukes                                                                       |  |
|----------------------------------------------------------------------------------------------------|----------------------------------------------------------------------------------------------------|---------------------------------------------------------------------------------------------|--|
| <ul> <li>Letter- eller<br/>A4 - papir</li> <li>Transparenter</li> <li>20 x 25 cm<br/>(8 x 10 tommer)<br/>fotopapir</li> </ul>             | <ol> <li>Løft utskuffen.</li> <li>Legg i vanlig papir,<br/>fotopapir eller<br/>transparenter med<br/>utskriftssiden ned.<br/>Kontroller at papirbunken<br/>ikke er høyere enn toppen<br/>på papirlengdeskinnen.</li> <li>Dra fotoskuffglidebryteren<br/>mot deg til den stopper.<br/>Hovedlampen tennes, noe<br/>som betyr at papiret fra<br/>hovedskuffen vil bli brukt<br/>for neste utskriftsjobb.</li> <li>Senk utskuffen.</li> </ol> | Hovedskuff  Hovedskuff  Utskuff  Papirbreddeskinne  Papirlengdeskinne  Fotoskuffglidebryter |  |
| <ul> <li>10 x 15 cm<br/>(4 x 6 tommer)<br/>fotopapir</li> <li>Indekskort</li> <li>Hagaki-kort</li> <li>Kort i L-<br/>størrelse</li> </ul> | <ol> <li>Løft utskuffen.</li> <li>Legg i papir med<br/>utskriftssiden ned. Hvis du<br/>bruker papir med flik,<br/>legger du det i slik at<br/>fliken mates inn sist.</li> <li>Senk utskuffen.</li> <li>Skyv<br/>fotoskuffglidebryteren fra<br/>deg til den stopper.<br/>Fotoskufflampen tennes,<br/>noe som betyr at papiret<br/>fra fotoskuffen vil bli brukt<br/>for neste utskriftsjobb.</li> </ol>                                    | Fotoskuff                                                                                   |  |

| Hvordan legge i                                                                                                    | Skuff som skal brukes                                                                                                    |
|----------------------------------------------------------------------------------------------------|----------------------------------------------------------------------------------------------------|
|                                                                                                    |                                                                                                    |
|                                                                                                    | 2 Papirbreddeskinne                                                                                                    |
|                                                                                                    | 3 Papirlengdeskinne                                                                                                    |
|                                                                                                    | 1 Fotoskuffglidebryter                                                                                                    |
| <ol> <li>Ta ut utskuffen ved å<br/>trykke inn knappene på<br/>hver side og dra skuffen<br/>mot deg.</li> <li>Legg i fotopapir med<br/>utskriftssiden ned.<br/>Legg i konvolutter med<br/>forsiden ned og klaffen til<br/>venstre. Skyv klaffene inn<br/>i konvoluttene for å<br/>forhindre fastkjørt papir.</li> <li>Sett utskuffen på plass.</li> <li>Dra fotoskuffglidebryteren<br/>mot deg til den stopper.<br/>Hovedlampen tennes, noe<br/>som betyr at papiret fra<br/>hovedskuffen vil bli brukt</li> </ol> | Hovedinnskuff<br>1 Utskuff                                                                                                    |
|                                                                                                    | <ul> <li>Hvordan legge i</li> <li>I Ta ut utskuffen ved å<br/>trykke inn knappene på<br/>hver side og dra skuffen<br/>mot deg.</li> <li>Legg i fotopapir med<br/>utskriftssiden ned.<br/>Legg i konvolutter med<br/>forsiden ned og klaffen til<br/>venstre. Skyv klaffene inn<br/>i konvoluttene for å<br/>forhindre fastkjørt papir.</li> <li>Sett utskuffen på plass.</li> <li>Dra fotoskuffglidebryteren<br/>mot deg til den stopper.<br/>Hovedlampen tennes, noe<br/>som betyr at papiret fra<br/>hovedskuffen vil bli brukt<br/>for noste utskriftsiobb</li> </ul> |

Kapittel 2 (forts.)

| Papirtype | Hvordan legge i | Skuff som skal brukes |
|-----------|-----------------|-----------------------|
|           |                 |                       |
|           |                 | 1 Papirlengdeskinne   |
|           |                 | 2 Papirbreddeskinne   |

### Sette inn blekkpatroner

Med HP Photosmart 8400 series-skriveren kan du skrive ut fotografier i farger og svart/ hvitt. HP leverer ulike typer blekkpatroner, slik at du kan velge de beste patronene for det du skal skrive ut. Patronnumrene du kan bruke i denne skriveren, vises også på bakdekselet.

For optimale utskriftsresultater anbefaler HP at du bare bruker blekkpatroner fra HP. Bruk av en blekkpatron som ikke står i denne tabellen, kan føre til at skrivergarantien blir ugyldig.

| Hvis du vil skrive<br>ut:          | Setter du inn<br>denne<br>blekkpatronen i<br>venstre holder: | Setter du inn<br>denne<br>blekkpatronen i<br>den midterste<br>holderen: | Setter du inn<br>denne<br>blekkpatronen i<br>høyre holder: |
|------------------------------------|--------------------------------------------------------------|-------------------------------------------------------------------------|------------------------------------------------------------|
| Fullfargefotografier               | HP trefarget nr.<br>343 eller nr. 344,                       | HP foto nr. 348,                                                        | HP grå foto nr. 100,                                       |
| Svart/hvitt-<br>fotografier        | HP trefarget nr.<br>343 eller nr. 344,                       | HP foto nr. 348,                                                        | HP grå foto nr. 100,                                       |
| Sepia- eller<br>antikkfotografier  | HP trefarget nr.<br>343 eller nr. 344,                       | HP foto nr. 348,                                                        | HP grå foto nr. 100,                                       |
| Tekst og fargede<br>strektegninger | HP trefarget nr.<br>343 eller nr. 344,                       | HP foto nr. 348,                                                        | HP svart nr. 339,                                          |

#### Bruk de riktige blekkpatronene

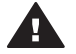

**Forsiktig** Kontroller at du bruker riktige blekkpatroner. Vær også oppmerksom på at HP fraråder å endre eller etterfylle HP-patroner. Skader som følge av endring eller etterfylling av HP-patroner dekkes ikke av HPs garanti.

For å få best mulig utskriftskvalitet anbefaler HP at du setter inn alle blekkpatroner før datoen som er stemplet på esken.

#### Sette inn eller bytte blekkpatroner

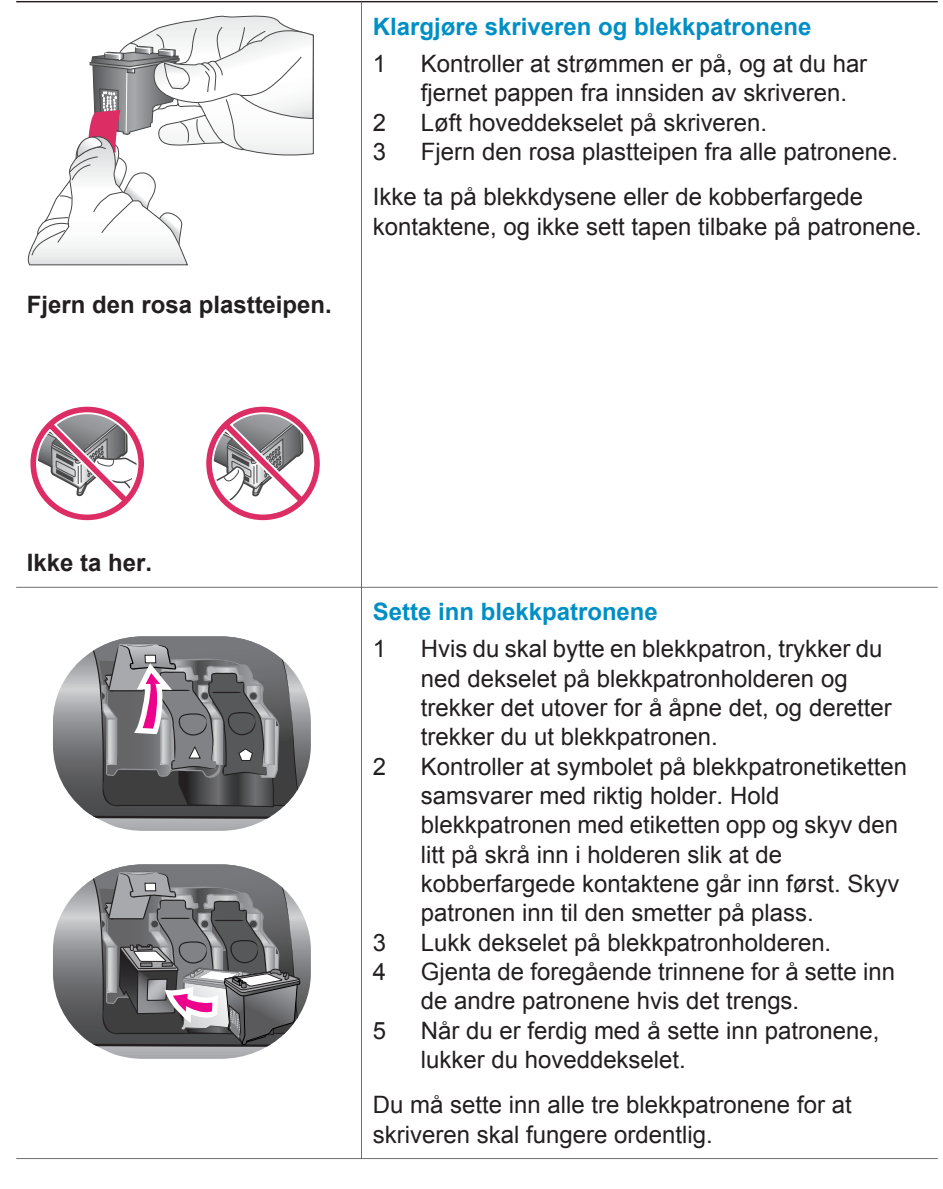

| Tips I alternativ utskriftsmodus kan du fortsette å<br>skrive ut selv om en av blekkpatronene<br>slutter å fungere eller går tom for blekk. Ta ut<br>blekkpatronen og lukk hoveddekselet for å<br>gå over i alternativ utskriftsmodus. Skriveren<br>fortsetter utskriften, men med lavere<br>hastighet og dårligere utskriftskvalitet. En<br>melding minner deg på at skriveren er i<br>alternativ utskriftsmodus. Bytt blekkpatronen<br>så snart som mulig. |
|----------------------------------------------------------------------------------------------------|
| Skjermbildet som vises når skriveren er i<br>hvilemodus, har tre ikoner som viser det<br>omtrentlige blekknivået for hver blekkpatron<br>(100 %, 75 %, 50 %, 25 % og nesten tom).<br>Blekknivåikonene vises ikke hvis noen av<br>blekkpatronene ikke er originale HP-blekkpatroner.                                                                                                    |
| <ul> <li>Hver gang du setter inn eller bytter en blekkpatron, vises en melding som ber deg om å skrive ut en justeringsside. Dette sikrer utskrifter av høy kvalitet.</li> <li>Justere blekkpatronene</li> <li>1 Legg papir i hovedskuffen.</li> <li>2 Følg instruksjonene på skjermen for å fullføre blekkpatronjusteringen.</li> <li>Se Justere blekkpatronene.</li> </ul>                                                                                 |

#### Når du ikke bruker en blekkpatron

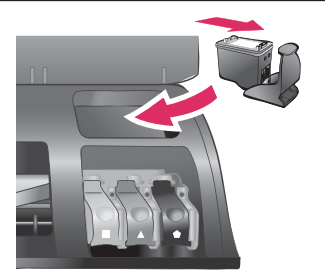

Hver gang du tar en blekkpatron ut av skriveren, må du oppbevare den i en blekkpatronbeskytter hvis du har en. Patronbeskytteren hindrer at blekket tørker ut. Feilaktig oppbevaring av blekkpatronen kan føre til at den ikke fungerer som den skal.

→ Du setter blekkpatronen inn i beskytteren ved å skyve den inn litt på skrå og trykke den på plass.

Når du har satt inn en blekkpatron i blekkpatronbeskytteren, plasserer du den i lagringsområdet under toppdekselet på skriveren.

### Sette inn minnekort

Når du har tatt bilder med et digitalkamera, kan du ta minnekortet ut av kameraet og sette det inn i skriveren for å se på og skrive ut fotografiene. Skriveren kan lese følgende typer minnekort: CompactFlash<sup>™</sup>, Memory Sticks, Microdrive<sup>™</sup>, MultiMediaCard<sup>™</sup>, Secure Digital<sup>™</sup>, SmartMedia<sup>™</sup> og xD-Picture Card<sup>™</sup>.

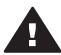

Forsiktig Bruk av alle andre typer minnekort kan skade minnekortet og skriveren.

Se Koble til andre enheter hvis du vil lære andre metoder for overføring av fotografier fra et digitalkamera til skriveren.

**Tips** Du kan også sette inn en USB flashstasjon i kameraporten og velge, redigere og skrive ut fotografier på stasionen som om det var et minnekort.

#### Filformater som støttes

Skriveren kan gjenkjenne og skrive ut følgende filformater direkte fra minnekortet: JPEG, ukomprimert TIFF, AVI (JPEG-komprimering), QuickTime (JPEGkomprimering) og MPEG-1. Hvis et digitalkamera lagrer fotografier og videoklipp i andre filformater, må du lagre filene på datamaskinen og skrive dem ut ved hjelp av et dataprogram. Hvis du vil ha mer informasjon, kan du se den elektroniske skriverhjelpen for HP Photosmart.

#### Sette inn et minnekort

Finn minnekortet i tabellen nedenfor og følg instruksjonene for å sette kortet inn i skriveren.

Retningslinjer:

- Sett inn bare ett minnekort om gangen.
- Skvy minnekortet forsiktig inn i skriveren til det stopper. Minnekortet går ikke helt inn i skriveren, ikke bruk makt.

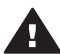

Forsiktig Hvis du setter inn minnekortet på annen måte, kan du skade kortet og skriveren.

Når minnekortet er satt riktig inn, blinker minnekortlampen, og deretter lyser den grønt.

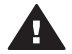

Forsiktig Ikke trekk ut et minnekort når minnekortlampen blinker. Hvis du vil ha mer informasjon, kan du se Ta ut et minnekort.

| Minnekort    | Spor                  | Slik setter du inn minnekortet:                                                                                                    |
|--------------|-----------------------|----------------------------------------------------------------------------------------------------|
| CompactFlash | Øverste høyre<br>spor | <ul> <li>Frontetiketten skal vende opp, og hvis etiketten<br/>har en pil, skal den peke mot skriveren.</li> <li>Kanten med metallkontakter skal først inn i<br/>skriveren.</li> </ul> |
|              |                       |                                                                                                    |

| Ka | pi | ttel | 2 |
|----|----|------|---|
| 10 |    |      |   |

| 10  |      |     |
|-----|------|-----|
| (to | rte  | - 1 |
| U U | 110. |     |
|     |      |     |

| Minnekort           | Spor                     | Slik setter du inn minnekortet:                                                                                                    |
|---------------------|--------------------------|----------------------------------------------------------------------------------------------------|
| Memory Stick N<br>S | Nederste venstre<br>spor | <ul> <li>Det skrå hjørnet skal være på venstre side.</li> <li>Metallkontaktene skal vende ned.</li> <li>Hvis du bruker et minnekort av typen Memory<br/>Stick Duo<sup>™</sup> eller Memory Stick PRO Duo<sup>™</sup>, setter<br/>du på adapteren som fulgte med kortet, før du<br/>setter kortet inn i skriveren.</li> </ul> |
|                     |                          |                                                                                                    |
| Microdrive          | Øverste høyre<br>spor    | <ul> <li>Frontetiketten skal vende opp, og hvis etiketten<br/>har en pil, skal den peke mot skriveren.</li> <li>Kanten med metallkontakter skal først inn i<br/>skriveren.</li> </ul>                                                                                                    |
|                     |                          |                                                                                                    |
| MultiMediaCard      | Nederste høyre<br>spor   | <ul><li>Det skrå hjørnet skal være på høyre side.</li><li>Metallkontaktene skal vende ned.</li></ul>                                                                                                    |
|                     |                          |                                                                                                    |
| Secure Digital      | Nederste høyre<br>spor   | <ul> <li>Det skrå hjørnet skal være på høyre side.</li> <li>Metallkontaktene skal vende ned.</li> </ul>                                                                                                    |

(forts.)

| Minnekort       | Spor                                           | Slik setter du inn minnekortet:                                                                            |
|-----------------|------------------------------------------------|----------------------------------------------------------------------------------------------------|
|                 |                                                |                                                                                                    |
| SmartMedia      | Øvre del av<br>øverste venstre<br>dobbeltspor  | <ul> <li>Det skrå hjørnet skal være på venstre side.</li> <li>Metallkontaktene skal vende ned.</li> </ul>  |
| xD-Picture Card | Nedre del av<br>øverste venstre<br>dobbeltspor | <ul> <li>Den buede siden på kortet skal peke mot deg.</li> <li>Metallkontaktene skal vende ned.</li> </ul> |

### Ta ut et minnekort

Vent til minnekortlampen slutter å blinke og trekk minnekortet forsiktig ut av skriveren.

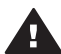

 Forsiktig Ikke trekk ut et minnekort når minnekortlampen blinker. En
 blinkende lampe betyr at skriveren leser minnekortet. Hvis du tar ut minnekortet mens det leses, kan det skade skriveren eller kortet, eller ødelegge informasjonen på kortet.

## Skrive ut fotografier uten datamaskin

Med HP Photosmart 8400 series-skriveren kan du velge, forbedre og skrive ut fotografier uten en gang å slå på datamaskinen. Når du har konfigurert skriveren etter instruksjonene i heftet Hurtigstart, kan du sette inn et minnekort i skriveren eller USBflashstasjonen i kameraporten og skrive ut fotografiene ved hjelp av knappene på skriverens kontrollpanel.

Du kan også skrive ut fotografier direkte fra et digitalkamera. Hvis du vil ha mer informasjon, kan du se Skrive ut fotografier fra et digitalkamera.

| en USB-flashstasjon                                                                                                    |  |
|----------------------------------------------------------------------------------------------------|--|
| <b>Trinn 1</b><br>Sett inn et minnekort i et minnekortspor (som vist) eller<br>en USB-flashstasjon i kameraporten<br>Se Sette inn minnekort.    |  |
| Trinn 2<br>Legg i fotopapir.<br>Se Legge i papir.                                                                                               |  |
| Trinn 3<br>Sett inn riktige blekkpatroner.<br>Se Sette inn blekkpatroner.                                                                       |  |
| Trinn 4<br>Velg et fotooppsett.<br>Se Velge et fotooppsett.                                                                                     |  |
| <b>Trinn 5</b><br>Vis fotografiene på minnekortet for å bestemme hvilke<br>du vil skrive ut<br>Se Bestemme hvilke fotografier du vil skrive ut. |  |

## Følg denne fremgangsmåten for å skrive ut fotografier fra et minnekort eller

#### (forts.)

## Følg denne fremgangsmåten for å skrive ut fotografier fra et minnekort eller en USB-flashstasjon

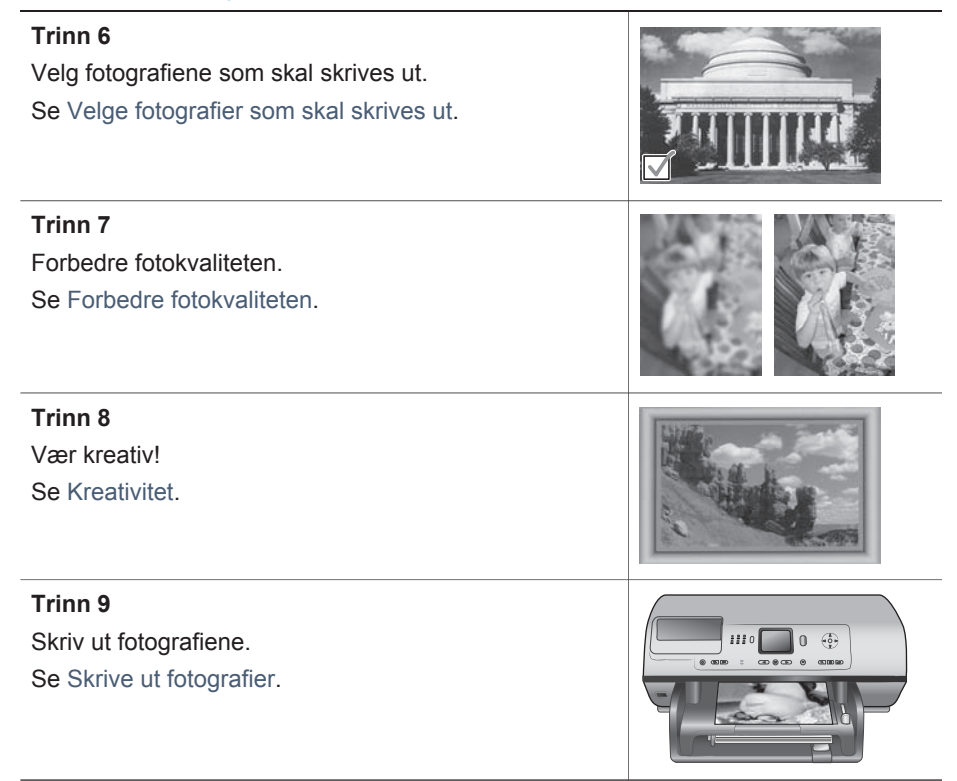

### Velge et fotooppsett

Trykk på **Layout** (Oppsett) på skriveren for å velge et oppsett for fotografiene du vil skrive ut. Alle fotografier som velges fra skriverens kontrollpanel, vil bli skrevet ut med dette oppsettet. Den faktiske størrelsen på utskriftene vil variere, avhengig av størrelsen på papiret du legger i skriveren, som vist i tabellen nedenfor.

| Papirstørrelse                                       | Layout (Oppsett)            | Fotostørrelse                                         |
|------------------------------------------------------|-----------------------------|-------------------------------------------------------|
| <ul> <li>10 x 15 cm</li> <li>4 x 6 tommer</li> </ul> | 1 per side (uten kantlinje) | <ul> <li>10 x 15 cm</li> <li>4 x 6 tommer</li> </ul>  |
| 13 x 18 cm                                           | 1 per side (uten kantlinje) | 13 x 18 cm                                            |
| <ul> <li>A4</li> <li>216 x 297 mm</li> </ul>         | 1 per side (uten kantlinje) | <ul> <li>A4</li> <li>216 x 297 mm</li> </ul>          |
| <ul> <li>A4</li> <li>216 x 297 mm</li> </ul>         | 1 per side (med kantlinje)  | <ul> <li>20 x 25 cm</li> <li>8 x 10 tommer</li> </ul> |
| <ul> <li>A4</li> <li>216 x 297 mm</li> </ul>         | 2 per side                  | <ul> <li>13 x 18 cm</li> <li>13 x 18 cm</li> </ul>    |

| (forts.)                                     |                  |                                                                    |
|----------------------------------------------|------------------|--------------------------------------------------------------------|
| Papirstørrelse                               | Layout (Oppsett) | Fotostørrelse                                                      |
| <ul><li>A4</li><li>216 x 297 mm</li></ul>    | 3 per side       | <ul> <li>10 x 15 cm</li> <li>4 x 6 tommer</li> </ul>               |
| <ul> <li>A4</li> <li>216 x 297 mm</li> </ul> | 4 per side       | <ul> <li>9 x 13 cm</li> <li>3,5 x 5 tommer</li> </ul>              |
| 216 x 297 mm                                 | 9 per side       | Wallet<br>(Lommebokformat)<br>(6,35 x 8,25 (2,5 x 3,25<br>tommer)) |

Merk Det kan hende at skriveren roterer fotografiene for å få plass i oppsettet.

| Velg ønsket oppsett med knappen<br>Layout (Oppsett) | Beskrivelse                                                                                                    |
|-----------------------------------------------------|----------------------------------------------------------------------------------------------------|
|                                                     | Utskriftsoppsett (rad 1)1Ett fotografi per ark, uten kantlinje2Ett fotografi per ark, med hvit kantlinje3To fotografier per arkUtskriftsoppsett (rad 2)1Tre fotografier per ark2Fire fotografier per ark3Ni fotografier per ark |

### Bestemme hvilke fotografier du vil skrive ut

Du kan bestemme hvilke fotografier du vil skrive ut ved å vise fotografiene på skriverskjermen, skrive ut en fotoindeks eller skrive ut en testside.

| Du kan prøve | et av | følgende | alternativer | for å | velge | hvilke | fotografier | du | vil |
|--------------|-------|----------|--------------|-------|-------|--------|-------------|----|-----|
| skrive ut:   |       |          |              |       |       |        |             |    |     |

| Vise fotografier på          | <ol> <li>Slik viser du ett fotografier om gangen:</li> <li>Sett inn et minnekort.</li> <li>Trykk på Select Photos (Velg fotografier)          <ul> <li>eller ▶. Hold knappen inne for å vise</li></ul></li></ol> |
|------------------------------|----------------------------------------------------------------------------------------------------|
| skriverskjermen              | fotografiene raskt. Når du kommer til siste                                                                                                    |
| Du kan vise fotografiene ett | fotografi i en av retningene, går skriveren                                                                                                    |
| om gangen eller ni om gangen | tilbake til første eller siste fotografi og                                                                                                    |
| på skriverskjermen.          | fortsetter derfra.                                                                                                    |
|                              | Slik viser du ni fotografier om gangen:1Sett inn et minnekort.                                                                                                    |

(forts.)

| Du kan prøve et av følgende al skrive ut:                                                                                                    | lternativer for å velge hvilke fotografier du vil                                                                                                    |
|----------------------------------------------------------------------------------------------------|----------------------------------------------------------------------------------------------------|
|                                                                                                    | 2 Trykk på OK for å gå over i modusen 9-up<br>view (Visning av 9 fotografier), og bruk<br>deretter pilene for Navigation (Navigering) til<br>å flytte gjennom fotografiene.                                                                                                    |
|                                                                                                    | Trykk <b>Zoom</b> ▲ for å gå ut av modusen 9-up view (Visning av 9 fotografier) og gå tilbake til å vise ett fotografi om gangen.                                                                                                    |
|                                                                                                    | Tips Hvis du vil flytte raskt gjennom fotografiene,<br>trykker du på og holder nede Select<br>Photos (Velg fotografier) ◀ eller ▶. Når du<br>kommer til siste fotografi i en av retningene,<br>fortsetter visningen med første eller siste<br>fotografi.                                                                                                    |
| Skrive ut en fotoindeks<br>En fotoindeks viser miniatyrer<br>med indeksnumre av opptil<br>2000 fotografier på et<br>minnekort. Bruk vanlig papir i<br>stedet for fotopapir for å<br>redusere kostnadene.<br>En fotoindeks kan være flere<br>sider lang.                                                                                | <ol> <li>Slik skriver du en fotoindeks:</li> <li>Sett inn et minnekort.</li> <li>Legg i flere ark med vanlig papir i<br/>hovedskuffen og trekk fotoskuffglidebryteren<br/>mot deg.</li> <li>Trykk på Menu (Meny).</li> <li>Velg Print options (Utskriftsalternativer) og<br/>trykk på OK.</li> <li>Velg Print index page (Skriv ut indeksside)<br/>og trykk på OK.</li> </ol>                                            |
| Skrive ut en testside<br>En testside viser miniatyrer av<br>alle fotografiene som er lagret<br>på et minnekort. En testside er<br>forskjellig fra en fotoindeks<br>fordi den inneholder felt du<br>kan bruke til å velge<br>fotografiene du vil skrive ut,<br>angi antall eksemplarer som<br>skal skrives ut, og velge<br>fotooppsett. | <ul> <li>Slik skriver du ut en testside:</li> <li>Sett inn et minnekort.</li> <li>Legg i flere ark med vanlig papir i<br/>hovedskuffen og trekk fotoskuffglidebryteren<br/>mot deg.</li> <li>Trykk på Menu (Meny).</li> <li>Velg Print options (Utskriftsalternativer) og<br/>trykk på OK.</li> <li>Velg Print proof sheet (Skriv ut testside) og<br/>trykk på OK.</li> <li>Velg et av følgende alternativer:</li> </ul> |
| Merk Hvis den utskrevne<br>testsiden går over flere<br>sider, legger du i<br>sidene i omvendt<br>rekkefølge slik at<br>skriveren kan skanne<br>alle riktig.                                                                                                    | <ul> <li>Hvis du vil skrive ut en testside som<br/>inneholder de fotografiene på<br/>minnekortet som ikke tidligere er skrevet<br/>ut fra kontrollpanelet, velger du New<br/>photos (Nye fotografier) og trykker på OK.</li> <li>Hvis du vil skrive ut en testside som<br/>inneholder alle fotografiene på</li> </ul>                                                                                                    |

Du kan prøve et av følgende alternativer for å velge hvilke fotografier du vil skrive ut:

| Hvis du vil ha mer                                        |   | minnekortet, velger du All photos (Alle |
|-----------------------------------------------------------|---|-----------------------------------------|
| informasjon, kan du se Velge                              |   | fotografier) og trykker på OK.          |
| fotografier som skal skrives ut og Skrive ut fotografier. | 7 | Trykk på <mark>OK</mark> .              |

## Velge fotografier som skal skrives ut

| Hvis du vil:                                                                                                    | Gjør du følgende:                                                                                                    |
|----------------------------------------------------------------------------------------------------|----------------------------------------------------------------------------------------------------|
| Velge et fotografi                                                                                                    | <ol> <li>Sett inn et minnekort.</li> <li>Trykk på Select Photos (Velg fotografier)          <ul> <li>eller ▶ for å vise fotografiet du vil velge.</li> </ul> </li> <li>Trykk på Select Photos (Velg fotografier)          <ul> <li>for å velge fotografiet som vises.</li> <li>En hake vises i nedre hjørne av fotografiet.</li> </ul> </li> <li>Hvis du vil velge flere fotografier, gjentar du trinn 2 og 3.</li> </ol>                  |
| Velge flere eksemplarer av<br>et fotografi                                                                                                    | <ol> <li>Sett inn et minnekort.</li> <li>Trykk på Select Photos (Velg fotografier)          eller          for å vise fotografiet du vil velge.</li> <li>Trykk på Select Photos (Velg fotografier)          én gang for hvert eksemplar du vil skrive ut av fotografiet som vises.         Antall ganger fotografiet er valgt, vises nederst på fotografiet. Hvis du for eksempel velger et fotografi to ganger, vises x2.     </li> </ol> |
| Oppheve valg av et fotografi<br>Når du opphever valg av et<br>fotografi, opphever skriveren<br>eventuelle endringer du har<br>gjort i utskriftsinnstillingene for<br>fotografiet.<br>Merk Når du opphever valg<br>av fotografier, sletter<br>du dem ikke fra<br>minnekortet. | <ol> <li>Trykk på Select Photos (Velg fotografier) &lt;         eller ▶ for å vise fotografiet du vil oppheve valget av.</li> <li>Trykk på Cancel (Avbryt) for å oppheve valget av gjeldende fotografi for utskrift.</li> <li>Hvis et fotografi er valgt flere ganger, fjerner skriveren et valg av fotografiet hver gang du trykker på Cancel (Avbryt).</li> </ol>                                                                        |
| Oppheve valg av alle<br>fotografier                                                                                                    | <ol> <li>Trykk på Select Photos (Velg fotografier)          eller ▶ for å vise et fotografi som ikke er valgt<br/>(et fotografi som ikke har en hake i nedre<br/>hjørne).     </li> </ol>                                                                                                    |

| Hvis du vil:                                                                                                    | Gjør du følgende:                                                                                                    |
|----------------------------------------------------------------------------------------------------|----------------------------------------------------------------------------------------------------|
|                                                                                                    | <ol> <li>Trykk på Cancel (Avbryt) til det vises en<br/>melding på skriverskjermen med spørsmål om<br/>du vil oppheve valg av alle fotografiene.</li> <li>Velg Yes (Ja) og trykk på OK.</li> </ol>                                                                                                    |
| Velge fotografier på en<br>testside<br>Når du har skrevet ut en<br>testside, kan du bruke den til å<br>velge bestemte fotografier du<br>vil skrive ut.<br>Hvis du vil ha informasjon om<br>hvordan du skriver ut en<br>testside, kan du se Slik skriver<br>du ut en testside:. | <ol> <li>Velg fotografiene du vil skrive ut, ved å fylle ut<br/>sirkelen under hvert fotografi med en mørk<br/>penn.</li> <li>Velg antall eksemplarer du vil ha av hvert<br/>fotografi ved å fylle ut delen for eksemplarer.<br/>Pass på at du bare fyller ut ett alternativ i<br/>delen for eksemplarer.</li> <li>Velg fotooppsett i delen for utskriftsoppsett.<br/>Pass på at du bare fyller ut ett av alternativene.</li> <li>Når du har fylt ut testsiden, skanner du den for å<br/>skrive ut de valgte fotografiene. Hvis du vil ha<br/>informasjon om hvordan du skanner testsiden, kan<br/>du se Skrive ut fotografier.</li> </ol> |

## Forbedre fotokvaliteten

Skriveren inneholder en rekke forbedringer som kan øke kvaliteten på et fotografi som skrives ut fra et minnekort. Disse utskriftsinnstillingene endrer ikke det opprinnelige fotografiet. De påvirker bare selve utskriften.

| Problem                             | Slik retter du det:                                                                                                    |  |
|-------------------------------------|----------------------------------------------------------------------------------------------------|--|
| Røde øyne i blitsfotografier        | Slik fjerner eller reduserer du effekten av røde øyne i et fotografi:                                                                                                    |  |
|                                     | <ol> <li>Trykk på Select Photos (Velg fotografier) </li> <li>eller ▶ for å vise fotografiet du vil rette på.</li> <li>Trykk på Menu (Meny).</li> <li>Velg Edit (Rediger) og trykk på OK.</li> <li>Velg Remove red-eye (Fjern røde øyne) og trykk på OK.</li> </ol>                         |  |
| Fotografier med dårlig<br>lysstyrke | Slik justerer du lysstyrken i et fotografi:<br>1 Trykk på Select Photos (Velg fotografier) ◀                                                                                                    |  |
|                                     | <ol> <li>Trykk på Menu (Meny).</li> <li>Velg Edit (Rediger) og trykk på OK.</li> <li>Velg Photo brightness (Fotolysstyrke) og trykk på OK.</li> <li>Bruk pilene for Select Photos (Velg fotografier) til å øke eller redusere fotolysstyrken til ønsket nivå, og trykk deretter</li> </ol> |  |

| (forts.)                                                                                                    |                                                                                                    |
|----------------------------------------------------------------------------------------------------|----------------------------------------------------------------------------------------------------|
| Problem                                                                                                    | Slik retter du det:                                                                                                    |
| Uskarpe fotografier<br>Denne innstillingen påvirker<br>alle fotografier som skrives ut.                             | Slik fokuserer du automatisk bilder for å få<br>tydeligere, skarpere detaljer:1Trykk på Menu (Meny).2Velg Preferences (Innstillinger) og trykk på OK.3Velg SmartFocus (Smartfokus) og trykk på OK.4Velg On (På) og trykk på OK.                                               |
| Fotografier med dårlig<br>lysstyrke og kontrast<br>Denne innstillingen påvirker<br>alle fotografier som skrives ut. | <ul> <li>Slik bruker du digital blits på et fotografi:</li> <li>1 Trykk på Menu (Meny).</li> <li>2 Velg Preferences (Innstillinger) og trykk på OK.</li> <li>3 Velg Digital Flash (Digital blits) og trykk på OK.</li> <li>4 Velg On (På) og trykk på OK.</li> </ul>          |
| Videoklipp med dårlig kvalitet<br>Denne innstillingen påvirker<br>alle fotografier som skrives ut.                  | <ul> <li>Slik forbedrer du kvaliteten på videobilder:</li> <li>1 Trykk på Menu (Meny).</li> <li>2 Velg Preferences (Innstillinger) og trykk på OK.</li> <li>3 Velg Video enhancement (Videoforbedring)<br/>og trykk på OK.</li> <li>4 Velg On (På) og trykk på OK.</li> </ul> |

### **Kreativitet**

Skriveren inneholder en rekke verktøy og effekter som gir deg muligheten til å bruke fotografiene på kreative måter. Disse utskriftsinnstillingene endrer ikke det opprinnelige fotografiet. De påvirker bare selve utskriften.

| Hvis du vil prøve disse<br>funksjonene:                                                                                                    | Gjør du følgende:                                                                                                    |
|----------------------------------------------------------------------------------------------------|----------------------------------------------------------------------------------------------------|
| Beskjære et fotografi<br>Trykk på Zoom for å gå over i<br>Zoom-modus der du kan øke<br>eller redusere forstørrelsen<br>med 0,25x. Maksimumsnivået<br>er 5,0x. | <ol> <li>Trykk på Select Photos (Velg fotografier) ◄ eller ► for å vise fotografiet du vil beskjære.</li> <li>Trykk på Zoom for å gå over i Zoom-modus og øke forstørrelsen på fotografiet med 0,25x.</li> <li>Trykk på Select Photos (Velg fotografier) ► for å øke forstørrelsesnivået med 0,25x.</li> <li>Merk Beskjæringsboksen endres fra grønn til gul hvis utskrift med den valgte forstørrelsen vil føre til en merkbare reduksjon i utskriftskvaliteten.</li> <li>Trykk på Select Photos (Velg fotografier) ◄ for å redusere forstørrelsesnivået med 0,25x. Minimumsnivået for forstørrelse er 1,0x.</li> <li>Ved alle forstørrelsesnivåene bruker du pilene for Navigation (Navigering) til å flytte beskjæringsboksen til venstre til bøvre opp</li> </ol> |
| (forts.)                                                                                                    |                                                                                                    |
|----------------------------------------------------------------------------------------------------|----------------------------------------------------------------------------------------------------|
| Hvis du vil prøve disse<br>funksjonene:                                                                                                    | Gjør du følgende:                                                                                                    |
|                                                                                                    | <ul> <li>eller ned. Trykk på Rotate (Roter) for å rotere<br/>beskjæringsboksen 90 grader med klokken.</li> <li>Trykk på OK når den delen av bilde du vil<br/>skrive ut, er i beskjæringsboksen.</li> <li>Beskjæringen endrer ikke det opprinnelige<br/>fotografiet. Den påvirker bare selve utskriften.</li> </ul>                                                                                                    |
| Legge til en dekorativ ramme<br>Velg fra en palett med<br>forskjellige mønstre og farger<br>for å gjøre rammen tydelig.                                                                                                    | <ol> <li>Trykk på Select Photos (Velg fotografier) &lt;         <ul> <li>eller ▶ for å vise fotografiet du vil legge til en ramme rundt.</li> <li>Trykk på Menu (Meny).</li> <li>Velg Edit (Rediger) og trykk på OK.</li> <li>Velg Add frame (Legg til ramme) og trykk på OK.</li> </ul> </li> <li>Bruk pilene for Select Photos (Velg fotografier) til å utheve rammemønsteret du vil bruke, og trykk deretter på OK.</li> <li>Bruk pilene for Select Photos (Velg fotografier) til å utheve rammefargen du vil bruke, og trykk deretter på OK.</li> <li>Bruk pilene for Select Photos (Velg fotografier) til å utheve rammefargen du vil bruke, og trykk deretter på OK.</li> <li>Fotografiet vises på skriverskjermen med rammen. Effekten endrer ikke det opprinnelige fotografiet. Den påvirker bare selve utskriften.</li> </ol> |
| Legge til en fargeeffekt<br>Du kan angi at skriveren skal<br>endre fargeeffekten som er<br>brukt for et bilde fra No effect<br>(Ingen effekt) (standard) til<br>Black & white (Svart/hvitt),<br>Sepia, Antique (Antikk),<br>Solarize (Sol), Metallic<br>(Metallisk), Red filter (Rødt<br>filter), Green filter (Grønt<br>filter) eller Blue filter (Blått<br>filter).<br>Fotografier som skrives ut i<br>Sepia, skrives ut i bruntoner,<br>og ligner fotografier produsert<br>tidlig på 1900-tallet.<br>Fotografier som skrives ut i<br>Antique (Antikk), skrives ut i<br>de samme bruntonene, men<br>med noen bleke farger i tillegg | <ol> <li>Trykk på Select Photos (Velg fotografier) &lt;         <ul> <li>eller ▶ for å vise fotografiet du vil legge til en fargeeffekt på.</li> <li>Trykk på Menu (Meny).</li> <li>Velg Edit (Rediger) og trykk på OK.</li> <li>Velg Add color effect (Legg til fargeeffekt) og trykk på OK.</li> </ul> </li> <li>Velg en fargeeffekt og trykk på OK.</li> <li>Velg en fargeeffekten brukt. Effekten endrer ikke det opprinnelige fotografiet. Den påvirker bare selve utskriften.</li> </ol>                                                                                                    |

| Hvis du vil prøve disse<br>funksjonene:                                                                                                    | Gjør du følgende:                                                                                                    |
|----------------------------------------------------------------------------------------------------|----------------------------------------------------------------------------------------------------|
| fargelagt for hånd. Solarize-<br>effekten (Sol) reverserer<br>tonene i et bilde for å gi det et<br>dramatisk preg. Metallic<br>(Metallisk) legger til et<br>metallisk skjær på farger i et<br>bilde. Fargefiltrene ligner på<br>linsefiltrene som brukes i<br>tradisjonell fotografering. |                                                                                                    |
| <b>Opprette utskrifter uten</b><br><b>kantlinje</b><br>Du kan angi at skriveren skal<br>skrive ut fotografier uten<br>kantlinje.                                                                                                    | <ul> <li>→ Trykk på Layout-knappen (Oppsett) for å velge ikonet for Ett fotografi per ark, uten kantlinje.</li> <li>Pass på at du bruker fotopapir. Hvis du bruker vanlig papir, overstyrer skriveren innstillingen for utskrift uten kantlinje og skriver ut tynne, hvite kantlinjer på alle sidene for å forhindre fastkjørt papir.</li> </ul>                                                                                                    |
| Legge til dato og klokkeslett<br>på utskriftene<br>Du kan skrive ut et stempel på<br>forsiden av fotografiene som<br>viser når fotografiet ble tatt.<br>Denne innstillingen påvirker<br>alle utskriftene.                                                                                 | <ol> <li>Trykk på Menu (Meny).</li> <li>Velg Preferences (Innstillinger) og trykk på OF</li> <li>Velg Date/time (Dato/klokkeslett) og trykk på OK.</li> <li>Velg ett av følgende alternativer for dato-/<br/>klokkeslettsstempel:         <ul> <li>Date/time (Dato/klokkeslett)</li> <li>Date/time (Dato/klokkeslett)</li> <li>Date only (Bare dato)</li> <li>Off (Av)</li> </ul> </li> <li>Trykk på OK.</li> <li>Hvis du bruker en datamaskin til å endre<br/>fotografiet og deretter lagrer endringene, mister du<br/>informasjonen for opprinnelig dato og klokkeslett.</li> <li>Endringer du gjør i fotografiet ved hjelp av<br/>skriverens kontrollpanel, påvirker ikke<br/>informasjonen for dato og klokkeslett.</li> </ol> |
| Endre utskriftskvaliteten<br>Du kan endre<br>utskriftskvaliteten for<br>fotografier.<br>Kvalitetsinnstillingen Best er<br>standard, og gir høyest kvalitet<br>på fotografiene. Normal-<br>kvalitet sparer blekk og gir<br>raskere utskrift.                                               | <ul> <li>Slik endrer du utskriftskvaliteten til Normal for<br/>én utskriftsjobb:</li> <li>1 Trykk på Menu (Meny).</li> <li>2 Velg Tools (Verktøy) og trykk på OK.</li> <li>3 Velg Print quality (Utskriftskvalitet) og trykk<br/>på OK.</li> <li>4 Velg Normal og trykk på OK.</li> <li>Utskriftskvaliteten går tilbake til Best etter neste<br/>utskriftsjobb.</li> </ul>                                                                                                    |

| (forts.)                                                                                                    |                                                                                                    |  |
|----------------------------------------------------------------------------------------------------|----------------------------------------------------------------------------------------------------|--|
| Hvis du vil prøve disse<br>funksjonene:                                                                                                    | Gjør du følgende:                                                                                                    |  |
| Vise en lysbildefremvisning<br>Du kan vise alle fotografiene                                                                                      | Slik viser du en lysbildefremvisning på<br>skriverskjermen:                                                                                                    |  |
| som er lagret på et minnekort,<br>i rekkefølge som en<br>lysbildefremvisning.                                                                     | <ol> <li>Trykk på Menu (Meny).</li> <li>Velg Tools (Verktøy) og trykk på OK.</li> <li>Velg Slide Show (Lysbildefremvisning) og trykk på OK.</li> </ol>             |  |
| Visning av en<br>lysbildefremvisning på<br>skriverskjermen påvirker ikke<br>valg av fotografier eller<br>utskriftsinnstillinger du har<br>angitt. | Trykk på OK.<br>Trykk på OK for å stoppe midlertidig eller<br>fortsette en lysbildefremvisning. Trykk på<br>Cancel (Avbryt) for å stoppe<br>lysbildefremvisningen. |  |

### Skrive ut fotografier

Du kan skrive ut fotografier uten en datamaskin på flere forskjellige måter:

- Sett inn et minnekort med fotografier i ett av minnekortsporene på skriveren.
- Sett inn en USB-flashstasjon med fotografier i kameraporten på forsiden av skriveren
- Koble et HP-digitalkamera med direkteutskrift til USB-porten på baksiden av skriveren.
- Koble et PictBridge-digitalkamera til kameraporten på forsiden av skriveren.
- Installer den trådløse HP Bluetooth<sup>®</sup>-skriveradapteren (ekstrautstyr) og skriv ut fra et digitalkamera med trådløs Bluetooth-teknologi.
- Motta og skriv ut HP Instant Share-fotografier hvis skriveren er tilkoblet et Ethernet-nettverk

#### Skrive ut fotografier fra et minnekort eller en USB-flashstasjon

Du kan skrive ut fotografier fra et minnekort eller fra USB-flashstasjonen ved å sette kortet inn i skriveren eller flash-stasjonen inn i kameraporten og bruke skriverens kontrollpanel til å vise, velge, forbedre og skrive ut fotografier. Du kan også skrive ut kameravalgte fotografier – fotografier du har merket for utskrift ved hjelp av et digitalkamera – direkte fra et minnekort. Hvis digitalkameraet tar opp videoklipp, kan du vise videoklippene på skriverskjermen og velge enkeltbilder for utskrift.

Utskrift fra et minnekort eller fra USB-flashstasjon er raskt og enkelt, og det tapper ikke batteriene i digitalkameraet. Hvis fotografiene er på en USB-flashstasjon, setter du den inn i kameraporten på forsiden av skriveren i stedet for å sette inn et minnekort i et spor, i henhold til følgende instruksjoner.

| Hvis du vil:                                                                                                    | Gjør du følgende:                                                                                                    |  |
|----------------------------------------------------------------------------------------------------|----------------------------------------------------------------------------------------------------|--|
| Skrive ut ett fotografi<br>Før du starter, må du<br>kontrollere at minnekortet er<br>satt inn i skriveren og at<br>papirskuffen du vil bruke, er | <ol> <li>Trykk på Layout (Oppsett) for å velge et fotooppsett.</li> <li>Trykk på Select Photos (Velg fotografier) ◀ eller ▶ for å vise fotografiet du vil skrive ut.</li> </ol> |  |

| (forts.)                                                                                                    |                                                                                                    |  |
|----------------------------------------------------------------------------------------------------|----------------------------------------------------------------------------------------------------|--|
| Hvis du vil:                                                                                                    | Gjør du følgende:                                                                                                    |  |
| koblet til og inneholder riktig<br>papir.                                                                                                    | <ol> <li>Trykk på Select Photos (Velg fotografier) ✓<br/>for å velge fotografiet.</li> <li>Hvis du vil, kan du endre utskriftsinnstillingene<br/>for det valgte fotografiet som beskrevet i<br/>Kreativitet og Forbedre fotokvaliteten.</li> <li>Trykk på Print (Skriv ut) for å skrive ut<br/>fotografiet.</li> </ol>                                                                                                    |  |
| Skrive ut flere fotografier<br>Før du starter, må du<br>kontrollere at minnekortet er<br>satt inn i skriveren og at<br>papirskuffen du vil bruke, er<br>koblet til og inneholder riktig<br>papir.                    | <ol> <li>Trykk på Layout (Oppsett) for å velge et<br/>fotooppsett.</li> <li>Trykk på Select Photos (Velg fotografier) ◀<br/>eller ▶ for å vise fotografiene du vil skrive ut.</li> <li>Når et fotografi du vil skrive ut, vises på<br/>skriverskjermen, trykker du på Select Photos<br/>(Velg fotografier) ☑ for å velge fotografiet.</li> <li>Hvis du vil, kan du endre utskriftsinnstillingene<br/>for det valgte fotografiet som beskrevet i<br/>Kreativitet og Forbedre fotokvaliteten.</li> <li>Hvis du vil velge flere fotografier, gjentar du<br/>trinn 4, 5 og 6.</li> <li>Når du har valgt alle fotografiene du vil skrive<br/>ut, og har endret utskriftsinnstillingene etter<br/>ønske, trykker du på Print (Skriv ut).</li> </ol> |  |
| Skrive ut flere eksemplarer<br>av et fotografi<br>Før du starter, må du<br>kontrollere at minnekortet er<br>satt inn i skriveren og at<br>papirskuffen du vil bruke, er<br>koblet til og inneholder riktig<br>papir. | <ol> <li>Trykk på Layout (Oppsett) for å velge et<br/>fotooppsett.</li> <li>Trykk på Select Photos (Velg fotografier) ◀<br/>eller ▶ for å vise fotografiet du vil skrive ut.</li> <li>Trykk på Select Photos (Velg fotografier) ☑<br/>én gang for hvert eksemplar du vil skrive ut av<br/>fotografiet som vises.</li> <li>Hvis du vil, kan du endre utskriftsinnstillingene<br/>for det valgte fotografiet som beskrevet i<br/>Kreativitet og Forbedre fotokvaliteten.</li> <li>Trykk på Print (Skriv ut).</li> </ol>                                                                                                    |  |
| Skrive ut alle fotografiene<br>på minnekortet<br>Før du starter, må du<br>kontrollere at minnekortet er<br>satt inn i skriveren og at<br>papirskuffen du vil bruke, er<br>koblet til og inneholder riktig<br>papir.  | <ol> <li>Trykk på Layout (Oppsett) for å velge et<br/>fotooppsett.</li> <li>Trykk på Menu (Meny).</li> <li>Velg Print options (Utskriftsalternativer) og<br/>trykk på OK.</li> <li>Velg Print all (Skriv ut alle) og trykk på OK for<br/>å begynne å skrive ut alle fotografiene på<br/>minnekortet.</li> <li>Første enkeltbilde i hvert videoklipp på<br/>minnekortet blir også skrevet ut.</li> </ol>                                                                                                    |  |

| (forts.)                                                                                                    | r                                                                                                    |
|----------------------------------------------------------------------------------------------------|----------------------------------------------------------------------------------------------------|
| Hvis du vil:                                                                                                    | Gjør du følgende:                                                                                                    |
| Skrive ut et uavbrutt område<br>med fotografier<br>Før du starter, må du<br>kontrollere at minnekortet er<br>satt inn i skriveren og at<br>papirskuffen du vil bruke, er<br>koblet til og inneholder riktig<br>papir.                                                                                                    | <ol> <li>Trykk på Layout (Oppsett) for å velge et<br/>fotooppsett.</li> <li>Trykk på Menu (Meny).</li> <li>Velg Print options (Utskriftsalternativer) og<br/>trykk på OK.</li> <li>Velg Print range (Utskriftsområde) og trykk<br/>på OK.</li> <li>Trykk på Select Photos (Velg fotografier) ◀<br/>eller ▶ til det første fotografiet du vil skrive ut,<br/>vises på venstre side av skriverskjermen.<br/>Trykk deretter på OK.</li> <li>Trykk på Select Photos (Velg fotografier) ◀<br/>eller ▶ til det siste fotografiet du vil skrive ut,<br/>vises på venstre side av skriverskjermen.<br/>Trykk deretter på OK.</li> <li>Trykk på Select Photos (Velg fotografier) ◀<br/>eller ▶ til det siste fotografiet du vil skrive ut,<br/>vises på høyre side av skriverskjermen. Trykk<br/>deretter på OK.</li> <li>Utskrift av det valgte området med fotografier<br/>starter. Første enkeltbilde i hvert videoklipp i<br/>det valgte området blir også skrevet ut.</li> </ol> |
| Skrive ut nye fotografier<br>Du kan velge å skrive ut alle<br>"nye" fotografier på et<br>minnekort på en gang. "Nye"<br>fotografier er fotografier som<br>ikke tidligere er skrevet ut fra<br>skriverens kontrollpanel.<br>Hvis du skriver ut eller endrer<br>fotografiene ved hjelp av en<br>datamaskin, kan det hende at<br>merkene som skriveren bruker<br>til å merke fotografier som er<br>skrevet ut fra kontrollpanelet,<br>fjernes slik at tidligere<br>utskrevne fotografier velges<br>som nye.<br>Før du starter, må du<br>kontrollere at minnekortet er<br>satt inn i skriveren og at<br>papirskuffen du vil bruke, er<br>koblet til og inneholder riktig<br>papir. | <ol> <li>Trykk på Layout (Oppsett) for å velge et<br/>fotooppsett.</li> <li>Trykk på Menu (Meny).</li> <li>Velg Print options (Utskriftsalternativer) og<br/>trykk på OK.</li> <li>Velg Print new (Skriv ut nye) og trykk på OK.<br/>Det første bildet i hvert nye videoklipp blir<br/>også skrevet ut.</li> <li>Skriveren fortsetter å anse disse fotografiene som<br/>"nye" til du tar ut minnekortet.</li> </ol>                                                                                                    |
| Skrive ut fotografier du har<br>valgt på en testside<br>Når du har fylt ut testsiden<br>som beskrevet i Velge<br>fotografier som skal skrives ut,                                                                                                    | <ol> <li>Kontroller at minnekortet er satt inn i skriveren.</li> <li>Trykk på Menu (Meny).</li> <li>Velg Print options (Utskriftsalternativer) og<br/>trykk på OK.</li> </ol>                                                                                                    |

| (forts.)                                                                                                    |                                                                                                    |
|----------------------------------------------------------------------------------------------------|----------------------------------------------------------------------------------------------------|
| Hvis du vil:                                                                                                    | Gjør du følgende:                                                                                                    |
| kan du skanne den for å skrive<br>ut de valgte fotografiene. Pass<br>på at du bruker det samme<br>minnekortet når du skanner<br>testsiden, som da du skrev<br>den ut.                                                                                                    | <ol> <li>Velg Scan proof sheet (Skann testutskrift) og<br/>trykk på OK.</li> <li>Legg testsiden i hovedskuffen med<br/>utskriftssiden ned og toppen av siden mot<br/>skriveren.<br/>Hvis den utskrevne testsiden går over flere<br/>sider, legger du i sidene i omvendt rekkefølge<br/>slik at skriveren kan skanne alle riktig.</li> <li>Trykk på OK for å begynne å skanne.</li> <li>Når det vises en melding på skriverskjermen<br/>som ber deg om å legge i papir, legger du i<br/>fotopapir i hovedskuffen eller fotoskuffen og<br/>kontrollerer at skuffen er koblet til.</li> <li>Trykk på OK for å begynne å skrive ut<br/>fotografiene du valgte på testsiden.</li> <li>Fotografier som skrives ut fra en testside, bruker<br/>standard utskriftsinnstillinger. Alle<br/>utskriftsinntillinger du har brukt på fotografier, for<br/>eksempel beskjæring, fargeeffekter og dekorative</li> </ol> |
| Skrive ut fotografier fra                                                                                                    | <ul> <li>1 Trykk på Layout (Oppsett) for å velge et fotooppsett</li> </ul>                                                                                                    |
| <ul> <li>Du kan vise videoklipp på<br/>skriverskjermen, og velge og<br/>skrive ut enkeltbilder.</li> <li>Når du først setter inn et<br/>minnekort som inneholder et<br/>videoklipp, bruker skriveren<br/>det første enkeltbildet i<br/>videoklippet til å representere<br/>klippet på skriverskjermen.</li> <li>Skriveren gjenkjenner<br/>videoklipp som er tatt opp i<br/>følgende formater:</li> <li>Motion JPEG AVI</li> <li>Motion-JPEG QuickTime</li> <li>MPEG-1</li> </ul> | <ol> <li>Trykk på Select Photos (Velg fotografier) </li> <li>eller ▶ for å vise videoklippet du vil skrive ut.</li> <li>Trykk på OK for å spille av videoklippet.<br/>Du kan spole videoen forover mens den<br/>spilles av ved å trykke på og holde nede<br/>Navigation (Navigering) ▶.</li> <li>Hvis du vil sette videoen på pause mens den<br/>spilles av, trykker du på OK.<br/>Du kan spille av videoen i sakte fart ved å<br/>trykke på og holde nede Navigation<br/>(Navigering) ▶ mens videoen er satt på pause.</li> <li>Hvis du vil velge enkeltbildet som vises,<br/>trykker du på Select Photos (Velg fotografier)<br/>Ø.</li> <li>Trykk på Print (Skriv ut) for å begynne å<br/>skrive ut.</li> </ol>                                                                                                    |
| Skriveren ignorerer videoklipp<br>i alle andre formater.<br>Før du starter, må du<br>kontrollere at minnekortet er<br>satt inn i skriveren og at<br>papirskuffen du vil bruke, er<br>koblet til og inneholder riktig<br>papir.                                                                                                    |                                                                                                    |

| forts.)                                                                                                    |                                                                                                    |  |
|----------------------------------------------------------------------------------------------------|----------------------------------------------------------------------------------------------------|--|
| Hvis du vil:                                                                                                    | Gjør du følgende:                                                                                                    |  |
| <b>Skrive ut et videobilde</b><br>Et videobilde er en serie på ni<br>automatisk valgte enkeltbilder<br>fra et videoklipp.                                                                                                    | <ol> <li>Sett inn et minnekort som inneholder ett eller<br/>flere videoklipp.</li> <li>Legg i fotopapir og kontroller at papirskuffen<br/>du vil bruke, er koblet til.</li> <li>Trykk på Menu (Meny).</li> <li>Velg Print options (Utskriftsalternativer) og<br/>trykk på OK.</li> <li>Velg Video action prints (Videobilder) og<br/>trykk på OK.</li> <li>Trykk på Select Photos (Velg fotografier) ◀<br/>eller ► for å utheve videoklippet du vil skrive<br/>ut som et videobilde.</li> <li>Trykk på Select Photos (Velg fotografier) ✔<br/>og Print (Skriv ut).</li> </ol>                                                                                                    |  |
| Skrive ut kameravalgte<br>fotografier fra et minnekort<br>Når du velger fotografier for<br>utskrift ved hjelp av et<br>digitalkamera, oppretter<br>kameraet en DPOF-fil (Digital<br>Print Order Format) som<br>identifiserer de valgte<br>fotografiene. Skriveren kan<br>lese filer av typen DPOF 1.0<br>og 1.1 direkte fra et minnekort. | <ol> <li>Bruk digitalkameraet til å velge fotografiene<br/>du vil skrive ut. Hvis du vil ha mer<br/>informasjon, kan du se dokumentasjonen som<br/>fulgte med kameraet.</li> <li>Hvis du velger default (standard) som<br/>fotooppsett med kameraet, trykker du på<br/>knappen Layout (Oppsett) på skriveren for å<br/>velge et fotooppsett.<br/>Hvis du velger et annet fotooppsett enn<br/>default (standard) med kameraet, skrives<br/>fotografiene ut i det kameravalgte oppsettet,<br/>uavhengig av skriverinnstillingen.</li> <li>Legg i fotopapir og kontroller at papirskuffen<br/>du vil bruke, er koblet til.</li> <li>Ta minnekortet ut av digitalkameraet og sett<br/>det inn i skriveren.</li> <li>Når det vises en melding på skriverskjermen<br/>med spørsmål om du vil skrive ut de<br/>kameravalgte fotografiene, velger du Yes (Ja)<br/>og trykker OK.<br/>Fotografiene du har valgt med kameraet,<br/>skrives ut.</li> <li>Hvis skriveren ikke kan finne eller lese alle de<br/>kameravalgte fotografiene på kortet, skriver den ut<br/>de fotografiene den kan lese.</li> <li>Etter utskriften sletter skriveren DPOF-filen og<br/>fjerner merkene fra fotografiene.</li> </ol> |  |
| Stoppe utskrift                                                                                                    | Hvis du vil stoppe en utskriftsjobb som pågår,<br>trykker du på Cancel (Avbryt).                                                                                                    |  |

#### Skrive ut fotografier fra et digitalkamera

Du kan skrive ut fotografier ved å koble et HP-digitalkamera med direkteutskrift eller et PictBridge-digitalkamera direkte til skriveren med en USB-kabel. Hvis du har et digitalkamera med trådløs Bluetooth-teknologi, kan du sette inn den trådløse HP Bluetooth<sup>®</sup>-skriveradapteren (ekstrautstyr) i skriveren og sende fotografiene trådløst til skriveren.

Når du skriver ut fra et digitalkamera, bruker skriveren de innstillingene du har valgt på kameraet. Hvis du vil ha mer informasjon, kan du se dokumentasjonen som fulgte med kameraet.

| Hvis du vil skrive ut<br>fotografier fra et:                                                                                                    | Gjør du følgende:                                                                                                    |
|----------------------------------------------------------------------------------------------------|----------------------------------------------------------------------------------------------------|
| Digitalkamera med trådløs<br>Bluetooth-teknologi<br>Hvis du har et digitalkamera<br>med trådløs Bluetooth-<br>teknologi, kan du kjøpe den<br>trådløse HP Bluetooth®-<br>skriveradapteren (ekstrautstyr)<br>og skrive ut fra et kamera ved<br>hjelp av en trådløs Bluetooth-<br>tilkobling.<br>Du kan også skrive ut fra<br>andre enheter med trådløs<br>Bluetooth-teknologi, for<br>eksempel PDAer og<br>mobiltelefoner. Hvis du vil ha<br>mer informasjon, kan du se<br>Koble til andre enheter. | <ol> <li>Angi Bluetooth-alternativene for skriveren ved<br/>hjelp av Bluetooth-menyen på<br/>skriverskjermen. Hvis du vil ha mer<br/>informasjon, kan du se Skrivermeny.</li> <li>Legg i fotopapir i skriveren og kontroller at<br/>papirskuffen du vil bruke, er koblet til.</li> <li>Sett inn den trådløse HP Bluetooth<sup>®</sup>-<br/>skriveradapteren i kameraporten på forsiden<br/>av skriveren.<br/>Lampen på adapteren blinker når adapteren<br/>er klar til å motta data.</li> <li>Følg instruksjonene i dokumentasjonen som<br/>fulgte med digitalkameraet, for å sende<br/>fotografier til skriveren.</li> </ol> |
| Digitalkamera med<br>PictBridge-teknologi                                                                                                    | <ol> <li>Slå på PictBridge-digitalkameraet og velg<br/>fotografiene du vil skrive ut.</li> <li>Legg i fotopapir i skriveren og kontroller at<br/>papirskuffen du vil bruke, er koblet til.</li> <li>Kontroller at kameraet er i PictBridge-modus<br/>og koble det til kameraporten på <b>forsiden</b> av<br/>skriveren med USB-kabelen som fulgte med<br/>kameraet.</li> <li>De valgte fotografiene blir skrevet ut<br/>automatisk så snart skriveren gjenkjenner<br/>PictBridge-kameraet.</li> </ol>                                                                                                    |
| HP-digitalkamera med<br>direkteutskrift                                                                                                    | <ol> <li>Slå på HP-digitalkameraet med direkteutskrift<br/>og velg fotografiene du vil skrive ut.</li> <li>Koble kameraet til USB-porten på <b>baksiden</b><br/>av skriveren med USB-kabelen som fulgte<br/>med kameraet.</li> </ol>                                                                                                    |

| (forts.)                                     |                                                                                                    |  |
|----------------------------------------------|----------------------------------------------------------------------------------------------------|--|
| Hvis du vil skrive ut<br>fotografier fra et: | Gjør du følgende:                                                                                                    |  |
|                                              | <ol> <li>Legg i fotopapir i skriveren og kontroller at<br/>papirskuffen du vil bruke, er koblet til.</li> <li>Følg instruksjonene på kameraskjermen.</li> </ol> |  |

### Skrive ut fra HP Instant Share

Du kan også skrive ut fotografier som du mottar, på en nettverksskriver via HP Instant Share.

| Hvis du vil:                                                                                                    | Gjør du følgende:                                                                                                    |
|----------------------------------------------------------------------------------------------------|----------------------------------------------------------------------------------------------------|
| Skrive ut fotografier som er mottatt<br>via HP Instant Share<br>Hvis skriveren er koblet til et Ethernet-<br>nettverk, kan andre brukere av<br>HP Instant Share sende HP Instant<br>Share-samlinger (meldinger med ett<br>eller flere vedlagte fotografier) direkte til<br>skriveren, der du kan vise, velge og<br>skrive ut fotografiene, selv om skriveren<br>ikke er koblet til en datamaskin. Et ikon<br>for mottatt HP Instant Share (en<br>konvolutt) på skriverskjermen varsler<br>deg når en samling er mottatt. Se Koble<br>til via HP Instant Share og Skrive ut fra<br>HP Instant Share. | <ol> <li>Trykk på HP Instant Share.</li> <li>Velg Receive (Motta) og trykk på OK.</li> <li>Velg HP Instant Share-samlingen<br/>du vil vise, og trykk deretter på OK.</li> <li>Når det første fotografiet i HP Instant<br/>Share-samlingen vises, kan du<br/>navigere, velge og skrive ut alle<br/>fotografiene på samme måte som fra et<br/>minnekort.</li> </ol> |

# 4 Koble deg til

Bruk skriveren til å koble deg til andre enheter og holde kontakten med andre mennesker.

### Koble til andre enheter

Denne skriveren kan du koble til datamaskiner og andre enheter på flere måter. Hver tilkoblingstype gir ulike muligheter.

| Tilkoblingstype og hva du trenger                                                                                                    | Du kan gjøre følgende:                                                                                                    |
|----------------------------------------------------------------------------------------------------|----------------------------------------------------------------------------------------------------|
| <ul> <li>USB</li> <li>En kabel på maksimalt 3 meter (10 fot) som er kompatibel med USB 1.1 eller 2.0 (Universal Serial Bus), full hastighet. Se heftet <i>Hurtigstart</i> for instruksjoner om hvordan du kobler til skriveren med en USB-kabel.</li> <li>Datamaskin med Internett-tilgang (for å bruke HP Instant Share).</li> </ul> | <ul> <li>Skrive ut fra en datamaskin til<br/>skriveren. Se Skrive ut fra en<br/>datamaskin.</li> <li>Lagre fotografier fra et minnekort i<br/>skriveren til en datamaskin, der du<br/>kan forbedre eller organisere dem i<br/>programvaren HP Image Zone.</li> <li>Dele fotografier med andre via<br/>HP Instant Share.</li> <li>Skrive ut direkte fra et<br/>HP Photosmart-digitalkamera til<br/>skriveren. Hvis du vil ha mer<br/>informasjon, kan du se Skrive ut<br/>fotografier fra et digitalkamera og<br/>dokumentasjonen til kameraet.</li> <li>Velg, rediger og skriv ut fotografier<br/>på en USB-flashstasjon som er<br/>koblet til kameraporten på forsiden<br/>av skriveren.</li> </ul> |
| Network (Nettverk)<br>En CAT-5-Ethernet-kabel med RJ-45-<br>kontakt.<br>Koble skriveren til nettverket ved å koble<br>kabelen til Ethernet-porten på baksiden<br>av skriveren. Hvis du vil ha mer<br>informasjon, kan du se Koble skriveren<br>til nettverket.                                                                        | <ul> <li>Sende utskrift til skriveren fra<br/>hvilken som helst datamaskin i<br/>nettverket. Se Skrive ut fra en<br/>datamaskin.</li> <li>Lagre fotografier fra et minnekort i<br/>skriveren til en datamaskin i<br/>nettverket og forbedre eller<br/>organisere dem i programvaren<br/>HP Image Zone.</li> <li>Dele fotografier med andre via<br/>HP Instant Share.</li> <li>Sende fotografier til eller motta dem<br/>fra andre HP Instant Share-<br/>klargjorte skrivere i nettverket.</li> </ul>                                                                                                    |
| PictBridge                                                                                                    | Skrive ut direkte fra et PictBridge-<br>kompatibelt digitalkamera til skriveren.                                                                                                    |

(forte)

| (                                                                                                    |                                                                                                    |
|----------------------------------------------------------------------------------------------------|----------------------------------------------------------------------------------------------------|
| Tilkoblingstype og hva du trenger                                                                                                    | Du kan gjøre følgende:                                                                                                    |
| Et PictBridge-kompatibelt digitalkamera<br>og en USB-kabel.<br>Koble kameraet til kameraporten foran<br>på skriveren.                                                                                                    | Hvis du vil ha mer informasjon, kan du<br>se Skrive ut fotografier fra et<br>digitalkamera og dokumentasjonen til<br>kameraet.                                                                                                    |
| <b>Bluetooth</b><br>Trådløs HP Bluetooth-skriveradapter<br>(ekstrautstyr).<br>Se den medfølgende dokumentasjonen<br>og hjelpen for instruksjoner hvis<br>skriveren ble levert med dette<br>ekstrautstyret eller hvis du har kjøpt det<br>separat. | Skrive ut fra alle enheter med trådløs<br>Bluetooth-teknologi til skriveren.<br>Hvis du kobler til den trådløse<br>HP Bluetooth-skriveradapteren via<br>kameraporten, må du passe på å gjøre<br>de nødvendige innstillingene med<br>menyalternativene for Bluetooth. Se<br>Skrivermeny.<br>Adapteren er ikke kompatibel med<br>Macintosh. |

### Koble til via HP Instant Share

Bruk HP Instant Share til å dele fotografier med venner og slektninger ved hjelp av epost, elektroniske album eller en elektronisk fototjeneste. Du kan til og med sende et fotografi til en annen kompatibel nettverksskriver. Skriveren må være koblet til via en USB-kabel til en datamaskin med Internett-tilgang eller som er i et nettverk, og all nødvendig HP-programvare må være installert. Hvis du prøver å bruke HP Instant Share uten å ha installert eller konfigurert all nødvendig programvare, får du en melding om hva du må gjøre. Du må ha følgende for å bruke HP Instant Share med skriveren:

| USB-tilkobling                                                                                                    | Nettverkstilkobling                                                                                                    |
|----------------------------------------------------------------------------------------------------|----------------------------------------------------------------------------------------------------|
| <ul> <li>Konfigurert skriver som er koblet til<br/>en datamaskin via en USB-kabel</li> <li>Tilgang til Internett via<br/>datamaskinen som skriveren er<br/>koblet til</li> <li>Bruker-ID og passord for<br/>HP Passport</li> <li>Skriverprogramvaren installert på<br/>datamaskinen</li> <li>Pass på at du bruker Typical</li> </ul> | <ul> <li>Et lokalt nettverk (LAN)</li> <li>Konfigurert skriver som er koblet til<br/>LAN<br/>Se Nettverk.</li> <li>Direkte tilgang til Internett via<br/>nettverket</li> <li>Bruker-ID og passord for<br/>HP Passport</li> <li>Skriverprogramvaren installert på<br/>datamaskinen</li> </ul> |
| (Typisk) installering når du<br>installerer skriverprogramvaren.<br>HP Instant Share fungerer ikke med<br>en <b>Minimum</b> -installering.                                                                                                    | Pass på at du bruker <b>Typical</b><br>(Typisk) installering når du<br>installerer skriverprogramvaren.<br>HP Instant Share fungerer ikke med<br>en <b>Minimum</b> -installering.                                                                                                    |

#### Konfigurere HP Instant Share

Du kan konfigurere HP Instant Share, lage en liste over HP Instant Share-mål, behandle en liste over godkjente eller blokkerte sendere og få en bruker-ID for HP Passport på følgende måte:

- Windows: Dobbeltklikk på ikonet for HP Instant Share Setup (Konfigurering av HP Instant Share) på skrivebordet til en datamaskin der du installerte skriverprogramvaren. Følg instruksjonene på skjermen. Hvis en Help-knapp (Hjelp) vises på et av konfigurasjonsskjermbildene for HP Instant Share, kan du klikke på den for å få mer informasjon. Du kan når som helst kjøre det igjen hvis du vil endre listen over HP Instant Share-mål. HP Instant Share Setup (Konfigurering av HP Instant Share) er også tilgjengelig via nedtrekksmenyen Settings (innstillinger) i HP Director.
- Macintosh: I Finder navigerer du til Applications (programmer) > Hewlett-Packard > Photosmart > Utilities (Verktøy) og dobbeltklikk på HP Instant Share Setup (Konfigurering av HP Instant Share). Følg instruksjonene på skjermen. Dette programmet kjøres automatisk når du installerer skriverprogramvaren første gang. Du kan når som helst kjøre det igjen hvis du vil endre listen over HP Instant Share-mål.

#### Slik angir du alternativene i HP Instant Share:

- 1 Trykk på HP Instant Share.
- 2 Velg HP Instant Share options (Alternativer for HP Instant Share) og trykk på OK.
- 3 Velg et av følgende alternativer, og trykk deretter på **OK**:
  - Receive options (Mottakeralternativer):
    - Receive from allowed senders (Motta fra tillatte sendere) forteller skriveren at den bare skal ta imot samlinger som er sendt av godkjente sendere.
    - Receive from any unblocked sender (Motta fra alle sendere som ikke er blokkert) forteller skriveren at den skal motta alle samlinger.
  - Auto checking (Automatisk kontroll):

Er aktivert som standard. Hvis du ikke vil at skriveren skal se etter HP Instant Share-samlinger automatisk, velger du **Off** (Av).

- Med innstillingen On (På) ser skriveren etter HP Instant Share-samlinger med jevne mellomrom.
- Med innstillingen Off (Av) ser ikke skriveren etter samlinger.
- Remove collections (Fjern samlinger) lar deg velge motta samlinger som du vil fjerne.
- Device name (Enhetsnavn) viser nettverksnavnet på skriveren.
- Reset HP Instant Share (Tilbakestill HP Instant Share) tilbakestiller alle HP Instant Share-alternativer til standardene. Dette betyr at du må gå gjennom konfigureringen av HP Instant Share igjen for å registrere skriveren med HP Instant Share-tjenesten.

#### Slik bruker du HP Instant Share (USB) til å sende fotografier:

- 1 Sett inn et minnekort og velg noen fotografier.
- 2 Trykk på HP Instant Share.
- 3 Følg instruksjonene på dataskjermen for å dele de valgte fotografiene med andre.

Hvis du vil ha informasjon om hvordan du bruker HP Instant Share, kan du se i hjelpen til Image Zone.

Slik bruker du HP Instant Share (nettverk) til å sende fotografier:

- 1 Sett inn et minnekort og velg noen fotografier.
- 2 Trykk på HP Instant Share.
- 3 Velg et mål, og trykk deretter på OK.
- 4 Velg Send photos (Send fotografier) og trykk på OK.

Hvis målet er en e-postadresse, sender skriveren en e-postmelding med en kobling til fotografiet på Web-området for HP Instant Share. Hvis målet er en kompatibel nettverksskriver, vises det et ikon på skriverskjermen for å varsle brukeren om at fotografiet er tilgjengelig. Hvis du vil ha mer informasjon, kan du se i den elektroniske hjelpen for HP Image Zone.

#### Slik bruker du HP Instant Share (nettverk) til å motta fotografier:

- 1 Trykk på HP Instant Share.
- 2 Velg Receive (Motta) og trykk på OK.
- 3 Velg en mottatt HP Instant Share-samling (melding med fotografier), og trykk deretter på OK.

Det første fotografiet i denne meldingen vises på skriverskjermen. Du kan navigere, velge og skrive ut HP Instant Share-fotografier på samme måte som du gjør med fotografier på et minnekort eller et tilkoblet digitalkamera. Hvis du setter inn et minnekort eller kobler til et digitalkamera når du ser på HP Instant Sharefotografier, avsluttes HP Instant Share-økten og går over til normal visning av fotografier fra kortet eller kameraet.

Skriveren kontrollerer også med jevne mellomrom om det har kommet nye fotografier. Det vises et ikon for mottatt HP Instant Share (en konvolutt) på skriverskjermen for å varsle deg når et HP Instant Share-fotografi er tilgjengelig for visning på skriveren. Se også Skrive ut fra HP Instant Share.

- 4 Velg et av følgende, og trykk deretter på OK:
  - View (Vis) for å vise det mottatte fotografiet på skriverskjermen.
  - **Remove** (Fjern) for å slette det mottatte fotografiet.

# 5 Skrive ut fra en datamaskin

Alle HP-fotoskrivere leveres med programmet HP Image Zone, som hjelper deg med å gjøre mer med fotografiene enn noen gang tidligere. Bruk programvaren til å gjøre noe kreativt med bildene: rediger dem, del dem og opprett morsomme prosjekter som gratulasjonskort. Hvis du vil arbeide med fotografier, må du overføre dem til en datamaskin som du har koblet til skriveren. Trykk på **Save** (Lagre) på skriverens kontrollpanel for å lagre fotografiene fra et innsatt minnekort til datamaskinen. Følg instruksjonene på dataskjermen.

Du bør også gjøre deg kjent med skriverdriverprogramvaren. Det er grensesnittet som vises når du skriver ut. Det styrer oppløsning og farge, og det velger vanligvis disse innstillingene automatisk (noe som er greit når du skriver ut på vanlig papir). Hvis du skal skrive ut et digitalt fotografi, vil du imidlertid gjerne endre skriverdriverinnstillingene for å få best mulig utskriftskvalitet.

Hvis du vil ha informasjon om hvordan du installerer HP Image Zone og skriverdriverprogramvaren, kan du se heftet *Hurtigstart*. HP Image Zone installeres bare hvis du velger installeringsalternativet **Typical** (Vanlig). Macintosh støtter bare et delsett av funksjonene i HP Image Zone, som angitt i følgende tabell.

| Programvarefunksjon                                                                                                    | Her finner du informasjon:                                                                                                    |
|----------------------------------------------------------------------------------------------------|----------------------------------------------------------------------------------------------------|
| <ul> <li>Ta kontroll over utskrift</li> <li>Utnytt mulighetene i HP Photosmart-<br/>skriverdriveren. Denne programvaren gir<br/>deg full kontroll over hvordan<br/>fotografiene skrives ut. Du kan gjøre<br/>følgende:</li> <li>produsere utskrifter med<br/>kladdekvalitet for å spare blekk og<br/>fotoutskriftsmateriale</li> <li>lære hvordan du får mest mulig ut<br/>av skriveren og de digitale<br/>fotografiene</li> <li>bruke avanserte fargeinnstillinger<br/>for å få utskrifter av høyeste kvalitet</li> </ul> | Windows: I den elektroniske hjelpen<br>klikker du på Hjelp til HP Photosmart. I<br>selve utskriftsdialogboksen høyreklikker<br>du på et alternativet og klikker på Hva er<br>dette? for å lære mer om alternativet.<br>Macintosh: Velg Hjelp > Mac Hjelp i<br>Finder, og velg deretter Bibliotek ><br>Hjelp til HP Photosmart for Macintosh.                                                                                          |
| HP Instant Share                                                                                                    | <ul> <li>Hvis du vil ha mer informasjon om<br/>hvordan du bruker HP Instant Share<br/>med akkurat din skrivermodell, kan du<br/>se Koble til via HP Instant Share.</li> <li>Windows: I den elektroniske hjelpen<br/>klikker du på Bruke HP Image Zone og<br/>Dele bilder med HP Instant Share.</li> <li>Hvis du skal bruke HP Instant Share på<br/>en Windows-maskin, starter du<br/>HP Image Zone, velger ett eller flere</li> </ul> |

| (forts.)                                                                                                    |                                                                                                    |
|----------------------------------------------------------------------------------------------------|----------------------------------------------------------------------------------------------------|
| Programvarefunksjon                                                                                                    | Her finner du informasjon:                                                                                                    |
| HP Instant Share kan du enkelt gjøre følgende:                                                                                                    | fotografier og klikker på kategorien<br>HP Instant Share.                                                                                                    |
| <ul> <li>sende bilder via e-post ved hjelp av<br/>HP Instant Share uten store<br/>filvedlegg</li> <li>opprette elektroniske album for å<br/>dele, organisere og lagre fotografier</li> <li>bestille profesjonelt behandlede<br/>utskrifter elektronisk<br/>(tilgjengeligheten varierer avhengig<br/>av land/region)</li> </ul> | <b>Macintosh</b> : Start HP Instant Share og<br>følg instruksjonene på skjermen.                                                                                                    |
|                                                                                                    | Hvis du skal bruke HP Instant Share på<br>en Macintosh-maskin, trykker og holder<br>du på <b>HP Photosmart Menu</b><br>(HP Photosmart-meny) i Dock og velger<br><b>HP Instant Share</b> fra hurtigmenyen.                                                                                                    |
| Kreative prosjekter<br>Example:<br>Påstrykningspapir<br>Listepapir<br>Gratulasjonskort                                                                                                    | Windows: I den elektroniske hjelpen<br>klikker du på Bruke HP Image Zone og<br>Opprette prosjekter.                                                                                                    |
|                                                                                                    | Hvis du skal lage kreative prosjekter på<br>en Windows-maskin, starter du<br>HP Image Zone, velger ett eller flere<br>fotografier og klikker på kategorien<br><b>Projects</b> (Prosjekter).                                                                                                    |
|                                                                                                    | Macintosh: Hvis du skal lage kreative<br>prosjekter en Macintosh-maskin, trykker<br>og holder du på den aktive<br>HP Photosmart Menu (HP Photosmart-<br>meny) i Dock og velger HP Image Print<br>fra hurtigmenyen. Velg et kreativt<br>utskriftsalternativ på nedtrekksmenyen<br>Print Style (Utskriftstype). Instruksjoner<br>vises på skjermen i vinduet HP Image<br>Print. |
| Organiser fotografiene                                                                                                    | l den elektroniske hjelpen klikker du på<br>Bruke HP Image Zone og Håndtere<br>bilder.                                                                                                    |
|                                                                                                    | Hvis du skal organisere fotografiene på<br>en Windows-maskin, starter du<br>HP Image Zone og klikker på kategorien<br><b>My Images</b> (Mine bilder).                                                                                                    |
| <ul> <li>Med HP Image Zone kan du holde<br/>kontrollen med de digitale fotografiene<br/>og videoklippene ved at du kan gjøre<br/>følgende:</li> <li>organisere fotografiene i album</li> <li>søke gjennom fotografiene etter</li> </ul>                                                                                        | <b>Macintosh</b> : Denne funksjonen er ikke<br>tilgjengelig for Macintosh i<br>skriverprogramvaren. Vi anbefaler at du<br>bruker iPhoto 2.0 eller nyere.                                                                                                    |

dato, nøkkelord og mer

• indeksere bilder automatisk

#### (forts.)

| Programvarefunksjon                                                                                                    | Her finner du informasjon:                                                                                                    |
|----------------------------------------------------------------------------------------------------|----------------------------------------------------------------------------------------------------|
| Rediger og forbedre fotografiene                                                                                                    | Windows: I den elektroniske hjelpen<br>klikker du på Bruke HP Image Zone og<br>Redigere bilder.                                                                               |
|                                                                                                    | Hvis du skal redigere fotografier på en<br>Windows-maskin, starter du HP Image<br>Zone, velger ett eller flere fotografier og<br>klikker på kategorien <b>Edit</b> (Rediger). |
| Med HP Image Zone kan du gjøre<br>følgende:                                                                                                    | Macintosh: Hvis du skal redigere fotografier på en Macintosh-maskin,                                                                                                    |
| <ul> <li>utføre manuell fargekorrigering og<br/>andre justeringer for å forbedre<br/>fotografiene før du skriver dem ut<br/>legge til tekst og annen grafikk</li> <li>endre størrelse på de digitale<br/>fotografiene</li> </ul> | trykker og holder du på den aktive<br>HP Photosmart Menu (HP Photosmart-<br>meny) i Dock og velger HP Image Edit<br>fra hurtigmenyen.                                         |

Sørg for at du laster ned programvareoppdateringer med et par måneders mellomrom, slik at du alltid har de nyeste funksjonene og forbedringene.

#### Slik oppdaterer du skriverprogramvaren (Windows):

- 1 Kontroller at datamaskinen er koblet til Internett.
- 2 Fra Start-menyen i Windows velger du Programmer (Alle programmer i Windows XP), > HP > HP Web-oppdatering.
- 3 Klikk på **Neste**. HP Web-oppdatering søker etter programvareoppdateringer for skriveren på HPs Web-område.
  - Hvis du har den nyeste versjonen av skriverprogramvaren installert på datamaskinen, vises No updates are available for your system at this time (Det finnes ingen tilgjengelige oppdateringer for systemet nå) i vinduet HP Web-oppdatering.
  - Hvis du ikke har den nyeste versjonen av skriverprogramvaren installert på datamaskinen, vises en programvareoppdatering i vinduet HP Weboppdatering.
- 4 Hvis en programvareoppdatering er tilgjengelig, merker du av i boksen ved siden av oppdateringen for å velge den.
- 5 Klikk på Installer.
- 6 Følg instruksjonene på skjermen.

#### Slik oppdaterer du skriverprogramvaren (Macintosh):

- 1 Kontroller at datamaskinen er koblet til Internett.
- 2 På Macintosh-maskinen trykker og holder du på **HP Photosmart Menu** (HP Photosmart-meny) i Dock
- 3 Velg HP Photosmart Updater (HP Photosmart-oppdatering).
- 4 Følg instruksjonene på skjermen.

Hvis du bruker en brannmur, må du angi informasjon om proxyserveren i Updater.

Merk Denne prosessen oppdaterer ikke programmet HP Image Zone. Programmet HP Image Zone er bare tilgjengelig på CD. Kontakt HP direkte for å bestille

programvareoppdateringer på CD, inkludert programmet HP Image Zone. Hvis du vil ha kontaktinformasjon, kan du se følgende Web-område: www.hp.com/support.

# 6 Stell og vedlikehold

HP Photosmart 8400 series-skriveren krever svært lite vedlikehold. Følg retningslinjene i dette kapitlet for å forlenge levetiden til skriveren og utskriftsrekvisitaene, og for å sørge for at fotografiene du skriver ut, alltid har høyeste mulige kvalitet.

### Rengjøre og vedlikeholde skriveren

Hold skriveren og blekkpatronene rene og i god stand ved å følge de enkle fremgangsmåtene i denne delen.

#### Rengjøre skriveren utvendig

- 1 Slå av skriveren og koble fra strømledningen på baksiden av skriveren.
- 2 Tørk av skriveren utvendig med en myk klut som er lett fuktet med vann.

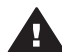

**Forsiktig** Ikke bruk noen form for rengjøringsmiddel. Rengjøringsmidler for husholdningsbruk kan skade skriverens overflatebehandling. Ikke rengjør skriveren innvendig. Det må ikke komme væske på innsiden av skriveren. Ikke smør metallstangen som blekkpatronholderen glir på. Det er normalt at det støyer når holderen beveger seg frem og tilbake.

#### Rense blekkpatronene automatisk

Hvis du ser hvite streker eller ensfargede striper på fotografiene du skriver ut, må kanskje blekkpatronene rengjøres. Ikke rengjør patronene oftere enn nødvendig, da det bruker opp blekk. Følg fremgangsmåten i denne delen for å kjøre en automatisk rengjøringsprosess for blekkpatroner.

- 1 Trykk på Menu (Meny).
- 2 Velg Tools (Verktøy) og trykk på OK.
- 3 Velg Clean cartridges (Rengjør blekkpatronene) og trykk på OK.
- 4 Følg instruksjonene på skriverskjermen og legg i papir, slik at skriveren kan skrive ut en testside etter at blekkpatronene er rengjort. Bruk vanlig papir for å spare fotopapir.
- 5 Trykk på **OK** for å starte rengjøringen av blekkpatronene.
- 6 Når skriveren er ferdig med å rengjøre blekkpatronene og skriver ut en testside, får du spørsmål om du vil Continue to second level cleaning (Fortsett til andre rengjøringsnivå?). Kontroller testsiden og velg mellom følgende alternativer:
  - Hvis testsiden har hvite striper eller manglende farger, må blekkpatronene rengjøres på nytt. Velg Yes (Ja), og trykk deretter på OK for å fortsette til andre rengjøringsnivå.
  - Hvis utskriftskvaliteten på testsiden er god, velger du No (Nei) og trykker på OK.

Du kan rengjøre patronene opptil tre ganger. Hver rengjøring er grundigere enn den forrige, og bruker mer blekk.

Hvis du har fullført alle tre rengjøringsnivåene etter denne fremgangsmåten, og det fortsatt er hvite striper eller manglende farger på testsiden, må du kanskje rengjøre

kontaktene på blekkpatronene. Hvis du vil ha mer informasjon, kan du se Rense blekkpatronkontaktene manuelt.

Merk Hvis en blekkpatron nylig har blitt sluppet i gulvet, kan det også være hvite striper eller manglende farger på utskriftene. Dette problemet er midlertidig og forsvinner i løpet av 24 timer.

#### Rense blekkpatronkontaktene manuelt

Hvis du bruker skriveren i støvete omgivelser, kan det samle seg smuss på de kobberfargede kontaktene, og dette kan føre til utskriftsproblemer.

#### Slik rengjør du kontaktene på blekkpatronen:

- Du trenger følgende for å rengjøre kontaktene: 1
  - Destillert vann (vann fra springen kan inneholde forurensningsstoffer som kan skade blekkpatronen)
  - Vattpinner eller annet mykt, lofritt materiale som ikke setter seg fast på \_ blekkpatronen
- 2 Åpne toppdekselet på skriveren.
- 3 Ta ut blekkpatronen og legg den på et stykke papir med blekkdyseplaten vendt oppover. Vær forsiktig slik at du ikke berører de kobberfargede kontaktene eller blekkdyseplaten med fingrene.

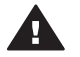

Forsiktig Blekkpatronene må ikke oppbevares utenfor skriveren i mer enn 30 minutter. Hvis blekkdysen utsettes for luft lenger enn dette, kan den tørke ut og føre til utskriftsproblemer.

- Fukt en vattpinne lett med destillert vann og klem overflødig vann ut av vattpinnen. 4
- 5 Tørk forsiktig av de kobberfargede kontaktene med vattpinnen.

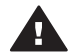

Forsiktig Ikke ta på blekkdyseplaten. Berøring av blekkdyseplaten kan føre til tilstopping, sviktende blekktilførsel og dårlig elektrisk kontakt.

- 6 Gjenta trinn 4 og 5 til det ikke vises flere blekkrester eller mer støv på en ren vattpinne.
- 7 Sett blekkpatronen inn i skriveren og lukk toppen av skriveren.

#### Skrive ut en testside

Du kan skrive ut en testside for å kontrollere blekkpatronenes tilstand.

- 1 Trykk på Menu (Meny).
- 2 Velg Tools (Verktøy) og trykk på OK.
- 3 Velg Print test page (Skriv ut testside) og trykk på OK.
- Følg instruksjonene på skriverskjermen og legg i papir, slik at skriveren kan 4 skrive ut en testside. Bruk vanlig papir for å spare fotopapir.
- 5 Trykk på **OK** for å starte utskriften av testsiden.

Testsiden inneholder følgende informasjon:

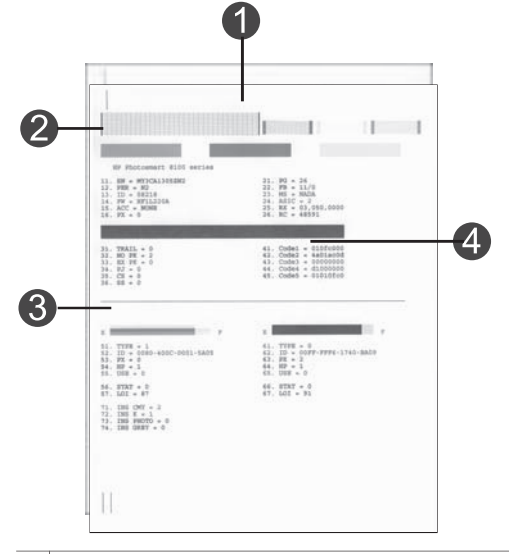

- 1 **Image print quality** (Utskriftskvalitet for bilder). Hvis strekene ser bra ut, bør du få gode fotoutskrifter.
- 2 **Ink nozzle quality** (Blekkdysekvalitet). Hvis det er hvite striper i de heltrukne strekene på siden, må du prøve å rengjøre blekkpatronen. Hvis du vil ha mer informasjon, kan du se Rense blekkpatronene automatisk.
- 3 **Estimated ink level** (Beregnet blekknivå). Denne indikatoren viser hvor mye blekk det er igjen i blekkpatronen.
- 4 **Diagnostic information** (Diagnostikk). Bruk tekstinformasjonen på denne siden når du arbeider med kundestøtte for å løse utskriftsproblemer.

#### Justere blekkpatronene

Den første gangen du setter inn en blekkpatron i skriveren, blir den automatisk justert. Hvis fargene på fotografiene du skriver ut, er feiljustert, eller hvis justeringssiden ikke skrives ut riktig når du setter inn en ny blekkpatron, må du imidlertid bruke fremgangsmåten nedenfor for å justere blekkpatronene.

- 1 Trykk på Menu (Meny).
- 2 Velg Tools (Verktøy) og trykk på OK.
- 3 Velg Align cartridges (Juster blekkpatroner)
- 4 Følg instruksjonene på skriverskjermen og legg i papir, slik at skriveren kan skrive ut en justeringsside. Bruk vanlig papir for å spare fotopapir.
- 5 Trykk på **OK** for å starte justering av blekkpatronene.

Når justeringen er ferdig, blir det skrevet ut en justeringsside for å bekrefte at justeringen var vellykket.

- Hakene bekrefter at blekkpatronen er riktig satt inn og fungerer som den skal.
- Hvis det står en "X" til venstre for noen av strekene, må blekkpatronen justeres på nytt. Hvis "X"-en fortsatt vises, må blekkpatronen byttes.

#### Skrive ut en eksempelside

Du kan skrive ut en eksempelside for å teste skriverens utskriftskvalitet for fotografier og kontrollere at papiret er lagt riktig i.

- 1 Koble fra fotoskuffen ved å dra fotoskuffglidebryteren mot deg til den stopper.
- 2 Legg papir i hovedskuffen. Bruk vanlig papir for å spare fotopapir.
- 3 Trykk på Menu (Meny).
- 4 Velg Tools (Verktøy) og trykk på OK.
- 5 Velg Print sample page (Skriv ut eksempelside) og trykk på OK.

### **Oppdatere programvaren**

Last ned programvareoppdateringer for skriveren regelmessig, slik at du alltid har de nyeste funksjonene og forbedringene. Du kan laste ned programvareoppdateringer for skriveren ved å gå til www.hp.com/support, eller ved hjelp av HP Web-oppdatering.

Merk Programvareoppdateringen for skriveren du laster ned fra HPs Web-område, oppdaterer ikke programmet HP Image Zone.

#### Laste ned programvaren (Windows)

Merk Kontroller at du er koblet til Internett før du bruker HP Web-oppdatering.

- Fra Start-menyen i Windows velger du Programmer (i Windows XP velger du Alle programmer) > Hewlett-Packard > HP Web-oppdatering. Vinduet HP Web-oppdatering åpnes.
- 2 Klikk på Check Now (Kontroller). HP Web-oppdatering søker etter programvareoppdateringer for skriveren på HPs Web-område. Hvis du ikke har den nyeste versjonen av skriverprogramvaren installert på datamaskinen, vises en programvareoppdatering i vinduet HP Web-oppdatering.
  - Merk Hvis du har den nyeste versjonen av skriverprogramvaren installert på datamaskinen, vises følgende melding i vinduet HP Web-oppdatering: "No updates are available for your system at this time" (Det finnes ingen tilgjengelige oppdateringer for systemet nå).
- 3 Hvis en programvareoppdatering er tilgjengelig, merker du av i boksen ved siden av programvaren for å velge den.
- 4 Klikk på Installer.
- 5 Følg instruksjonene på skjermen for å fullføre installeringen.

#### Laste ned programvaren (Macintosh)

Merk Kontroller at du er koblet til Internett før du bruker HP Photosmart Updater.

- 1 På Macintosh-maskinen trykker og holder du på **HP Photosmart Menu** (HP Photosmart-meny) i Dock.
- 2 Velg HP Photosmart Updater (HP Photosmart-oppdatering).
- 3 Følg instruksjonene på skjermen for å fullføre installeringen.

Hvis du bruker en brannmur, må du angi informasjon om proxyserveren i Updater.

### **Oppbevare skriveren og blekkpatronene**

Beskytt skriveren og blekkpatronene ved å oppbevare dem riktig når de ikke er i bruk.

#### **Oppbevare skriveren**

Skriveren er bygd for å tåle kortere eller lengre perioder uten aktivitet.

- Oppbevar skriveren innendørs, borte fra direkte sollys og på et sted uten ekstreme temperaturer.
- Hvis skriveren og blekkpatronen ikke har vært brukt på over en måned, må du rengjøre blekkpatronen før du skriver ut. Hvis du vil ha mer informasjon, kan du se Rense blekkpatronene automatisk.

#### **Oppbevare blekkpatronene**

Når du oppbevarer skriveren, må du alltid la den aktive blekkpatronen stå i skriveren. Skriveren lukker blekkpatronen med en beskyttelseshette hver gang den slår seg av.

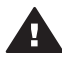

**Forsiktig** Kontroller at skriveren slår seg helt av før du kobler fra strømledningen. Dette gjør at skriveren oppbevarer blekkpatronen på riktig måte.

Følg disse tipsene for å vedlikeholde blekkpatroner fra HP og sikre jevn utskriftskvalitet:

- Når du tar en blekkpatron ut av skriveren, må du oppbevare den i en blekkpatronbeskytter for å hindre at blekket tørker ut.
   I noen land/regioner leveres ikke patronbeskytteren sammen med skriveren, men følger med Gray Photo-patronen (Foto, grå), som kan kjøpes separat. I andre land/regioner leveres beskytteren sammen med skriveren.
- Oppbevar alle ubrukte blekkpatroner i den opprinnelige, forseglede emballasjen til de skal brukes. Oppbevar blekkpatroner ved romtemperatur (15-35 grader C eller 59-95 grader F).
- Ikke fjern beskyttelsestapen som dekker dysene, før du er klar til å sette inn blekkpatronen i skriveren. Hvis beskyttelsestapen er fjernet fra blekkpatronen, må du ikke forsøke å sette den på plass igjen. Dette skader blekkpatronen.

### Bevare kvaliteten på fotopapir

Følg retningslinjene i denne delen for å få best mulige resultater med fotopapir.

#### **Oppbevare fotopapir**

- Oppbevar fotopapiret i originalemballasjen eller i en plastpose som kan forsegles.
- Oppbevar det innpakkede fotopapiret flatt, tørt og kjølig.
- Legg ubrukt fotopapir tilbake i plastposen. Papir som blir liggende i skriveren eller oppbevares ubeskyttet, kan bøye seg.

#### Håndtere fotopapir

- Hold alltid fotopapir i kantene for å unngå fingeravtrykk.
- Hvis fotopapiret har bøyde kanter, legger du det tilbake i plastposen og bøyer det forsiktig i motsatt retning til papiret ligger flatt.

# 7 Problemløsing

HP Photosmart-skriveren er utviklet for å være pålitelig og lett å bruke. I dette kapitlet finner du svar på vanlige spørsmål om bruk av skriveren og om utskrift uten datamaskin. Den inneholder informasjon om følgende emner:

- Problemer med skrivermaskinvaren
- Utskriftsproblemer
- Feilmeldinger

Hvis du vil ha mer informasjon om problemløsing, se:

- **Problemløsing for programvareinstallering**: Heftet *Hurtigstart* som fulgte med skriveren.
- **Problemløsing for skriverprogramvare og utskrift fra datamaskin**: Den elektroniske skriverhjelpen for HP Photosmart. Hvis du vil ha informasjon om hvordan du viser hjelpen for HP Photosmart, kan du se Velkommen. Macintoshbrukere bør også se etter alternativer for problemløsing og for Readme-filen på **HP Photosmart Menu** (HP Photosmart-meny) i Dock.
- Macintosh-brukere bør se etter alternativer for problemløsing og for Readme-filen på HP Photosmart Menu (HP Photosmart-meny) i Dock.

### Problemer med skrivermaskinvaren

Før du kontakter kundestøtte, bør du lese denne delen for å finne problemløsingstips, eller gå til den elektroniske kundestøtten på www.hp.com/support.

Merk Hvis du vil koble skriveren til en datamaskin med en USB-kabel, anbefaler HP å bruke en kabel som er kortere enn 3 meter (10 fot) for å redusere støy som følge av elektromagnetiske felt.

#### På-lampen blinker grønt, men skriveren skriver ikke ut.

Skriveren er opptatt med å behandle informasjon. Vent til den er ferdig.

#### På-lampen blinker rødt.

Skriveren krever ettersyn. Prøv følgende:

- Følg eventuelle instruksjoner på skriverskjermen. Hvis du har koblet et digitalkamera til skriveren, må du følge eventuelle instruksjoner på kameraskjermen. Hvis skriveren er koblet til en datamaskin, må du følge eventuelle instruksjoner på dataskjermen.
- Slå av skriveren og koble fra strømledningen. Vent i omtrent 10 sekunder og koble den til igjen. Slå på skriveren.

#### På-lampen blinket gult en kort stund etter at jeg slo av skriveren.

Dette er normalt når skriveren slår seg av. Det betyr ikke at det er feil på skriveren.

#### På-lampen blinker gult.

Det har oppstått en skriverfeil. Prøv følgende:

• Følg eventuelle instruksjoner på skriverskjermen. Hvis du har koblet et digitalkamera til skriveren, må du følge eventuelle instruksjoner på

kameraskjermen. Hvis skriveren er koblet til en datamaskin, må du følge eventuelle instruksjoner på dataskjermen.

- Slå av skriveren og koble fra strømledningen. Vent i omtrent 10 sekunder og koble den til igjen. Slå på skriveren.
- Hvis På-lampen fortsatt blinker gult, må du gå til www.hp.com/support eller kontakte kundestøtte.

#### Skriveren finner og viser ikke fotografiene jeg har lagret på minnekortet.

Prøv følgende:

- Slå av skriveren og koble fra strømledningen. Vent i omtrent 10 sekunder og koble den til igjen. Slå på skriveren.
- Minnekortet kan inneholde filtyper som skriveren ikke kan lese direkte fra minnekortet.
  - Lagre fotografiene på datamaskinen og skriv dem ut derfra. Hvis du vil ha mer informasjon, kan du se dokumentasjonen til kameraet og hjelpen til HP Photosmart.
  - Neste gang du tar bilder, stiller du inn digitalkameraet til å lagre dem i et filformat som skriveren kan lese direkte fra minnekortet. Hvis du vil ha en liste over filformater som støttes, kan du se Skriverspesifikasjoner. Se dokumentasjonen som fulgte med kameraet for instruksjoner om hvordan du stiller inn digitalkameraet til å lagre fotografier i bestemte filformater.
  - Minnekortet må kanskje reformateres hvis problemet vedvarer.

#### Skriveren er koblet til, men vil ikke slå seg på.

- Skriveren kan ha trukket for mye strøm. Koble fra strømledningen til skriveren. Vent i omtrent 10 sekunder og koble strømledningen til igjen. Slå på skriveren.
- Skriveren kan være koblet til en strømlist som er slått av. Slå på strømlisten og deretter skriveren.
- Strømledningen kan være defekt. Kontroller den grønne lampen på strømledningen og pass på at den lyser.

# Skriveren lager lyder når jeg slår den på, eller den begynner å lage lyder etter at den har stått ubrukt en stund.

Skriveren lager lyder etter at den ikke har vært i bruk på lang tid (omtrent to uker), eller når strømforsyningen har blitt avbrutt og deretter gjenopprettet. Dette er normalt. Skriveren utfører en automatisk vedlikeholdsprosedyre for å sikre at den produserer utskrifter av best mulig kvalitet.

### **Utskriftsproblemer**

Før du kontakter kundestøtte, bør du lese denne delen for å finne problemløsingstips, eller gå til den elektroniske kundestøtten på www.hp.com/support.

# Skriveren skriver ikke ut fotografier uten kantlinje når jeg skriver ut fra kontrollpanelet.

Kontroller at du har valgt riktig papirstørrelse. Skriveren kan ikke skrive ut fotografier uten kantlinjer på alle papirstørrelser. Kontroller at du har valgt utskrift uten kantlinjer på skriveren.

#### Utskriften går svært langsomt.

- Det kan hende at du skriver ut et prosjekt som inneholder grafikk eller fotografier med høy oppløsning, eller en PDF-fil. Store, komplekse prosjekter som inneholder grafikk eller fotografier, skrives ut langsommere enn tekstdokumenter.
- Skriveren kan være i alternativ utskriftsmodus. Skriveren går over i denne modusen når en blekkpatronene er tatt ut. Erstatt den manglende blekkpatronen.

### Jeg valgte alternativet Print new (Skriv ut nye) på skrivermenyen og fikk flere fotografier enn forventet.

Skriveren anser et fotografi som "nytt" på et minnekort hvis du ikke har skrevet det ut fra skriverens kontrollpanel. Når du velger **Print new** (Skriv ut nye), skriver skriveren ut alle fotografier som ikke er skrevet ut tidligere fra kontrollpanelet. Hvis du vil skrive ut de fotografiene du ønsker, må du velge dem manuelt. Hvis du vil ha mer informasjon, kan du se Velge fotografier som skal skrives ut.

### Jeg valgte alternativet Print new (Skriv ut nye) på skrivermenyen, men skriveren skrev ikke ut de nye fotografiene som er lagret på minnekortet.

Det finnes ingen nye fotografier på minnekortet, eller fotografiene er allerede skrevet ut fra skriverens kontrollpanel. Hvis du vil skrive ut de fotografiene du ønsker, må du velge dem manuelt. Hvis du vil ha mer informasjon, kan du se Velge fotografier som skal skrives ut.

#### Fotopapiret mates ikke inn i skriveren på riktig måte fra fotoskuffen.

- Fotoskuffen er kanskje ikke koblet til. Koble til fotoskuffen ved å skyve fotoskuffglidebryteren forsiktig mot skriveren til den stopper.
- Fotopapirskinnene er kanskje ikke riktig justert. Kontroller at lengde- og breddeskinnene for fotopapir sitter helt inntil kantene på papiret uten å bøye det.
- Det kan være for mye papir i fotoskuffen. Ta ut noe papir fra skuffen og prøv å skrive ut på nytt.
- Hvis du bruker skriveren i et miljø med svært høy eller lav luftfuktighet, må du legge papiret så langt inn i fotoskuffen som det er mulig å få det, og legge i ett ark med fotopapir om gangen.
- Fotopapiret kan være bøyd. Plasser papiret i en plastpose og bøy det forsiktig i motsatt retning av ujevnheten, til papiret ligger flatt. Hvis problemet vedvarer, må du bytte til fotopapir som ikke er bøyd. Hvis du vil ha informasjon om riktig oppbevaring og behandling av fotopapir, kan du se Bevare kvaliteten på fotopapir.

#### Papiret mates ikke inn i skriveren på riktig måte fra hovedskuffen.

- Det kan være for mye papir i hovedskuffen. Ta ut noe papir fra skuffen og prøv å skrive ut på nytt.
- Papirskinnene er kanskje ikke riktig justert. Kontroller at papirbreddeskinnen og papirlengdeskinnen sitter helt inntil kantene på papiret uten å bøye det.
- To eller flere ark kan være klistret sammen. Ta papiret ut av hovedskuffen og luft kantene på bunken for å skille arkene. Legg deretter i papiret igjen og prøv å skrive ut på nytt.
- Hvis papiret er krøllete eller bøyd, kan du prøve annet papir.
- Papiret kan være for tynt eller for tykt. Bruk HP Inkjet-papir for å få best mulig resultat. Hvis du vil ha mer informasjon, kan du se Velge riktig papir.

#### Utskriftene faller ut av utskuffen.

Sider kan falle ut av utskuffen når de skrives ut. Hvis du vil unngå dette, bør du alltid trekke ut utskufforlengeren når du skriver ut.

#### Utskriften er skrukkete eller bøyd.

Prosjektet du skriver ut, bruker mer blekk enn det som er normalt. Skriv ut prosjektet fra en datamaskin, og bruk skriverprogramvaren til å redusere blekkmetningsnivået. Se den elektroniske skriverhjelpen for HP Photosmart hvis du vil ha mer informasjon.

#### Dokumentet ble skrevet ut skjevt eller er forskjøvet.

- Papiret er kanskje ikke lagt riktig i. Legg i papiret på nytt og pass på at det ligger rett i hovedskuffen og at papirbreddeskinnen og papirlengdeskinnen sitter helt inntil kantene på papiret. Se Legge i papir for instruksjoner om hvordan du legger i papir.
- Blekkpatronene må kanskje justeres. Hvis du vil ha mer informasjon, kan du se Justere blekkpatronene.

#### Farger blir ikke skrevet ut på en tilfredsstillende måte.

- Du bruker kanskje ikke de beste blekkpatronene for prosjektet. Hvis du vil ha mer informasjon, kan du se Sette inn blekkpatroner.
- Du skriver kanskje ut i alternativ utskriftsmodus. Skriveren går over i alternativ utskriftsmodus når en av blekkpatronene mangler. Erstatt den manglende patronen.
- En patron er tom for blekk. Bytt den.
- Noen av blekkdysene på en patron er tilstoppet. Rengjør blekkpatronene. Se Rense blekkpatronene automatisk.

## Det kom ingen utskrift ut av skriveren. – ELLER – Papiret kjørte seg fast under utskrift.

- Skriveren krever kanskje ettersyn. Les instruksjonene på skriverskjermen.
- Strømmen kan være slått av eller det kan være dårlig kontakt. Kontroller at strømmen er på og at strømledningen er ordentlig tilkoblet.
- Det er kanskje ikke noe papir i hovedskuffen eller fotoskuffen. Kontroller at papiret er lagt riktig i papirskuffen du bruker. Se Legge i papir for instruksjoner om hvordan du legger i papir.
- Papiret kan ha kjørt seg fast under utskrift.
  - Slå av skriveren og koble den fra strømkilden. Ta ut alt papir som eventuelt blokkerer papirbanen i skriveren. Ta av bakdekselet. Fjern forsiktig det fastkjørte papiret fra skriveren og sett bakdekselet på plass igjen. Koble til skriveren igjen og slå den på. Prøv å skrive ut på nytt.
  - Hvis du skrev ut på etiketter, må du kontrollere at ingen etiketter har løsnet fra arket på vei gjennom skriveren.
  - Hvis papiret kjører seg fast når du bruker fotoskuffen, kontrollerer du at bredde- og lengdeskinnene for fotopapir sitter helt inntil kantene på fotopapiret uten å bøye det. Kontroller at fotoskuffen er ordentlig tilkoblet ved å skyve fotoskuffglidebryteren forsiktig mot skriveren til den stopper. Hvis du fremdeles har problemer, kan du prøve å legge i ett ark med fotopapir om gangen.

#### Listepapir kjører seg fast mellom hovedskuffen og utskuffen.

Det er for mye listepapir i hovedskuffen. Fjern det fastkjørte papiret. Se Det kom ingen utskrift ut av skriveren. – ELLER – Papiret kjørte seg fast under utskrift.

#### Det kom en blank side ut av skriveren.

- Kontroller ikonene for blekknivå på skriverskjermen. Bytt blekkpatroner som er tomme for blekk. Hvis du vil ha mer informasjon, kan du se Sette inn blekkpatroner.
- Du kan ha begynt å skrive ut og deretter avbrutt utskriften. Hvis du avbrøt prosessen før utskriften startet, kan skriveren allerede ha matet inn papir for å klargjøre for utskrift. Neste gang du skriver ut, mater skriveren ut den blanke siden før den starter den nye utskriftsjobben.
- Du skriver kanskje ut i alternativ utskriftsmodus med bare den svarte blekkpatronen satt inn og alternativet for utskrift uten kantlinje aktivert. Erstatt den manglende blekkpatronen med en ny, eller deaktiver alternativet for utskrift uten kantlinje. Hvis du vil ha mer informasjon om utskrift i alternativ utskriftsmodus, kan du se Sette inn blekkpatroner.
- Hvis du prøver å skrive ut en faks, må du først lagre faksen i et grafikkformat, for eksempel TIFF. Plasser den i et tekstbehandlingsdokument og skriv den ut derfra.

#### Fotografiet ble ikke skrevet ut med skriverens standardinnstillinger for utskrift.

Du kan ha endret utskriftsinnstillingene for det valgte fotografiet. Utskriftsinnstillinger du angir for et enkeltfotografi, overstyrer skriverens standardinnstillinger. Opphev alle utskriftsinnstillinger som er angitt for et enkeltfotografi, ved å oppheve merkingen av fotografiet. Hvis du vil ha mer informasjon, kan du se Velge fotografier som skal skrives ut.

#### Skriveren mater ut papir når den klargjør for utskrift.

Den automatiske papirsensoren blir kanskje forstyrret av direkte sollys. Flytt skriveren slik at den ikke står i direkte sollys.

#### Utskriftskvaliteten er dårlig.

- Du skriver kanskje ut i alternativ utskriftsmodus. Skriveren går over i alternativ utskriftsmodus når en av blekkpatronene mangler. Erstatt den manglende blekkpatronen med en ny. Hvis du vil ha mer informasjon, kan du se Sette inn blekkpatroner.
- Hvis du har forstørret fotografiet ved hjelp av Zoom-knappen på skriverens kontrollpanel, kan du ha forstørret det for mye. Hvis du vil redusere forstørrelsen, trykker du på Zoom for å gå inn i Zoom-modus, og deretter trykker du på Select Photos (Velg fotografier) ◀ én eller flere ganger for å redusere forstørrelsen.
- Det kan være lite blekk i én av blekkpatronene. Hvis det er lite blekk i en blekkpatron, må du bytte den ut. Hvis du vil ha mer informasjon, kan du se Sette inn blekkpatroner.
- Bruk fotopapir som er ment for skriveren. Du oppnår best resultat hvis du bruker HP Inkjet-papir.
- Du skriver kanskje ut på feil side av arket. Pass på å legge inn papiret med utskriftssiden ned.

- Du kan ha valgt en lav oppløsning på digitalkameraet. Reduser størrelsen på bildet og prøv å skrive det ut på nytt. For å få bedre resultater senere, bør du angi en høyere fotooppløsning på digitalkameraet.
- Det kan være et problem med en blekkpatron. Prøv følgende:
  - Ta ut og sett inn igjen blekkpatronene.
  - Kjør en automatisk rengjøringsprosess for blekkpatroner fra skriverens kontrollpanel. Hvis du vil ha mer informasjon, kan du se Rense blekkpatronene automatisk.
  - Juster blekkpatronene fra skriverens kontrollpanel. Hvis du vil ha mer informasjon, kan du se Justere blekkpatronene.
  - Hvis dette ikke løser problemet, kan du prøve å rengjøre de kobberfargede kontaktene på blekkpatronene. Hvis du vil ha mer informasjon, kan du se Rense blekkpatronkontaktene manuelt.
  - Hvis disse løsningene ikke fungerer, må du bytte blekkpatronen(e).

#### Fotografier blir ikke skrevet ut på riktig måte.

- Du kan ha lagt i fotopapiret feil. Legg i fotopapiret med utskriftssiden ned.
- Fotopapiret kan ha blitt matet feil inn i skriveren. Prøv følgende:
  - Hvis du har fastkjørt papir, kan du se Det kom ingen utskrift ut av skriveren. ELLER – Papiret kjørte seg fast under utskrift..
  - Legg fotopapiret så langt inn i fotoskuffen som det går.
  - Legg i ett ark med fotopapir om gangen.

#### Fotografiene jeg merket for utskrift på digitalkameraet, skrives ikke ut.

På noen digitalkameraer, for eksempel HP 318 og HP 612, kan du merke fotografier for utskrift både i kameraets internminne og på minnekortet. Hvis du merker fotografier i internminnet og deretter flytter dem fra kameraets internminne til minnekortet, blir ikke merkingen overført. Merk fotografiene for utskrift etter at du har overført dem fra digitalkameraets internminne til minnekortet.

### Feilmeldinger

Før du kontakter kundestøtte, bør du lese denne delen for å finne problemløsingstips, eller gå til den elektroniske kundestøtten på www.hp.com/support.

Feilmeldingene som vises på skriverskjermen, kan deles inn i følgende typer:

- Papirfeil
- Blekkpatronfeil
- Minnekortfeil
- Testsidefeil
- Utskriftsfeil fra datamaskiner
- Nettverks- og HP Instant Share-feil

#### Papirfeil

Før du kontakter kundestøtte, bør du lese denne delen for å finne problemløsingstips, eller gå til den elektroniske kundestøtten på www.hp.com/support.

## Error message: Paper jam. Clear jam then press OK. (Feilmelding: Blekkpatronholderen er blokkert. Fjern hindring og trykk på OK.)

Slå av skriveren og koble den fra strømkilden. Ta ut alt papir som eventuelt blokkerer papirbanen i skriveren. Ta av bakdekselet. Fjern forsiktig det fastkjørte papiret fra skriveren og sett bakdekselet på plass igjen. Koble til skriveren igjen og slå den på.

## Error message: Out of paper. Load paper then press OK. (Feilmelding: Tomt for papir. Legg i papir og trykk på OK.)

Legg i papir og trykk på **OK** for å skrive ut på nytt. Se Legge i papir for instruksjoner om hvordan du legger i papir.

#### Error message: Unsupported media size. Job was cancelled. Press OK. (Feilmelding: Mediestørrelsen støttes ikke. Utskriftsjobben ble avbrutt. Trykk på OK)

Skriveren kan ikke bruke papirstørrelsen som er lagt i papirskuffen. Trykk på **OK** og legg i en papirstørrelse som støttes, i stedet. Se Skriverspesifikasjoner for en liste over papirstørrelser som støttes.

## Error message: Automatic paper sensor failed. (Feilmelding: Feil på automatisk papirsensor.)

Den automatiske papirsensoren er blokkert eller skadet. Flytt skriveren bort fra direkte sollys, trykk på **OK** og prøv å skrive ut på nytt. Hvis dette ikke hjelper, må du gå til www.hp.com/support eller kontakte kundestøtte.

## Error message: Photo tray is engaged. Disengage it and press OK. (Feilmelding: Fotoskuffen er tilkoblet. Koble den fra og trykk på OK.)

Skriveren prøver å skrive ut på papiret som ligger i hovedskuffen, men fotoskuffen er tilkoblet. Koble fra fotoskuffen ved å dra fotoskuffglidebryteren mot deg.

#### Blekkpatronfeil

Før du kontakter kundestøtte, bør du lese denne delen for å finne problemløsingstips, eller gå til den elektroniske kundestøtten på www.hp.com/support.

#### Error message: Cartridge failed. (Feilmelding: Feil på blekkpatron.)

Den angitte blekkpatronen kan være gammel eller ødelagt. Prøv følgende:

- 1 Ta ut patronen og sett det inn igjen. Hvis du vil ha mer informasjon, kan du se Sette inn blekkpatroner.
- 2 Hvis dette ikke hjelper, må du bytte blekkpatronen.

#### Error message: Cartridge failed. Replace it, or remove it to print using inkbackup printing mode. (Feilmelding: Feil på blekkpatron. Bytt den, eller ta den ut for å skrive ut i alternativ utskriftsmodus.)

Den angitte blekkpatronen kan være gammel eller ødelagt. Prøv følgende:

- 1 Ta ut patronen og sett det inn igjen. Hvis du vil ha mer informasjon, kan du se Sette inn blekkpatroner.
- 2 Hvis dette ikke hjelper, må du bytte blekkpatronen. Du kan også skrive ut i alternativ utskriftsmodus ved å ta ut den ødelagte patronen.

### Error message: One or more cartridges have failed. Please remove all cartridges. Reinsert them one at a time, closing the main door each time, to see

#### which cartridges have failed. (Feilmelding: Feil på én eller flere blekkpatroner. Ta ut alle patronene. Sett dem inn igjen én om gangen og lukk hoveddekselet hver gang for å se hvilken patron det er feil på.)

En av blekkpatronene er gammel eller ødelagt. Følg disse trinnene for å teste begge blekkpatronene for å se om det er feil på én eller begge:

- 1 Ta ut alle blekkpatronene.
- 2 Sett inn én av blekkpatronene igjen i riktig blekkpatronholder.
- 3 Lukk hoveddekselet. Hvis skriverskjermen angir at det er feil på blekkpatronen som er satt inn, bytter du den.
- 4 Ta ut blekkpatronen og gjenta trinn 2-3 med patronene som ikke er testet.

Error message: Color cartridge not compatible. Use appropriate HP cartridge. (Feilmelding: Fargepatronen er ikke kompatibel. Bruk riktig HP-patron.) – ELLER – Photo cartridge not compatible. Use appropriate HP cartridge. (Fargepatronen er ikke kompatibel. Bruk riktig HP-patron.) – ELLER – Right cartridge not compatible. Use appropriate HP cartridge. (Den høyre patronen er ikke kompatibel. Bruk riktig HP-patron.)

Du har satt inn en blekkpatron som ikke fungerer med skriveren. Bytt til en blekkpatron som er kompatibel med skriveren. Hvis du vil ha mer informasjon, kan du se Sette inn blekkpatroner.

Error message: Color Cartridge is not installed correctly. please remove and reinsert it. (Fargepatronen er ikke riktig satt inn. Ta den ut og sett den inn på nytt.) – ELLER – Photo Cartridge is not installed correctly. please remove and reinsert it. (Fotopatronen er ikke riktig satt inn. Ta den ut og sett den inn på nytt.) – ELLER – Cartridge is not installed correctly. please remove and reinsert it. (Patronen er ikke riktig satt inn. Ta den ut og sett den inn på

Den angitte blekkpatronen er ikke riktig satt inn. Ta ut patronen og sett det inn igjen. Hvis du vil ha mer informasjon, kan du se Sette inn blekkpatroner.

Error message: Color Cartridge is missing. (Fargepatronen mangler.) – ELLER – Photo Cartridge is missing. (Fotopatronen mangler.) – ELLER – Cartridge is missing. Please install and snap cartridge in completely. (Patronen mangler. Sett inn patronen og trykk den helt inn.)

Den angitte blekkpatronen er ikke satt inn. Sett inn blekkpatronen ved hjelp av instruksjonene i Sette inn blekkpatroner.

Error message: Color Cartridge is low on ink. (Fargepatronen har lite blekk.) – ELLER – Photo Cartridge is low on ink. (Fotopatronen har lite blekk.) – ELLER – Cartridge is low on ink. You may need to replace it soon, or remove it to print using ink-backup printing mode. (Patronen har lite blekk. Du må kanskje bytte den snart, eller ta den ut for å skrive ut i alternativ utskriftsmodus.)

Den angitte blekkpatronen har lite blekk. Bytt blekkpatronen. Hvis du vil ha mer informasjon, kan du se Sette inn blekkpatroner.

Error message: One or more cartridges have failed. (Feilmelding: Feil på én eller flere patroner.)

Det er feil på én eller flere blekkpatroner. Bytt patronene med feil med nye HPblekkpatroner. Hvis du vil ha mer informasjon, kan du se Sette inn blekkpatroner.

## Error message: One or more cartridges are not compatible. (Feilmelding: Én eller flere patroner er ikke kompatible.)

Én eller flere av blekkpatronene er ikke HP-blekkpatroner. Bytt blekkpatronene som ikke er fra HP, med HP-blekkpatroner som støttes. Hvis du vil ha mer informasjon, kan du se Sette inn blekkpatroner.

#### Error message: One or more cartridges are not installed correctly. (Feilmelding: Én eller flere patroner er ikke riktig satt inn.)

Én eller flere av blekkpatronene er ikke riktig satt inn. Ta ut blekkpatronene som ikke er riktig installert, og sett dem inn ved hjelp av fremgangsmåten i Sette inn blekkpatroner.

### Error message: One or more cartridges are low on ink. (Feilmelding: Én eller flere patroner har lite blekk.)

Én eller flere av blekkpatronene har lite blekk. Bytt blekkpatronene som har lite blekk, med nye, fabrikkfylte HP-blekkpatroner. Hvis du vil ha mer informasjon, kan du se Sette inn blekkpatroner.

## Error message: Cartridge service station is stuck. (Feilmelding: Servicestasjonen for blekkpatronen er blokkert.)

Det er en hindring som blokkerer banen til servicestasjonen for blekkpatronene. Servicestasjonen for blekkpatronene er under blekkpatronholderen når skriveren ikke er i aktiv modus. Følg fremgangsmåten nedenfor for å fjerne hindringen:

- 1 Løft opp toppdekselet for å få tilgang til blekkpatronene.
- 2 Fjern eventuelle hindringer som blokkerer banen til servicestasjonen for blekkpatronene.
- 3 Lukk toppdekselet.
- 4 Trykk på **OK** for å fortsette.

#### Error message: Print cartridge cradle is stuck. Clear jam then press OK. (Feilmelding: Blekkpatronholderen er blokkert. Fjern hindring og trykk på OK.)

Gjør følgende for å fjerne eventuelle hindringer i banen til blekkpatronholderen:

- 1 Løft opp toppdekselet for å få tilgang til blekkpatronene.
- 2 Fjern eventuelle hindringer i banen til blekkpatronholderen.
- 3 Lukk toppdekselet.
- 4 Trykk på **OK** for å fortsette.

Gjeldende side mates ut, og utskriftsjobben fortsetter på neste tilgjengelige ark.

#### Error message: Top cover is open. (Feilmelding: Toppdekselet er åpent.)

Lukk toppdekselet på skriveren.

#### Minnekortfeil

Før du kontakter kundestøtte, bør du lese denne delen for å finne problemløsingstips, eller gå til den elektroniske kundestøtten på www.hp.com/support.

## Error message: Photo is missing. (Fotografiet mangler.) – ELLER – Some photos are missing. (Noen fotografier mangler.)

Skriveren kan ikke lese filen på minnekortet eller filen ble slettet ved et uhell, eller én eller flere av filene som er angitt for jobben, mangler på minnekortet. Prøv å lagre

fotografiene på datamaskinen ved hjelp digitalkameraet i stedet for minnekortet. Hvis et fotografi mangler, kan det hende du har slettet det fra kortet ved et uhell.

Error message: Card access error. Job was cancelled. See computer for details. Press OK. (Får ikke tilgang til kortet. Jobben ble avbrutt. Se datamaskinen for detaljer. Trykk på OK.) – ELLER – File directory structure is corrupted. (Filkatalogstrukturen er ødelagt.) – ELLER – Card may be damaged. Job was cancelled. See computer for details. Press OK. (Kortet kan være skadet. Jobben ble avbrutt. Se datamaskinen for detaljer. Trykk på OK.)

Skriveren kan ikke lese dataene på minnekortet og kan ikke fullføre gjeldende utskrifts- eller lagringsjobber. Dataene kan være ødelagt, eller det kan være en fysisk feil på minnekortet. Prøv følgende:

- Lagre filene på datamaskinen ved å trykke på Save (Lagre) og åpne dem derfra.
- Hvis dette ikke hjelper, må du bruke et nytt minnekort eller reformatere minnekortet ved hjelp av digitalkameraet. Alle fotografier på minnekortet vil gå tapt.
- Hvis dette ikke hjelper, kan det hende fotofilene er ødelagt eller uleselige. Før du kontakter kundestøtte, prøver du med et annet minnekort for å finne ut om det er skriveren eller minnekortet det er noe feil med.

## Error message: Can not print photos. (Feilmelding: Kan ikke skrive ut fotografiene.)

Mer enn 10 fotografier som er angitt for en utskriftsjobb, kan være ødelagt, mangle eller ha en filtype som ikke støttes. Hvis du vil ha informasjon om hvilke filtyper som støttes, kan du se Skriverspesifikasjoner. Prøv følgende:

- Prøv å lagre fotografiene på datamaskinen ved hjelp av digitalkameraet i stedet for minnekortet.
- Lagre filene på datamaskinen ved å trykke på **Save** (Lagre) og skriv dem ut fra datamaskinen.
- Skrive ut en fotoindeksside og velg fotografiene på nytt. Hvis du vil ha mer informasjon, kan du se Bestemme hvilke fotografier du vil skrive ut.

# Error message: Card is locked. Can not access card. (Feilmelding: Kortet er låst. Får ikke tilgang til kortet.)

Skriveren kan ikke lese minnekortet fordi kortet er passordbeskyttet. Følg denne fremgangsmåten:

- 1 Ta minnekortet ut av skriveren.
- 2 Sett inn minnekortet i enheten du brukte til å lagre passordet på kortet.
- 3 Fjern passordet fra minnekortet ved hjelp av programvaren du brukte til å lagre passordet.
- 4 Ta ut minnekortet og sett det inn igjen i minnekortsporet på skriveren.
- 5 Prøv å skrive ut på nytt.

#### Error message: Card is not fully inserted. Push card in a little more. (Feilmelding: Kortet er ikke satt helt inn. Skyv kortet inn litt til.)

Skriveren finner minnekortet, men kan ikke lese det. Skyv minnekortet forsiktig inn i minnekortsporet til det stopper. Hvis du vil ha mer informasjon, kan du se Sette inn et minnekort.

### Error message: Use only 1 card at a time. Please remove a memory card. (Feilmelding: Bruk bare 1 kort om gangen. Fjern et minnekort.)

Skriveren har to eller flere forskjellige typer minnekort satt inn samtidig, eller et innsatt minnekort og et digitalkamera koblet til kameraporten samtidig. Ta ut minnekortene eller koble fra kameraet til det bare er ett kort i skriveren eller ett kamera tilkoblet.

### Error message: Card was removed. Job was cancelled. Press OK. (Kortet ble fjernet. Jobben ble avbrutt. Trykk på OK.)

Du tok ut et minnekort fra skriveren mens den var opptatt med å skrive ut en fil fra kortet eller lagre filer til datamaskinen. Følg denne fremgangsmåten:

- 1 Trykk på OK.
- 2 Sett inn minnekortet igjen og skriv ut de valgte fotografiene eller lagrede filene på nytt. Minnekortet må være i skriveren til utskrifts- eller lagringsjobben er fullført.

Hvis du vil unngå skade på minnekort i fremtiden, må du ikke ta dem ut av minnekortsporet på skriveren mens de leses. Hvis du vil ha mer informasjon, kan du se Ta ut et minnekort.

#### Error message: Camera selections (DPOF) file has error. (Feilmelding: Kameravalgt (DPOF) fil inneholder feil.)

Skriveren kan ikke lese en DPOF-fil på grunn av ødelagte data eller en feil på minnekortet. Bruk skriverens kontrollpanel til å velge fotografiene på nytt. Hvis du vil ha mer informasjon, kan du se Skrive ut fotografier fra et minnekort eller en USB-flashstasjon.

#### Error message: Some camera-selected photos are not on card. (Feilmelding: Noen kameravalgte fotografier er ikke på kortet.)

Noen kameravalgte fotografier mangler eller er slettet. Prøv følgende:

- Kontroller at du ikke har slettet fotografiet fra minnekortet ved et uhell.
- Velg fotografiene på nytt ved hjelp av digitalkameraet.
- Skriv ut en ny fotoindeksside for å se indeksnumrene som er knyttet til hvert fotografi. Hvis du vil ha mer informasjon, kan du se Bestemme hvilke fotografier du vil skrive ut.

### Error message: No new photos on card. (Feilmelding: Ingen nye fotografier på kortet.)

Det er ingen nye fotografier på minnekortet, eller fotografiene er allerede skrevet ut en gang. Velg og skriv ut de ønskede fotografiene.

### Error message: Cannot display this photo. (Feilmelding: Kan ikke vise dette fotografiet.)

Minnekortet inneholder bildeformater som skriveren ikke støtter, eller filen er ødelagt. Se Skriverspesifikasjoner for en liste over bildeformater som støttes. Få tilgang til fotografiene ved hjelp av datamaskinen. Hvis du vil ha informasjon om hvordan du får tilgang til fotografier via datamaskinen, kan du se Skrive ut fra en datamaskin.

## Error message: Memory card in backwards. The black side should face up. (Feilmelding: Minnekort satt inn feil vei. Den svarte siden skal vende opp.)

Minnekort er satt inn opp ned. Ta ut kortet og sett det inn på nytt med gullkontaktene ned. Hvis du vil ha mer informasjon, kan du se Sette inn et minnekort.

# Error message: E-mail error. Unable to send. (Feilmelding: E-postfeil. Kan ikke sende.)

Minnekortet som er satt inn, er fullt, eller det valgte fotografiet kan ikke leses når du prøver å sende det som e-post ved hjelp av HP Instant Share. Slett noen filer fra minnekortet for å frigjøre plass eller ta fotografiet på nytt.

#### **Testsidefeil**

Før du kontakter kundestøtte, bør du lese denne delen for å finne problemløsingstips, eller gå til den elektroniske kundestøtten på www.hp.com/support.

# Error message: Could not read proof sheet. Scan cancelled. Please print a new proof sheet. Press OK. (Feilmelding: Kan ikke lese testside. Skanningen ble avbrutt. Skriv ut en ny testside. Trykk på OK)

Blekket på testsiden er smurt utover, eller den har tilfeldige merker. Skriv ut en ny testside. Hvis du vil ha mer informasjon, kan du se Bestemme hvilke fotografier du vil skrive ut.

#### Error message: Can not detect the proof sheet. Scan cancelled. Please reinsert and rescan. Press OK. (Feilmelding: Finner ikke testsiden. Skanningen ble avbrutt. Sett inn ark og prøv på nytt. Trykk på OK.)

Du kan ha lagt i testsiden med utskriftssiden opp. Følg denne fremgangsmåten:

- 1 Legg i testsiden i hovedskuffen med utskriftssiden ned.
- 2 Prøv å skanne på nytt.

#### Error message: Multiple number of copies selected. Scan cancelled. Please print a new proof sheet and select one choice for number of copies. Press OK. (Feilmelding: Flere kopier er valgt. Skanningen ble avbrutt. Skriv ut en ny testside og velg antall kopier. Trykk på OK.)

Du har fylt ut mer enn én sirkel for antall eksemplarer nederst på testsiden. Skriv ut en ny testside og prøv på nytt.

# Error message: Multiple layouts selected. Scan cancelled. Please print a new proof sheet and select one choice for layout. Press OK. (Feilmelding: Det er valgt flere oppsett. Skanningen ble avbrutt. Skriv ut en ny testside og velg et oppsett.)

Du har fylt ut mer enn én sirkel for oppsett nederst på testsiden. Følg denne fremgangsmåten:

- 1 Skriv ut en ny testside.
- 2 Fyll ut sirkelen helt for å velge ett av de sju oppsettene.
- 3 Prøv å skanne testsiden på nytt.

# Error message: No images selected. Please select the images to be printed and rescan proof sheet. Press OK. (Feilmelding: Ingen bilder ble valgt. Velg bildene som skal skrives ut, og skann testsiden på nytt. Trykk på OK.)

Du har ikke fylt ut sirklene på testsiden under fotografiene du vil skrive ut, eller du har ikke fylt ut sirklene fullstendig. Følg denne fremgangsmåten:

- Følg fremgangsmåten på testsiden for å velge de fotografiene du vil skrive ut, og prøv på nytt.
- Du må fylle ut sirklene fullstendig for å få best resultat.

# Error message: Number of copies not selected. Please select a number of copies and rescan proof sheet. Press OK. (Feilmelding: Antall kopier er ikke valgt. Velg et antall kopier og skann testsiden på nytt. Trykk på OK.)

Du har ikke fylt ut sirklene på testsiden for å angi antall eksemplarer av fotografiet/ fotografiene du vil skrive ut. Du kan skrive ut ett, to eller tre eksemplarer av fotografiet/ fotografiene om gangen. Fyll ut sirkelen under ett av ikonene i venstre hjørne av testsiden fullstendig. Skriveren skriver ut det antallet av alle fotografiene du velger.

#### Error message: Layout not selected. Please select a layout and rescan proof sheet. Press OK. (Feilmelding: Det er ikke valgt oppsett. Velg et oppsett og skann testsiden på nytt. Trykk på OK.)

Du har ikke fylt ut en sirkel nederst på testsiden under oppsettet du vil bruke for fotografiene. Fyll ut sirkelen under ett av de sju oppsettikonene nederst på testsiden fullstendig. Skriveren skriver ut fotografiene med det oppsettet.

#### Error message: Card contents do not match proof sheet. Scan cancelled. Please print a new proof sheet. Press OK. (Feilmelding: Innholdet på kortet samsvarer ikke med testsiden. Skanningen ble avbrutt. Skriv ut en ny testside. Trykk på OK.)

Kortet som er satt inn, er ikke det samme som det du brukte til å skrive ut testsiden. Ta ut kortet og sett inn kortet du brukte til å skrive ut testsiden.

#### Utskriftsfeil fra datamaskiner

Før du kontakter kundestøtte, bør du lese denne delen for å finne problemløsingstips, eller gå til den elektroniske kundestøtten på www.hp.com/support.

#### Error message: Printer memory is full. Job was cancelled. Press OK. (Feilmelding: Skriverminnet er fullt. Jobben ble avbrutt. Trykk på OK.)

Det oppstod et problem under lagring av filer fra skriveren til datamaskinen. Prøv følgende:

- Hvis du vil tømme skriverminnet, slår du av skriveren og deretter på igjen.
- Skriv ut færre fotografier om gangen.
- Lagre fotografiene på datamaskinen og skriv ut derfra.
- Lagre filene på datamaskinen ved hjelp av en minnekortleser og skriv dem ut fra datamaskinen.

Error message: Computer is not connected. To save photos...connect printer to computer. Press OK. (Datamaskinen er ikke koblet til. Hvis du vil lagre fotografier...koble skriveren til datamaskinen. Trykk på OK.) – ELLER – Communication error. Check computer connection. Press OK. (Kommunikasjonsfeil. Kontroller datamaskintilkoblingen. Trykk på OK.) – ELLER – Data was not received. Check computer connection. Press OK to continue. (Data ble ikke mottatt. Kontroller datamaskintilkoblingen. Trykk på OK for å fortsette.) – ELLER – No response from computer. (Ingen respons fra datamaskinen.)

Skriveren kan ikke kommunisere ordentlig med datamaskinen. En skriverdriver fungerer kanskje ikke eller en kabel kan være løs. Kontroller at USB-kabelen er godt festet til både datamaskinen og USB-porten på baksiden av skriveren. Hvis kabelen er godt festet, kontrollerer du at skriverprogramvaren er installert.
## Nettverks- og HP Instant Share-feil

Før du kontakter kundestøtte, bør du lese denne delen for å finne problemløsingstips, eller gå til den elektroniske kundestøtten på www.hp.com/support. Du finner også hjelp til å bruke datamaskinen i et nettverk ved å gå til hjemmesiden for den innebygde Web-serveren i skriveren. Se Slik åpner du hjelpen for den innebygde Webserveren:.

# Error message: HP Instant Share service not set up. (Feilmelding: HP Instant Share-tjenesten er ikke konfigurert.)

Det oppstod et problem med skriveren da det ble trykket på HP Instant Shareknappen. Prøv følgende:

Gå til datamaskinen, sett inn skriverprogramvare-CDen og installer HP Instant Share.

# Error message: Disconnected from service. (Feilmelding: Frakoblet fra tjenesten.)

Mistet tilkoblingen til HP Instant Share-tjenesten. Trykk på HP Instant Share og velg Receive (Motta) for å koble til på nytt.

## Error message: No destinations set up. (Feilmelding: Ingen mål angitt).

Gå til datamaskinen, angi ett eller flere mål i HP Image Zone og prøv deretter på nytt. Se den elektroniske hjelpen for HP Image Zone.

## Error message: No HP Instant Share collections found. (Feilmelding: Finner ingen HP Instant Share-samlinger).

Du har ikke mottatt noen HP Instant Share-filer. Prøv på nytt senere.

## Error message: The HP Image Zone software not installed on computer. (Feilmelding: HP Image Zone-programvaren er ikke installert på datamaskinen).

Installer HP Image Zone-programvaren og prøv på nytt.

# Error message: Network not connected. (Feilmelding: Nettverket er ikke tilkoblet.)

Skriveren finner ikke nettverket. Kontroller at Ethernet-kabelen er ordentlig koblet til Ethernet-porten og nettverket. Hvis nettverket krever at du bruker en proxy-IPadresse, må du ha tilgang til den innebygde Web-serveren for å angi proxyserverinnstillinger. Se Bruke den innbygde Web-serveren.

# 8 Kundestøtte

Følg denne fremgangsmåten hvis du har et problem:

- 1 Slå opp i dokumentasjonen som fulgte med skriveren.
  - Heftet Hurtigstart: Heftet HP Photosmart 8400 series Hurtigstart forklarer hvordan du konfigurerer skriveren og skriver ut ditt første fotografi.
  - Brukerhåndbok: Brukerhåndboken er boken du leser nå. Denne boken beskriver skriverens grunnleggende funksjoner, forklarer hvordan du bruker skriveren uten å koble den til en datamaskin og inneholder informasjon om problemløsing for maskinvaren.
  - Hjelp til HP Photosmart: Den elektroniske hjelpen til HP Photosmart beskriver hvordan du bruker skriveren sammen med en datamaskin, og inneholder informasjon om problemløsing for programvaren.
- 2 Hvis du ikke klarer å løse problemet ved hjelp av informasjonen i dokumentasjonen, går du til www.hp.com/support. Der kan du gjøre følgende:
  - Få tilgang til kundestøttesider på Internett.
  - Sende en e-postmelding til HP for å få svar på spørsmål.
  - Kommunisere med en HP-tekniker via Internett-chat.
  - Se etter programvareoppdateringer.

Støttealternativer og tilgjengelighet varierer etter produkt, land/region og språk.

- 3 Bare for Europa: Kontakt din lokale forhandler. Hvis skriveren har maskinvarefeil, blir du bedt om å ta med deg skriveren til forhandleren der du kjøpte den. Service er kostnadsfritt under skriverens begrensede garantiperiode. Etter garantiperioden må du betale en serviceavgift.
- 4 Hvis du ikke klarer å løse problemet ved hjelp av den elektroniske hjelpen eller HPs Web-områder, kan du ringe HPs kundestøtte på nummeret for ditt land / din region. Se Kundestøtte per telefon for en liste over telefonnumre for land/region.

## Kundestøtte per telefon

Mens garantien for skriveren gjelder, kan du få kostnadsfri telefonstøtte. Hvis du vil ha mer informasjon, kan du se i garantien som fulgte med eller gå til www.hp.com/ support for å kontrollere hvor lenge du får kostnadsfri kundestøtte.

Etter perioden med kostnadsfri telefonstøtte kan du få hjelp fra HP mot ekstra kostnad. Kontakt HP-forhandleren eller ring kundestøttenummeret for ditt land / din region hvis du vil vite mer om kundestøttealternativene.

Hvis du vil ha kundestøtte fra HP per telefon, ringer du ditt lokale kundestøttenummer. Vanlige telefontakster gjelder.

**Nord-Amerika:** Ring 1-800-HP-INVENT (1-800-474-6836). Telefonstøtte fra USA er tilgjengelig både på engelsk og spansk 24 timer i døgnet, sju dager i uken (tidspunktene for kundestøtte kan endres uten forvarsel). Denne tjenesten er kostnadsfri i garantiperioden. Utenom garantiperioden kan det bli krevd en avgift.

**Vest-Europa**: Kunder i Østerrike, Belgia, Danmark, Spania, Frankrike, Tyskland, Irland, Italia, Nederland, Norge, Portugal, Finland, Sverige, Sveits og Storbritannia må gå til www.hp.com/support for å få tilgang til numre for telefonstøtte for sitt land / sin region.

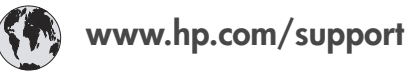

| 61 56 45 43                                                                    | الجز ائر                                          |
|--------------------------------------------------------------------------------|---------------------------------------------------|
| Argentina<br>Argentina                                                         | (54) 11-4778-8380<br>0-810-555-5520               |
| Australia                                                                      | 13 10 47                                          |
| 800 171                                                                        | البحرين                                           |
| Brasil (dentro da<br>grande São Paulo)<br>Brasil (fora da<br>grande São Paulo) | (11) 3747-7799<br>0800-157751                     |
| Canada                                                                         | (800) 474-6836                                    |
| Caribbean                                                                      | 1-800-711-2884                                    |
| Central America                                                                | 1-800-711-2884                                    |
| Chile                                                                          | 800-360-999                                       |
| 中国                                                                             | (8621) 38814518                                   |
| Columbia                                                                       | 01-800-011-4726                                   |
| Costa Rica                                                                     | 0-800-011-4114 +<br>1-800-711-2884                |
| Česká republika                                                                | 261 307 310                                       |
| Ecuador (Andinatel)                                                            | 1-800-711-2884                                    |
| Ecuador (Pacifitel)                                                            | 1-800-225528                                      |
| 2 532 5222                                                                     | مصر                                               |
| Greece (international)<br>Greece (in-country)<br>Greece (Cyprus)               | + 30 210 6073603<br>801 11 22 55 47<br>800 9 2649 |
| Guatemala                                                                      | 1-800-999-5105                                    |
| 香港特別行政區                                                                        | 852-2802 4098                                     |
| Magyarország                                                                   | 1 382 1111                                        |
| India                                                                          | 1 600 44 7737                                     |
| Indonesia                                                                      | 62 (21) 350 3408                                  |
| (0) 9 830 4848                                                                 | ישראל                                             |
| Jamaica                                                                        | 0-800-7112884                                     |
| 日本                                                                             | 0570-000511                                       |
| 日本 (携帯電話の場合)                                                                   | +81-3-3335-9800                                   |

| 한국                                                                 | 1588-3003                       |
|--------------------------------------------------------------------|---------------------------------|
| Malaysia                                                           | 1800-80-5405                    |
| México (Ciudad de México)<br>México (fuera de<br>Ciudad de México) | (55)5258-9922<br>01-800-4726684 |
| 22 404747                                                          | المغرب                          |
| New Zealand                                                        | 0800 441 147                    |
| Nigeria                                                            | 1 3204 999                      |
| Panama                                                             | 001-800-7112884                 |
| Perú                                                               | 0-800-10111                     |
| Philippines                                                        | 63 (2) 867-3551                 |
| Polska                                                             | 22 5666 000                     |
| Puerto Rico                                                        | 1-877-232-0589                  |
| Republica Dominicana                                               | 1-800-7112884                   |
| România                                                            | (21) 315 4442                   |
| Russia (Moscow)<br>Russia (St. Petersburg)                         | 095 7973520<br>812 3467997      |
| 800 897 1444                                                       | السعودية                        |
| Singapore                                                          | 65 6272 5300                    |
| Slovakia                                                           | 2 50222444                      |
| South Africa (Intl.)                                               | + 27 11 2589301                 |
| South Africa (RSA)                                                 | 086 0001030                     |
| Rest Of West Africa                                                | + 351 213 17 63 80              |
| 臺灣                                                                 | (02) 8722-8000                  |
| Thailand                                                           | 66 (2) 353 9000                 |
| 71 89 12 22                                                        | تونس                            |
| Trinidad & Tobago                                                  | 1-800-7112884                   |
| Türkiye                                                            | (212) 444 7171                  |
| Ukraine                                                            | (380 44) 4903520                |
| 800 4520                                                           | الإمارات العربية المتحدة        |
| United States                                                      | (800) 474-6836                  |
| Venezuela                                                          | 01-800-4746.8368                |
| Việt Nam                                                           | 84 (8) 823 4530                 |
| For Bangladesh, Brunei,<br>Cambodia, Pakistan, and<br>Sri Lanka    | Fax to:<br>+65-6275-6707        |

## Ringe kundestøtte

Ring kundestøtte mens du er i nærheten av datamaskinen og skriveren. Ha følgende informasjon tilgjengelig:

- Skriverens modellnummer (står foran på skriveren).
- Skriverens serienummer (står på undersiden av skriveren).
- Operativsystemet på datamaskinen.
- Skriverdriverversjon:
  - Windows-PC: Du ser hvilken versjon skriverdriveren har, ved å høyreklikke på minnekortikonet på oppgavelinjen i Windows og velge Om.
  - Macintosh: Bruk dialogboksen Skriv ut for å se hvilken versjon skriverdriveren har.

- Meldinger som vises på skriverskjermen eller dataskjermen.
- Svar på følgende spørsmål:
  - Har situasjonen du ringer om, oppstått før? Kan du fremprovosere situasjonen igjen?
  - Installerte du ny maskinvare eller programvare på datamaskinen omtrent samtidig som situasjonen oppstod?

## Returnere produktet til HP for reparasjon

HP sørger for at produktet blir hentet og levert til et HP-reparasjonsverksted. Vi betaler frakten frem og tilbake. Denne tjenesten er kostnadsfri så lenge maskinvaregarantien gjelder.

Kapittel 8

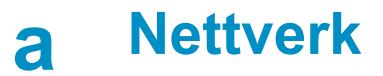

Instruksjonene nedenfor beskriver hvordan du installerer HP Photosmart 8400 series-skriveren i et Ethernet-nettverk (tilkoblet). Når den er tilkoblet kan skriveren kommunisere med datamaskiner gjennom en ruter, hub eller svitsj. For å få fullt utbytte av den angitte skriverfunksjonen må du ha bredbåndtilgang til Internett.

Merk Du kan lese om USB-installering i konfigurasjonsinstruksjonene som fulgte med.

Når du kobler skriveren til i et nettverk, vises det ett av to ikoner for Ethernet-tilkobling på skriverskjermen for å vise statusen på tilkoblingen:

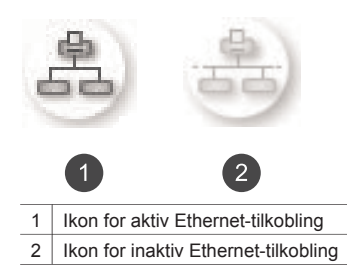

Før du fortsetter med denne delen, må du kontrollere at du har konfigurert det tilkoblede nettverket. Se dokumentasjonen som fulgte med nettverksmaskinvaren. Pass også på at du har konfigurert skriveren som beskrevet i konfigurasjonsinstruksjonene som fulgte med.

## Grunnleggende om nettverk (Windows og Macintosh)

Enheter som er koblet til i et nettverk, for eksempel datamaskiner og skrivere, kan kommunisere med hverandre. Tilkoblet nettverk og Ethernet-nettverk er de vanligste nettverkstypene på kontorer og hjemme.

Nettverksadapteren i skriveren støtter Ethernet-nettverk på både 10 Mbps og 100 Mbps. Hvis du vil koble skriveren til i et nettverk, trenger du en CAT-5-Ethernet-kabel med en RJ-45-kontakt. Dette er ikke det samme som en USB-kabel.

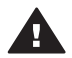

**Forsiktig** Selv om RJ-45-kontakten på en CAT-5-kabel minner om en vanlig telefonkontakt, er de ikke like. Du må aldri bruke en vanlig telefonledning til å koble skriveren til et Ethernet-nettverk. Hvis du gjør det, kan du ødelegge skriveren og andre nettverksenheter.

Følgende illustrasjon viser et eksempel på en skriver som er koblet til flere datamaskiner via en hub, svitsj eller ruter. Et kabel- eller DSL-modem kobler huben og alle nettverksenhetene til Internett med bredbåndtilgang.

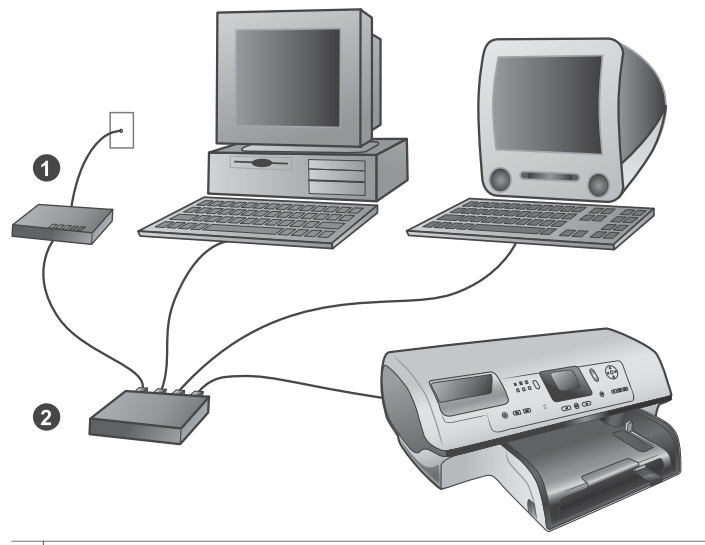

1 Kabel- eller DSL-modem som kobler nettverksenhetene til Internett med bredbåndtilgang

2 Et nettverksknutepunkt (hub, svitsj eller ruter) som alle enhetene er koblet til via Ethernet-kabler

Nettverksenheter er koblet sammen via en sentral enhet. De vanligste typene er blant annet:

- Huber: En enkel og billig nettverksenhet som gjør at flere datamaskiner kan kommunisere med hverandre eller dele skriver. Huber er passive. De gir bare muligheten for kommunikasjon mellom andre enheter.
- Svitsjer: Svitsjer minner om huber, men kan undersøke informasjonen som sendes mellom enheter, og videresende informasjon til den aktuelle enheten. De kan redusere båndbreddebruk på et nettverk og bidra til at det fungerer mer effektivt.
- **Rutere**: Rutere eller gatewayer kobler sammen både enheter og nettverk. Det er vanlig å koble mange hjemmedatamaskiner på et nettverk til Internett. Rutere har ofte en innebygd brannmur som bidrar til å beskytte hjemmenettverket mot uautorisert tilgang.

Merk Hvis du vil ha informasjon om hvordan du installerer og konfigurerer maskinvaren på nettverket, kan du se i dokumentasjonen som fulgte med maskinvaren.

#### Internett-tilkobling

Hvis nettverket er koblet til Internett via en ruter eller gateway, anbefales det at du bruker en ruter eller gateway som støtter DHCP (Dynamic Host Configuration Protocol). En gateway som støtter DHCP administrerer en gruppe reserverte IP-adresser som den tildeler dynamisk etter behov. Les dokumentasjonen som fulgte med ruteren eller gatewayen.

## Anbefalte nettverkskonfigurasjoner

Følgende nettverkskonfigurasjoner støtter skriveren. Finn ut hvilken nettverkskonfigurasjon du har, og se deretter Koble skriveren til nettverket og Installere skriverprogramvaren på en Windows-datamaskin, eller Installere skriverprogramvaren på en Macintosh for å få instruksjoner om hvordan du kan koble skriveren til nettverket og deretter installere programvaren.

### Ethernet-nettverk uten Internett-tilgang

Datamaskinene og skriveren kommuniserer med hverandre i et enkelt nettverk via en hub. Ingen av nettverksenhetene har tilgang til Internett. Noen skriverfunksjoner, for eksempel deling av fotografier direkte fra skriveren over Internett ved hjelp av HP Instant Share, fungerer ikke med denne konfigurasjonen.

#### Ethernet-nettverk med Internett-tilkobling ved hjelp av oppringingsmodem

Datamaskinene og skriveren kommuniserer med hverandre i et enkelt nettverk via en hub. En av datamaskinene har tilgang til Internett via et modem og en oppringingskonto. Ingen av de andre nettverksenhetene, inkludert skriveren, har direkte tilgang til Internett. Noen skriverfunksjoner, for eksempel deling av fotografier direkte fra skriveren over Internett ved hjelp av HP Instant Share, fungerer ikke med denne konfigurasjonen.

#### Ethernet-nettverk med Internett med bredbåndtilgang gjennom en ruter

Skriveren er koblet til en ruter som fungerer som en gateway mellom brukernettverket og Internett. Alle funksjonene på skriveren, inkludert deling av fotografier over Internett, er tilgjengelige til og med uten en datamaskin koblet til nettverket. Dette er den ideelle nettverkskonfigurasjonen.

## Koble skriveren til nettverket

Du trenger følgende for å koble skriveren til et tilkoblet nettverk:

- Et nettverksknutepunkt en hub, ruter eller svitsj med en åpen port
- En CAT-5-Ethernet-kabel med RJ-45-kontakt
- Internett med bredbåndtilgang (bare hvis du vil få tilgang til HP Instant Share direkte fra enheten. Hvis du vil ha mer informasjon, kan du se Koble deg til).
- Merk 1 Du må ikke koble skriveren direkte til en datamaskin ved hjelp av en Ethernet-kabel. Klient til klient-nettverk støttes ikke.
- Merk 2 Når du har koblet skriveren til nettverket som beskrevet i denne delen, må du installere skriverprogramvaren. Se Installere skriverprogramvaren på en Windows-datamaskin eller Installere skriverprogramvaren på en Macintosh.

## Slik kobler du skriveren til nettverket:

1 Koble Ethernet-kabelen til baksiden av skriveren.

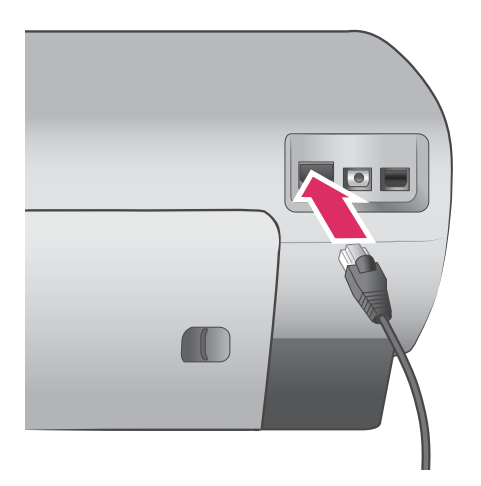

2 Koble Ethernet-kabelen til i en ledig port på huben, ruteren eller svitsjen.

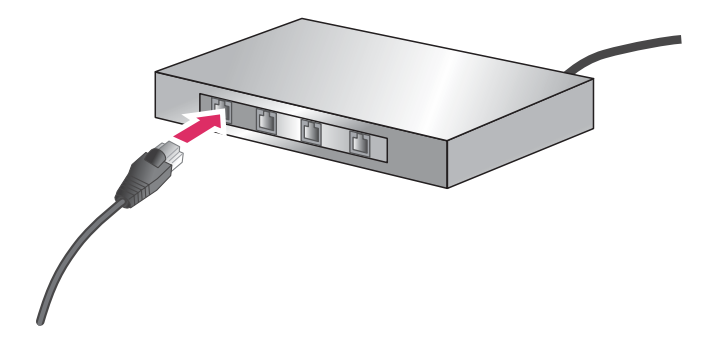

Når du har koblet skriveren til nettverket, kan du installere skriverprogramvaren. Du kan ikke skrive ut fra en datamaskin før du har installert programvaren.

- Installere skriverprogramvaren på en Windows-datamaskin
- Installere skriverprogramvaren på en Macintosh

## Installere skriverprogramvaren på en Windows-datamaskin

Merk Konfigurer skriveren som beskrevet i instruksjonene som fulgte med.

Installeringstiden kan variere fra 20 minutter (Windows XP) til 1 time (Windows 98), men er også avhengig av hvor mye ledig plass det er på harddisken og av prosessorhastigheten på datamaskinen. Kontroller at du har koblet skriveren til nettverket med en Ethernet-kabel før du begynner med installeringen.

- Merk Skriverprogramvaren må installeres på hver datamaskin i nettverket som du vil bruke med Photosmart 8400 series-skriveren, slik det er beskrevet i denne delen. Etter installering fungerer utskriften på sammen måte som utskrift via en USB-tilkobling.
- Tips Du må ikke bruke verktøyet Legg til skriver i Windows for å installere skriverprogramvaren. Du må bruke HP-installasjonsprogrammet for å installere skriveren i et nettverk på riktig måte.

#### Slik installerer du skriverprogramvaren:

- Skriv ut en nettverkskonfigurasjonsside. Hvis installeringsprogrammet ikke finner skriveren, trenger du kanskje informasjonen i denne rapporten.
   Se Skrive ut en nettverkskonfigurasjonsside.
- 2 Sett inn CDen med HP Photosmart-programvaren i CD-ROM-stasjonen på datamaskinen.
- 3 Klikk på Next (Neste) og følg instruksjonene i installeringsprogrammet for å kontrollere og klargjøre systemet og installere drivere, plugin-moduler og programvare. Dette tar flere minutter.
- 4 Fra skjermbildet Connection Type (Tilkoblingstype) velger du Through the network (Via nettverket), og klikker deretter på Next (Neste). Skjermbildet Searching (Søker) vises når konfigurasjonsprogrammet søker etter skriveren i nettverket.

#### Hvis skjermbildet Printer Found (Skriver funnet) vises, gjør du følgende:

- a Kontroller at skriverbeskrivelsen er riktig. (Bruk konfigurasjonssiden til å kontrollere skrivernavnet og maskinvareadressen. Se Skrive ut en nettverkskonfigurasjonsside.)
- b Hvis skriverbeskrivelsen er riktig, velger du Yes, install this printer (Ja, installer skriveren), og klikk deretter på Next (Neste).
  Hvis det er flere enn én skriver i nettverket, velger du HP Photosmart 8400 series

som enheten du vil konfigurere og installere, og klikker deretter på **Next** (Neste). Hvis du har mer enn én HP Photosmart 8400 series-skriver i nettverket, bruker du maskinvareadressen (MAC) på nettverkskonfigurasjonssiden for å identifisere HP Photosmart 8400 series-skriveren du vil installere.

Hvis skjermbildet Check Cable Connection (Kontroller kabeltilkobling) vises, gjør du følgende:

- a Følg instruksjonene på skjermen og velg deretter **Specify a printer by address** (Angi en skriver etter adresse), og klikk deretter på **Next** (Neste).
- b På skjermbildet Specify Printer (Angi skriver) angir du maskinvareadressenummeret (MAC) på nettverkskonfigurasjonssiden i dialogboksen Hardware Address (MAC) (Maskinvareadresse (MAC)).
   Eksempel: 02bad065cb97 MAC står for Media Access Control og er en maskinvareadresse som identifiserer skriveren i nettverket.
- c Angi IP-adressen på nettverkskonfigurasjonssiden i dialogboksen IP Address (IPadresse) og klikk deretter på Next (Neste). Eksempel: 169.254.203.151
- d Når skjermbildet **Printer Found** (Skriver funnet) vises, velger du **Yes, install this printer** (Ja, installer skriveren) og klikker deretter på **Next** (Neste).
- e I skjermbildet Confirm Settings (Bekreft innstillinger) klikker du på Next (Neste).
- f Følg instruksjonene på skjermen.
- 5 Når du får beskjed om det, klikker du på **Finish** (Fullfør) for å avslutte installeringen.

## Installere skriverprogramvaren på en Macintosh

Merk Konfigurer skriveren som beskrevet i instruksjonene som fulgte med.

Installeringen kan ta 3-4 minutter, avhengig av operativsystemet, hvor mye ledig plass det er på harddisken og prosessorhastigheten på Macintosh-maskinen. Kontroller at du har koblet skriveren til nettverket med en Ethernet-kabel før du begynner med installeringen. Hvis du allerede har installert denne skriveren med en USB-tilkobling, trenger du ikke å følge disse instruksjonene for å foreta en nettverksinstallering. Se i stedet Slik endrer du en USB-tilkoblet skriver til en nettverkstilkobling:.

Merk Skriverprogramvaren må installeres på hver datamaskin i nettverket som du vil bruke med Photosmart 8400 series-skriveren, slik det er beskrevet i denne delen. Etter installeringen fungerer utskriften på samme måte som med en USB-tilkoblet skriver.

## Slik installerer du skriverprogramvaren:

- 1 Sett inn CDen med HP Photosmart-programvaren i CD-ROM-stasjonen på Macintoshmaskinen.
- 2 Dobbeltklikk på CD-ikonet på skrivebordet.
- 3 Dobbeltklikk på installeringsikonet. Dialogboksen Authenticate (Godkjenne) vises.
- 4 Angi Name (Navn) og Password (Passord) for Macintosh-maskinen, og klikk deretter på OK.
- 5 Følg instruksjonene på skjermen.
- 6 Når vinduet **HP Photosmart Install** (Installering av HP Photosmart) vises, velger du **Easy Install** (Enkel installering) og klikker deretter på **Install** (Installer).
- 7 I vinduet Select Printer (Velg skriver) klikker du på kategorien Network (Nettverk). Installasjonsprogrammet søker etter alle skrivere i nettverket.

## Hvis skriveren blir funnet, gjør du følgende:

- a Velg HP Photosmart 8400 series-skriveren i vinduet **Select Printer** (Velg skriver) og klikk deretter på **Utilities** (Verktøy).
- b Følg instruksjonene på skjermen for å registrere skriveren.

## Hvis skriveren ikke blir funnet, gjør du følgende:

a Skriv ut en nettverkskonfigurasjonsside og finn IP-adresseoppføringen på siden.

- b Kontroller at skriveren er koblet til nettverket med riktig CAT-5-Ethernet-kabel. Se Koble skriveren til nettverket.
- c Klikk på **Find** (Finn), angi IP-adressen og klikk deretter på **Save** (Lagre).
- d Velg HP Photosmart 8400 series-skriveren i vinduet **Select Printer** (Velg skriver) og klikk deretter på **Utilities** (Verktøy).
- e Følg instruksjonene på skjermen for å registrere skriveren.
  - Merk Noen nettlesere fungerer kanskje ikke med elektronisk registrering. Hvis du får problemer, kan du prøve å bruke en annen nettleser eller hoppe over dette trinnet.
- 8 Velg skriveren i dialogboksen **Print** (Skriv ut). Hvis skriveren ikke vises i listen, velger du **Edit Printer List** (Rediger skriverliste) for å legge den til.
- 9 I vinduet Printer List (Skriverliste) klikker du på Add (Legg til).
- 10 Velg Rendezvous i nedtrekkslisten.
- 11 Velg skriveren fra listen, og trykk deretter på **Add** (Legg til). Det er alt. Du er ferdig.

## Slik endrer du en USB-tilkoblet skriver til en nettverkstilkobling:

- 1 Koble skriveren til nettverket. Se Koble skriveren til nettverket.
- 2 Skriv ut en nettverkskonfigurasjonsside og finn IP-adresseoppføringen.
- 3 Åpne en nettleser og angi IP-adressen for å få tilgang til den innebygde Web-serveren i skriveren. Hvis du vil ha mer informasjon om den innebygde Web-serveren, kan du se Bruke den innbygde Web-serveren.
- 4 Klikk på kategorien **Networking** (Nettverk).
- 5 Klikk på **mDNS** i programområdet til venstre.
- 6 Angi et unikt navn (63 tegn eller mindre) i dialogboksen **mDNS Service Name**.
- 7 Klikk på Bruk.
- 8 Velg skriveren i dialogboksen Print (Skriv ut). Hvis skriveren ikke vises i listen, klikker du på Edit Printer List (Rediger skriverliste) for å legge den til.
- 9 I vinduet Printer List (Skriverliste) klikker du på Add (Legg til).
- 10 Velg Rendezvous i nedtrekkslisten.
- 11 Velg skriveren fra listen, og trykk deretter på Add (Legg til).

## Bruke den innbygde Web-serveren

Den innebygde Web-serveren i skriveren gjør det lett å behandle nettverksskriveren. Med en datamaskin med Windows eller en Macintosh-maskin kan du uansett nettlesertype gjøre følgende ved å kommunisere med skriveren via nettverket:

- Kontrollere skriverstatus og beregnet blekknivå
- Vise nettverksstatistikk
- Justere skrivernettverkskonfigurasjonen, for eksempel ved å angi en proxyserver, angi et DNS-navn eller angi en IP-adresse manuelt
- Begrense tilgang til konfigurasjonssider
- Bestille utstyr
- Gå til HPs Web-område for brukerstøtte

#### Slik får du tilgang til hjemmesiden for den innebygde Web-serveren:

- 1 Skriv ut en nettverkskonfigurasjonsside. Se Skrive ut en nettverkskonfigurasjonsside.
- 2 Angi skriverens IP-adresse, som du finner på nettverkskonfigurasjonssiden, i adresselinjen i nettleseren.

Eksempel på IP-adresse: 10.0.0.81

Hjemmesiden for den innebygde Web-serveren vises.

Hvis du vil ha informasjon om nettverksbegreper og om den innebygde Web-serveren utover det som står i denne håndboken, kan du se i hjelpen til den innebygde Web-serveren.

#### Slik åpner du hjelpen for den innebygde Web-serveren:

- 1 Gå til hjemmesiden for den innebygde Web-serveren. Se Slik får du tilgang til hjemmesiden for den innebygde Web-serveren:.
- 2 Klikk på Help (Hjelp) i delen Other Links (Andre koblinger) på hjemmesiden.

## Skrive ut en nettverkskonfigurasjonsside

Du kan skrive ut en nettverkskonfigurasjonsside fra skriveren uten å være koblet til en datamaskin. Konfigurasjonssiden gir nyttig informasjon om skriverens IP-adresse, nettverksstatistikk og andre nettverksinnstillinger. Du kan også vise et sammendrag av utvalgte nettverksinnstillinger på selve skriveren.

#### Slik skriver du ut en detaljert nettverkskonfigurasjonsside:

- 1 Trykk på Menu (Meny) på skriveren.
- 2 Velg Tools (Verktøy) og trykk på OK.
- 3 Velg Network (Nettverk) og trykk på OK.
- 4 Velg Print detailed report (Skriv ut detaljert rapport) og trykk på OK.

#### Slik viser du et sammendrag av nettverksinnstillinger:

- 1 Trykk på Menu (Meny) på skriveren.
- 2 Velg Tools (Verktøy) og trykk på OK.
- 3 Velg Network (Nettverk) og trykk på OK.
- 4 Velg Display summary (Vis sammendrag) og trykk på OK.

Tillegg a

# **b** Spesifikasjoner

I denne delen beskrives systemkravene for å installere HP Photosmart-skriverprogramvaren, samt utvalgte skriverspesifikasjoner.

Se den elektroniske skriverhjelpen for HP Photosmart for en fullstendig liste over skriverspesifikasjoner og systemkrav. Hvis du vil ha informasjon om hvordan du viser hjelpen for HP Photosmart, kan du se Velkommen.

## **Systemkrav**

| Komponent       | Minimum for Windows-PC                                                                                                    | Minimum for Macintosh                                                                                                    |
|-----------------|----------------------------------------------------------------------------------------------------|----------------------------------------------------------------------------------------------------|
| Operativsystem  | Microsoft <sup>®</sup> Windows 98, 2000<br>Professional, ME, XP Home<br>eller XP Professional                                                                                                    | Mac <sup>®</sup> OS X 10.1 til 10.3                                                                                                    |
| Prosessor       | Intel <sup>®</sup> Pentium <sup>®</sup> II (eller tilsvarende) eller høyere                                                                                                    | G3 eller høyere                                                                                                    |
| RAM             | 64 MB (128 MB anbefales)                                                                                                    | Mac OS 10.1 til 10.3: 128 MB                                                                                                    |
| Ledig diskplass | 500 MB                                                                                                    | 500 MB                                                                                                    |
| Skjerm          | 800 x 600, 16-biters eller mer                                                                                                    | 800 x 600, 16-biters eller mer                                                                                                    |
| CD-ROM-stasjon  | 4x                                                                                                    | 4x                                                                                                    |
| Tilkobling      | USB: Microsoft Windows 98,<br>2000 Professional, ME, XP<br>Home og XP Professional<br>Ethernet: Bruke Ethernet-<br>porten<br>PictBridge: kobles til fremre<br>kameraport<br>Bluetooth: kobles til trådløs<br>HP Bluetooth-adapter<br>(ekstrautstyr) | USB: Porter på forsiden og<br>baksiden (OS X 10.1 til 10.3)<br>Ethernet: Bruke Ethernet-<br>porten<br>PictBridge: kobles til fremre<br>kameraport |
| Nettleser       | Microsoft Internet Explorer 5.5 eller nyere                                                                                                    | _                                                                                                    |

## Skriverspesifikasjoner

| Kategori         | Spesifikasjoner                                                                                                    |
|------------------|----------------------------------------------------------------------------------------------------|
| Tilkobling       | USB: Microsoft Windows 98, 2000 Professional, ME, XP<br>Home og XP Professional; Mac OS X 10.1 til 10.3<br>Ethernet |
| Bildefilformater | JPEG Baseline<br>TIFF 24-biters RGB ukomprimert innfelt                                                             |

## Tillegg b

| (forts.)                                     |                                                                                                    |
|----------------------------------------------|----------------------------------------------------------------------------------------------------|
| Kategori                                     | Spesifikasjoner                                                                                                    |
|                                              | TIFF 24-biters YCbCr ukomprimert innfelt<br>TIFF 24-biters RGB pakkbiter innfelt<br>TIFF 8-biters grå ukomprimert/pakkbiter<br>TIFF 8-biters palettfarger ukomprimert/pakkbiter<br>TIFF 1-bits ukomprimert/pakkbiter/1D Huffman                                                                                                    |
| Størrelse på utskriftsmateriale              | Fotopapir 10 x 15 cm (4 x 6 tommer)<br>Fotopapir med flik 10 x 15 cm med 1,25 cm flik<br>(4 x 6 tommer med 0,5 tommers flik)<br>Indekskort 10 x 15 cm (4 x 6 tommer)<br>Hagaki-kort 100 x 148 mm (3,9 x 5,8 tommer)<br>A6-kort 105 x 148 mm (4,1 x 5,8 tommer)<br>Kort i L-størrelse 90 x 127 mm (3,5 x 5 tommer)<br>Kort i L-størrelse med flik 90 x 127 mm med 12,5 mm flik<br>(3,5 x 5 tommer med 0,5 tommers flik)                                                                                                    |
| Spesifikasjoner for<br>utskriftsmateriale    | Anbefalt maksimumslengde: 356 mm (14 tommer)<br>Anbefalt maksimumstykkelse: 292 µm (11,5 millitommer)                                                                                                    |
| Størrelse på utskriftsmateriale,<br>standard | Fotopapir      76 x 76 mm til 216 x 356 mm (3 x 3 tommer til 8,5 x 14 tommer)      Vanlig papir      Letter, 216 x 280 mm (8,5 x 11 tommer)      Legal, 216 x 356 mm (8,5 x 14 tommer)      Executive, 190 x 2540 mm (7,5 x 10 tommer)      A4, 210 x 297 mm (8,27 x 11,7 tommer)      A5, 148 x 210 mm (5,8 x 8,3 tommer)      B5, 176 x 250 mm (6,9 x 9,8 tommer)      Kort      Hagaki, 100 x 148 mm (3,94 x 5,83 tommer)      L-størrelse, 90 x 127 mm (3,5 x 5 tommer)      L-størrelse med flik, 90 x 127 mm med 12,5 mm flik      (3,5 x 5 tommer med 0,5 tommers flik)      Indeks, 76 x 127 mm, 10 x 15 cm og 127 x 203 mm      (3 x 5 tommer, 4 x 6 tommer og 5 x 8 tommer)      A6, 105 x 148,5 mm (4,13 x 5,85 tommer)      Nr. 9, 98,4 x 225,4 mm (3,875 x 8,875 tommer)      Nr. 10, 105 x 240 mm (4,125 x 9,5 tommer)      A2 Invitation (A2-invitasjon), 110 x 146 mm      (4,375 x 5,75 tommer)      DL, 110 x 220 mm (4,33 x 8,66 tommer) |
|                                              | C6, 114 x 162 mm (4,5 x 6,4 tommer)                                                                                                    |

| (forts.)                                |                                                                                                    |
|-----------------------------------------|----------------------------------------------------------------------------------------------------|
| Kategori                                | Spesifikasjoner                                                                                                    |
|                                         | Egendefinert<br>76 x 127 mm til 216 x 356 mm (3 x 5 tommer til<br>8,5 x 14 tommer)<br>Transparenter og etikettark<br>Letter, 216 x 280 mm (8,5 x 11 tommer)<br>A4, 210 x 297 mm (8,27 x 11,7 tommer)                                           |
| Typer utskriftsmateriale                | Papir (vanlig, inkjet, foto og listepapir)<br>Konvolutter<br>Transparenter<br>Etiketter<br>Kort (indeks, gratulasjon, Hagaki, A6, L-størrelse)<br>Påstrykningspapir                                                                            |
| Minnekort                               | CompactFlash Type I og II<br>Microdrive<br>MultiMediaCard<br>Secure Digital<br>SmartMedia<br>Memory Sticks<br>xD-Picture Card<br>USB-flashstasjoner (via kameraporten)                                                                         |
| Filformater som støttes av<br>minnekort | Utskrift: Se bildefilformatene tidligere i tabellen.<br>Lagring: Alle filformater                                                                                                    |
| Papirskuffer                            | Hovedskuff<br>76 x 127 mm til 216 x 356 mm (3 x 5 tommer til<br>8,5 x 14 tommer)<br>Fotoskuff<br>10 x 15 cm (4 x 6 tommer) og Hagaki<br>Utskuff<br>Alle størrelser som støttes                                                                 |
| Kapasitet for papirskuff                | Hovedskuff<br>100 ark med vanlig papir<br>14 konvolutter<br>20-40 kort (avhengig av tykkelse)<br>20 ark med listepapir<br>30 etikettark<br>25 transparenter, påstrykningspapir eller fotopapir<br>Fotoskuff<br>25 ark med fotopapir<br>Utskuff |

## Tillegg b

| (forts.)         |                                                                                                    |
|------------------|----------------------------------------------------------------------------------------------------|
| Kategori         | Spesifikasjoner                                                                                                    |
|                  | 50 ark med vanlig papir<br>20 ark med fotopapir, listepapir eller transparenter<br>10 kort eller konvolutter<br>25 ark med etiketter eller påstrykningspapir           |
| Strømforbruk     | Utskrift: 15-45 W<br>Inaktiv: 5 W<br>Av: 2 W                                                                                                    |
| Blekkpatroner    | HP grå foto (C9368A),<br>HP fargefoto (C9369E),<br>HP trefarget (C8766E eller C9363E),<br>HP svart (C8767E),                                                           |
| USB-støtte       | Microsoft Windows 98, 2000 Professional, ME, XP Home<br>og XP Professional<br>Mac OS X 10.1 til 10.3<br>HP anbefaler at USB-kabelen er kortere enn 3 meter<br>(10 fot) |
| Nettverksstøtte  | Microsoft Windows 98, 2000 Professional, ME, XP Home<br>og XP Professional<br>Mac OS X 10.1 til 10.3<br>En RJ-45-Ethernet-kabel                                        |
| Videofilformater | Motion JPEG AVI<br>Motion-JPEG QuickTime<br>MPEG-1                                                                                                    |

# Stikkordregister

## Symboler/tall

9–up view (Visning av 9 fotografier) 29

## Α

antikke farger 33 AVI 23

## В

beskjære fotografier 33 blekknivå, kontrollere 21, 52 blekkpatroner blekknivå, kontrollere 21 bytte 21 justere 53 oppbevare 22, 55 rense 51 sette inn 21 teste 52 velge 20 Bluetooth koble til skriver 43 menyinnstillinger 9 trådløs skriveradapter 8 bytte blekkpatroner 21

## С

CompactFlash 22

## D

datamaskin koble til skriver 43 skrive ut fra 3, 47 systemkrav 83 dato- og klokkeslettsstempler 33 declaration of conformity (U.S.) 89 Digital Flash (Digital blits) 32 digitalkameraer. *se* kameraer dokumentasjon, skriver 3

## Е

ekstrautstyr 250-arks papirskuff 8 tosidig utskrift 8 elektronisk hjelp 3 Ethernet 75

## F

fargeeffekter 33 feilmeldinger 62 filformater, støttede 23, 83 fjerne røde øyne 32 flash-stasjoner. se USBflashstasjoner fotografier antikke farger 33 beskjære 33 blekkpatroner, velge 20 dato- og klokkeslettsstempel 33 fargeeffekt 33 fjerne røde øyne 32 forbedre kvalitet 32 indeks 29 lagre på datamaskin 43 metallisk effekt 33 ramme inn 33 sende via e-post 44 sepiatoner 33 skrive ut 36 soleffekt 33 støttede filformater 23 velge for utskrift 31 vise 29 zoome 33

## Н

hjelp. se problemløsing hjelp, elektronisk 3 HP Image Zone 47 HP Instant Share og skrive ut 42 HP Web-oppdatering 47 HP-digitalkameraer med direkteutskrift 41

1

Instant Share. se HP Instant Share

## J

JPEG-filformater 23 justere blekkpatroner 21, 53 justeringsside 53

## Κ

kameraer direkteutskrift 41 koble til skriver 43 PictBridge 41 port 4 skrive ut fra 41 knapper 5 kontrollpanel 5 kundestøtte 71 kvalitet fotografier 32 fotopapir 55 skrive ut testside 52

## L

lagre fotografier på datamaskin 43 lamper 7 legge i papir 18 lysbildefremvisning 33

## Μ

Memory Sticks 22 meny, skriver 9 Microdrive 22 miniatyrer, skrive ut 29 minnekort sette inn 23 skrive ut fra 36 ta ut 25 typer som støttes 22 MPEG-1-filformat 23 MultiMediaCard 22

## N

nettverk 75

## 0

område skrive ut 36 oppbevare blekkpatroner 22, 55 fotopapir 55 skriver 55 oppsett og fotostørrelse 28

## Ρ

papir bevare 55 kjøpe og velge 17 legge i 18 skuffer 4 spesifikasjoner 83 vedlikeholde 17 patroner. *se* blekkpatroner PictBridge-kameraer kameraport 41 problemløsing blinkende lamper 57 feilmeldinger 62 kundestøtte 71

## Q

QuickTime 23

## R

ramme inn fotografier 33 regulatory notices declaration of conformity (U.S.) 89 rengjøre skriver 51 rense blekkpatroner 51

## S

Secure Digital 22 sende fotografier via e-post 44 sepiatoner 33 sette inn blekkpatroner 21 minnekort 23 skrive ut flere eksemplarer 31 flere fotografier 31 fotografier 36 fotoindeks 29 fra datamaskin 3 fra en datamaskin 47 fra en testside 36 fra kameraer 41

fra minnekort 36 fra USB-flashstasjoner 36 miniatyrer 29 og HP Instant Share 42 område med fotografier 36 testside 29, 52 uten datamaskin 27 skriver advarsler 4 deler 4 dokumentasjon 3 ekstrautstyr 8 feilmeldinger 62 koble til 43 meny 9 oppbevare 55 rengjøre 51 spesifikasjoner 83 skriverkassetter. se blekkpatroner skriverprogramvare oppdatere 47, 54 skuffer, papir 4 SmartFocus (Smartfokus) 32 SmartMedia 22 spesifikasjoner 83 svart/hvitt-fotografier 20 systemkrav 83

## Т

ta ut minnekort 25 testside skrive ut fra 36 TIFF-filformat 23 tosidig utskrift 8

## U

USB port 4 spesifikasjoner 83 tilkoblingstype 43 USB flash drives 22 utskrifter uten kantlinje 33

## V

vise fotografier 29

## X

xD-Picture Card 22

## Ζ

zoome

## **Declaration of conformity**

According to ISO/IEC Guide 22 and EN 45014

| Manufacturer's name and address:                                                  |                                                |
|-----------------------------------------------------------------------------------|------------------------------------------------|
| Hewlett-Packard Company, 16399 West Bernardo Drive, San Diego, CA 92127-1899, USA |                                                |
| Regulatory model number:                                                          | SDGOA-0403                                     |
| Declares that the product:                                                        |                                                |
| Product name:                                                                     | Photosmart 8400 series (Q3388A)                |
| Model number(s):                                                                  | Photosmart 8450 (Q3388A)                       |
| Power adapters:                                                                   | HP Part # Q0950-4476 (domestic)                |
|                                                                                   | HP Part # Q0950-4476 (international)           |
| Conforms to the following product specifications:                                 |                                                |
| Safety:                                                                           | IEC 60950: 3rd Edition: 1999                   |
|                                                                                   | EN 60950:2000                                  |
|                                                                                   | UL1950/CSA22.1 No.950, 3rd Edition:1995        |
|                                                                                   | NOM 019–SFCI-1993                              |
|                                                                                   | GB4943:2001                                    |
| EMC:                                                                              | CISPR 22: 1997 / EN 55022: 1998, Class B       |
|                                                                                   | CISPR 24: 1997 / EN 55024: 1998                |
|                                                                                   | IEC 61000-3-2: 2000 / EN 61000-3-2: 2000       |
|                                                                                   | IEC 61000-3-3/A1: 2001 / EN 61000-3-3/A1: 2001 |
|                                                                                   | CNS13438: 1998, VCCI-2                         |
|                                                                                   | FCC Part 15-Class B/ICES-003, Issue 2          |
|                                                                                   | GB9254: 1998                                   |

Supplementary Information:

The Product herewith complies with the requirements of the Low Voltage Directive 73/23/EEC and the EMC Directive 89/336/EEC and carries the CE marking accordingly.

European Contact for regulatory topics only: Hewlett Packard GmbH, HQ-TRE, Herrenberger Strasse 140, D-71034 Böblingen Germany. (FAX +49-7031-14-3143)